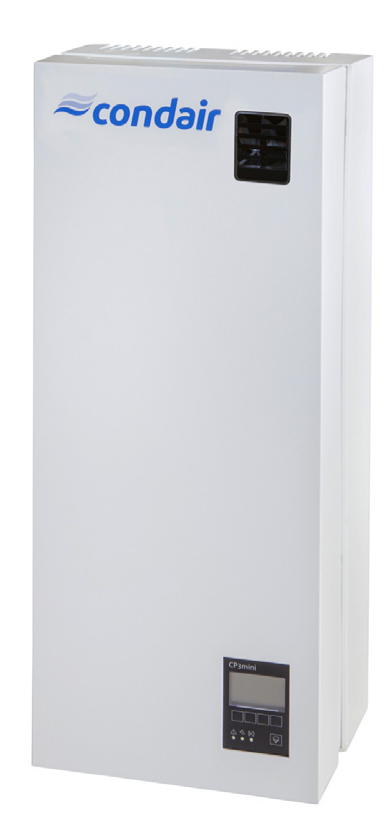

# HASZNÁLATI ÚTMUTATÓ

Elektródafűtésű gőz-légnedvesítő berendezés Condair **CP3mini** 

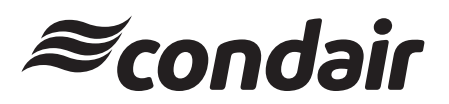

Nedvesítés és párolgási hűtés

# Köszönjük, hogy a Condairt választotta

Beszerelés dátuma (HH/NN/ÉÉÉÉ):

Üzembe helyezés dátuma (HH/NN/ÉÉÉÉ):

Helyszín:

Modell:

Sorozatszám:

#### Tulajdonosi megjegyzés

A dokumentum és az itt közzétett információk a Condair Group AG tulajdonát képezik. Sem a dokumentum, sem az itt található információk nem sokszorosíthatók, használhatók, illetve nem adhatók át másoknak a Condair Group AG előzetes írásbeli belegyezése nélkül, kivéve a címzett berendezésének beszereléséhez vagy karbantartásához szükséges mértéket.

#### Felelősségre vonatkozó megjegyzés

A Condair Group AG nem vállal felelősséget a berendezés nem megfelelő üzembe helyezéséért vagy működtetéséért, valamint a Condair Group AG által nem engedélyezett alkatrészek/részegységek/berendezések használatáért.

#### Szerzői jogi megjegyzés

© Condair Group AG, minden jog fenntartva.

Figyelemmel a hibák és a műszaki változások.

# Tartalomjegyzék

| 1      | Bevezetés                                                         | 4  |
|--------|-------------------------------------------------------------------|----|
| 1.1    | Egészen az elején                                                 | 4  |
| 1.2    | Megjegyzések a használati útmutatóhoz                             | 4  |
| 2      | Az Ön biztonságáért                                               | 6  |
| 3      | Termék áttekintés                                                 | 8  |
| 3.1    | Típus áttekintés                                                  | 8  |
| 3.2    | A berendezés beazonosítása                                        | 8  |
| 3.3    | A gőz-légnedvesítő berendezés felépítése                          | 9  |
| 3.4    | Működési elv                                                      | 11 |
| 3.5    | A nedvesítési rendszer áttekintése                                | 12 |
| 4      | Üzemeltetés                                                       | 14 |
| 4.1    | Üzembe helyezés                                                   | 14 |
| 4.2    | Az üzemeltetésre vonatkozó utasítások                             | 15 |
| 4.2.1  | A kijelző és kezelő elemek funkciója                              | 15 |
| 4.2.2  | Üzem és hiba távkijelző relé                                      | 16 |
| 4.2.3  | Üzemeltetés alatti ellenőrzések                                   | 16 |
| 4.2.4  | A kézi ürítés elvégzése                                           | 16 |
| 4.3    | Üzemen kívül helyezés                                             | 17 |
| 4.4    | A menürendszer áttekintése és kezelése                            | 18 |
| 4.5    | Üzemi információk lekérdezése az indikációs szinten               | 19 |
| 4.6    | A berendezés felprogramozása, beállítása                          | 20 |
| 4.6.1  | A Beállítás menü indítása                                         | 20 |
| 4.6.2  | A párbeszéd nyelvének kiválasztása                                | 20 |
| 4.6.3  | Szabályozás beállítása                                            | 21 |
| 4.6.4  | A teljesítménykorlátozás felprogramozása                          | 25 |
| 4.6.5  | Az On/Off Timer telprogramozasa                                   | 07 |
| 166    | (De/NI luuzilu kapcsolu)<br>Az áletvádelmi relá (El-relá) üzemmód | 21 |
| 4.0.0  | aktiválása/deaktiválása                                           | 28 |
| 4.6.7  | Vízmanagement beállítások                                         | 28 |
| 4.6.8  | A dátum beállítása                                                | 30 |
| 4.6.9  | Az idő beállítása                                                 | 31 |
| 4.6.10 | A kijelző panel és a gőztermelés LED égő                          |    |
|        | felprogramozása                                                   | 31 |
| 4.7    | Diagnosztikai funkciók                                            | 33 |
| 4.7.1  | A hibalista lekérdezése                                           | 33 |
| 4.7.2  | A berendezésre vonatkozó információk lekérdezése                  | 34 |
| 4.7.3  | Uzem és hiba távkijelző relé tesztelése                           | 35 |
| 4.7.4  | Modul tesztek elvégzése                                           | 35 |
| 5      | Karbantartás                                                      | 36 |
| 5.1    | A karbantartásra vonatkozó fontos észrevételek                    | 36 |
| 5.2    | Karbantartási lista                                               | 37 |
| 5.3    | Az alkatrészek ki és beszerelése karbantartáskor                  | 38 |
| 5.3.1  | A gözhenger kiszerelése és cseréje                                | 38 |
| 5.3.2  | A vizoidali rendszer alkatreszeinek ki és beszerelése             | 40 |
| 5.4    | A berendezés alkotorészeinek tisztítási útmutatója                | 41 |
| 5.5    | A tisztitoszerekre vonatkozó figyelmeztetések                     | 42 |
| 5.6    | A karbantartási igény jelzés visszaállítása                       | 42 |

| 6     | Hibaelhárítás                                | 43 |
|-------|----------------------------------------------|----|
| 6.1   | Hiba kijelzése                               | 43 |
| 6.2   | Hibalista                                    | 44 |
| 6.2.1 | Rendszerhibák                                | 44 |
| 6.2.2 | Berendezéshibák                              | 45 |
| 6.3   | A hibaelhárításra vonatkozó megjegyzések     | 47 |
| 6.4   | A hibajelzés eltüntetése (piros LED világít) | 47 |
| 6.5   | A vezérlőpanelben levő memóriaelem cseréje   | 48 |
| 7     | Forgalomból való kivonás / Ártalmatlanítás   | 49 |
| 7.1   | Forgalomból való kivonás                     | 49 |
| 7.2   | Ártalmatlanítás / Újrahasznosítás            | 49 |
| 8     | Termékspecifikációk                          | 50 |
| 8.1   | Műszaki adatok                               | 50 |
| 8.2   | Condair CP3mini kapcsolási rajz              | 51 |

## 1 Bevezetés

## 1.1 Egészen az elején

Köszönjük Önnek, hogy a Condair CP3mini gőz-légnedvesítő berendezést vásárolta meg.

A Condair CP3mini gőz-légnedvesítő berendezés a technika mai állása és az ismert biztonságtechnikai szabályok szerint készült. Ennek ellenére, a Condair CP3mini gőz-légnedvesítő berendezés szakszerűtlen használata esetén a felhasználóra vagy harmadik személyre nézve veszélyes lehet, és/vagy anyagi károk keletkezhetnek.

ACondair CP3mini gőz-légnedvesítő berendezés biztonságos, szakszerű és gazdaságos üzemeltetésének biztosítása céljából, vegye figyelembe és tartsa be ebben a dokumentációban található összes információt és biztonsági figyelmeztetést.

Amennyiben olyan kérdései merülnének fel, amelyekre választ a dokumentációban nem talál, vagy nem kielégítő módon kerültek megválaszolásra, kérjük, hogy vegye fel a kapcsolatot a helyi Condair képviselőjével, aki Önnek a továbbiakban szívesen segít.

## 1.2 Megjegyzések a használati útmutatóhoz

#### Korlátozások

E használati útmutató tárgya a CP3mini gőz- légnedvesítő berendezés különféle típusaira vonatkozik. Az esetleges tartozékok csak a szakszerű üzemeltetés erejéig kerülnek bemutatásra. A tartozékokra vonatkozó további információkat, a mindenkori útmutatókban találja meg.

Ebben a használati útmutatóban leírtak a Condair CP3mini gőz-légnedvesítő berendezés **üzembe** helyezésére, üzemeltetésére, karbantartására és üzemhiba-elhárítására korlátozódnak, és megfelelően képzett és a mindenkori munkához kielégítő mértékben képzett szakszemélyzet számára készült.

Ahasználati útmutatót több különálló dokumentáció egészíti ki (alkatrészlista, tartozékokra vonatkozó útmutatók, stb.). Ahol szükséges, a használati útmutatóban megfelelő keresztutalások találhatók e dokumentumokra.

#### A használati útmutatóban használt szimbólumok

#### VIGYÁZAT!

E használati útmutatóban, a "VIGYÁZAT" szimbólum jelöli azokat a figyelmeztetéseket, melyeknek a figyelembe nem vétele a **berendezés hibás működéséhez, károsodásához vagy más anyagi károkhoz vezethet**.

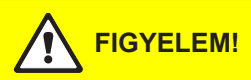

A "FIGYELEM" jelzés, a vigyázat szimbólummal együtt e használati útmutatóban olyan biztonsági és veszélyre vonatkozó figyelmeztetéseket jelölnek, amelyek figyelmen kívül hagyása **személyek súlyos, veszélyes sérüléseivel járhat**.

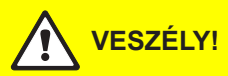

A ""VESZÉLY"" szimbólum, a vigyázat szimbólummal együtt e használati útmutatóban olyan biztonsági és veszélyre vonatkozó figyelmeztetéseket jelölnek, amelyek figyelmen kívül hagyása személyek súlyos sérüléseivel, esetleg halállal végződhetnek.

#### A dokumentum tárolása

Kérjük, őrizze a használati útmutatót egy biztos helyen, ahol az mindig kéznél van. A termék tulajdonosának megváltozása esetén a használati útmutatót át kell az új üzemeltetőnek.

A dokumentáció elvesztése esetén, kérjük, hogy forduljon az Ön Condair szállítójához.

#### Fordítások

E használati útmutató több nyelven áll rendelkezésre. Erre való igény esetén kérjük, hogy vegye fel kapcsolatot a Condair szállítójával.

#### Szerzői jog

E használati útmutató a szerzői jogra vonatkozó törvény értelmében védett. Az útmutató továbbadása és sokszorosítása (még kivonatosan is), valamint tartalmának értékesítése és közlése a gyártó cég írásbeli jóváhagyása nélkül nem megengedett. A szerzői jog megsértése jogi eljárásokat von maga után, és kártérítésre köteleznek.

Az iparvédelmi jogok gyakorlásának minden jogát a gyártó fenntartja magának.

# 2 Az Ön biztonságáért

#### Általános

Minden személynek, akit a Condair CP3mini gőz-légnedvesítő berendezésen végzendő munkákkal megbíznak, a munkák megkezdése előtt el kell olvasnia és meg kell értenie a használati útmutatót. A használati útmutató tartalmának ismerete az alapfeltétele annak, hogy a személyzetet a veszélyektől megvédjék, a hibás kezelést elkerüljék, és ez által a berendezés üzemeltetése biztonságos és szakszerű legyen.

Aberendezésen levő összes jelölést, szimbólumot meg kell tartani, és olvasható állapotban megőrizni.

#### A személyzet szakképzettsége

E használati útmutatóban leírt összes tevékenységet (telepítés, üzemeltetés, karbantartás, stb.) csak képzett és elegendő képzettséggel rendelkező valamint az üzemeltető által felhatalmazott szakszemélyzet végezheti el.

A felsoroltakon kívüli beavatkozásokat, biztonsági és garanciális okokból csak a gyártó cég által felhatalmazott szakszemélyzet hajthatja végre.

Feltételezzük, hogy valamennyi személy, akit a Condair CP3mini berendezésen végzendő munkákkal megbíznak, a munkabiztonságra és a balesetvédelemre vonatkozó előírásokat ismeri és betartja.

Aberendezést nem használhatják csökkent fizikai, érzékelési vagy szellemi képességekkel rendelkező személyek (a gyermekeket is beleértve), ill. kellő tapasztalattal és/vagy tudással nem rendelkező személyek, kivéve, ha olyan személy felügyelete mellett teszik ezt, aki felelősséget vállal a biztonságukért, vagy ha kiképezték őket a berendezés használatára.

A gyermekekre felügyelni kell, biztosítva ezzel, hogy ne játsszanak a berendezéssel.

#### Rendeltetésszerű használat

ACondair CP3mini gőz-légnedvesítő berendezés kizárólagosan csak a gyártó cég által engedélyezett gőzelosztón vagy ventilátor egységen keresztül, pontosan meghatározott üzemeltetési feltételeken belül történő helyiségek légnedvesítésre (lásd a "Termékspecifikációk" című 8. fejezetet) alkalmas. Minden egyéb, a gyártó cég írásbeli engedélye nélkül történő alkalmazás nem rendeltetésszerű használatnak számít, és ahhoz vezethet, hogy a Condair CP3mini veszélyhordozóvá válik.

A rendeltetés szerinti használathoz e használati útmutatóban leírt összes információ (különösképpen az összes biztonságra és veszélyre vonatkozó figyelmeztetés) figyelembe vétele is hozzátartozik.

#### A berendezéstől származható veszélyek

## VESZÉLY! Áramütés veszélye!

A Condair CP3mini magas hálózati feszültséggel működik. Nyitott berendezés esetén fennáll az áramot vezető alkatrészek véletlenszerű megérintésének a lehetősége. Az áramot vezető alkatrészek megérintése súlyos sérülésekhez vagy halálhoz vezethet.

**Elővigyázatosság**: A Condair CP3mini berendezésen végzendő munkák megkezdése előtt, a berendezést a 4.3 fejezet szerint a berendezést ki kell kapcsolni, az áramhálózatról le kell választani, a vízbevezetést el kell zárni) és a véletlenszerű bekapcsolás ellen biztosítani kell.

FIGYELEM! Forró vízgőz - Forrázásveszély!

A Condair CP3mini berendezésben forró vízgőz keletkezik. Ha forró vízgőz éri, leforrázhatja magát.

**Elővigyázatosság:** Ne végezzen semmilyen munkát a gőzelosztó rendszeren üzem közben (gőzvezetékek, gőzelosztó stb.). A gőzelosztó rendszer szivárgása esetén azonnal helyezze üzemen kívül a Condair CP3mini berendezést a 4.3 fejezetben leírtak szerint. Megfelelően tömítse a gőzelosztó rendszert, mielőtt ismét üzembe helyezné a berendezést.

## FIGYELEM! Égési sérüléssel járó veszély!

Üzem közben a gőzelosztó rendszer (gőzhenger, gőzelosztó stb.) elemei felforrósodnak (100 °C-nál is melegebbek lesznek). Ha hozzáér a forró alkatrészekhez, megégetheti magát.

**Elővigyázatosság:** Mielőtt bármilyen munkát végezne a gőzelosztó rendszeren, helyezze üzemen kívül a Condair CP3mini berendezést a 4.3 fejezetben leírtak szerint, majd várja meg, míg az alkatrészek kellő mértékben lehűlnek. Így megelőzheti az égési sérüléseket.

#### Teendők veszély esetén

Ha feltételezhető, hogy **üzembiztos üzemeltetés már nem lehetséges**, akkor a Condair CP3mini berendezést a 4.3 fejezet szerint azonnal **üzemen kívül kell helyezni, és a véletlenszerű bekap-**csolás ellen biztosítani kell. Ez a következő esetekben fordulhat elő:

- ha a Condair CP3mini, vagy az elektromos vezetékei megsérülnek
- ha a Condair CP3mini már nem üzemszerűen működik
- ha a csatlakozások, vagy vezetékek szigetelése megsérül, tömítések rosszak

A Condair CP3mini berendezésen végzendő munkákkal megbízott összes személy köteles a berendezésnél bekövetkezett minden olyan változást, amelyek a biztonságot csökkentik, az üzemeltetéssel megbízott felelősnek haladéktanul jelenteni.

#### Tiltott berendezés-módosítások

A gyártó cég írásbeli engedélye nélkül a Condair CP3mini berendezésen semmiféle módosításokat végezni **nem szabad**.

A berendezés hibás és elhasználódott alkatrészeinek kicserélésére kizárólag az Ön Condair szállítója eredeti tartozékait és cserealkatrészeit szabad használni.

# 3 Termék áttekintés

## 3.1 Típus áttekintés

A Condair CP3mini légnedvesítő berendezésnek két típusa ismert: a **légcsatornába történő és a közvetlen helyiség nedvesítésre alkalmas kialakítás, különféle** fűtési feszültségekkel és **2 kg/h vagy 4 kg/h** nedvesítési teljesítménnyel.

|                                 |                      | Condair CP     | 3mini típus  |        |
|---------------------------------|----------------------|----------------|--------------|--------|
|                                 | Légcsatorna Helyiség |                | riség        |        |
|                                 | PD2                  | PD4            | PR2          | PR4    |
| Max. nedvesítési teljesítmény   | 2 kg/h               | 4 kg/h         | 2 kg/h       | 4 kg/h |
| Fűtési feszültségek             |                      | 230V1~/        | 5060Hz       |        |
|                                 |                      | 240V1~/        | 5060Hz       |        |
|                                 |                      | 200V2~/        | 5060Hz       |        |
| Beépített gőzbefúvó ventillátor |                      |                | >            | <      |
| Kijelző és vezérlő egység       |                      | >              | <            |        |
| Külső Be/Ki vezérlés            |                      | >              | <            |        |
| Külső P/PI vezérlés             |                      | >              | <            |        |
| Belső P/PI szabályozó           |                      | >              | <            |        |
| Használható vezérlő jelek       | (                    | )—5V, 1—5V, C  | )–10V, 2–10∖ | Ι,     |
| -                               | 0–16                 | SV, 3.2–16V, 0 | 0–20mA, 4–2  | 0mA    |
| Működési paraméterek            |                      | szoftverer     | n keresztül  |        |

## 3.2 A berendezés beazonosítása

A berendezés beazonosítására szolgáló típustáblát a berendezés házának a belsejében találjuk (helyét lásd a berendezés felépítésénél).

| -                          | Típus jelölés         | Sorozatszá              | m (7 számjegy)            | Hónap/Év   |
|----------------------------|-----------------------|-------------------------|---------------------------|------------|
|                            |                       |                         | \                         |            |
|                            | Condair Gro           | up AG, Gwattstrasse     | 17, 8808 Þ{äffikon SZ, Sv | vitzerland |
| Fütési feszültség          | Type: CP3mini PD4     |                         | Ser.Nr.: XXXXXXX          | 06.09      |
|                            | Heating Voltage: 23   | 0V / 1~ / 5060Hz        | Power: 3.1 kW / 13.5 /    | 4          |
| Maximális gőztermelés ———— | - Steam Capacity: 4.0 | ) kg/h                  | Ctrl.Voltage: 230V / 1-   | ~ / 5060Hz |
|                            | Water Pressure: 1     | .10 bar                 | Í                         |            |
| Víz megengedett nyomása    |                       | a a                     |                           |            |
|                            |                       |                         |                           |            |
| Tanúsítványok              |                       |                         |                           |            |
|                            |                       | figins/ered in Switzerl | and, Made in Germany      |            |
| Villamos energiafogyasztás | /                     |                         |                           |            |
| Vezérlő feszültség         | /                     |                         |                           |            |

8

## 3.3 A gőz-légnedvesítő berendezés felépítése

A Condair CP3mini PD2/PD4 berendezés felépítése

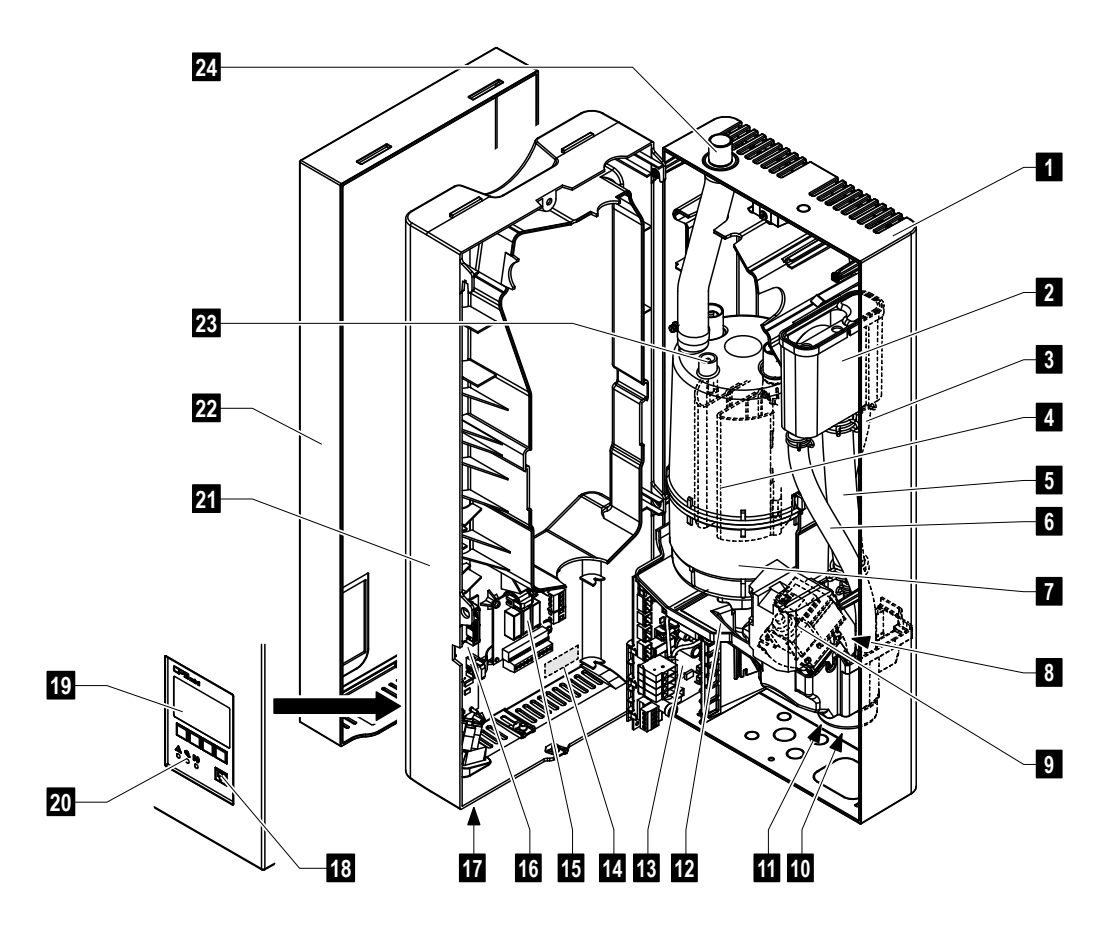

- 1 Hátlap
- 2 Vízpohár
- 3 Vízbetáp tömlő
- 4 Fűtőelektródák
- 5 Feltöltő tömlő
- 6 Túlfolyó tömlő
- 7 Gőzhenger
- 8 Vízbeeresztő szelep (nem látható)
- 9 Ürítő szivattyú
- 10 Ürítési víz csatlakozó (nem látható)
- 11 Vízcsatlakozó (nem látható)
- 12 Tálca

- 13 Meghajtó panel
- 14 Típustábla
- 15 Üzem és hiba távkijelző relé (opció)
- 16 Vezérlő panel a CF kártyával
- 17 Főkapcsoló
- 18 Ürítő gomb
- 19 Kijelző és szabályozó egység
- 20 Működési státusz kijelzők (LED)
- 21 Ház középső része
- 22 Fedőlap
- 23 Szintérzékelő
- 24 Gőzkimenet csatlakozó

#### A Condair CP3mini PR2/PR4 berendezés felépítése

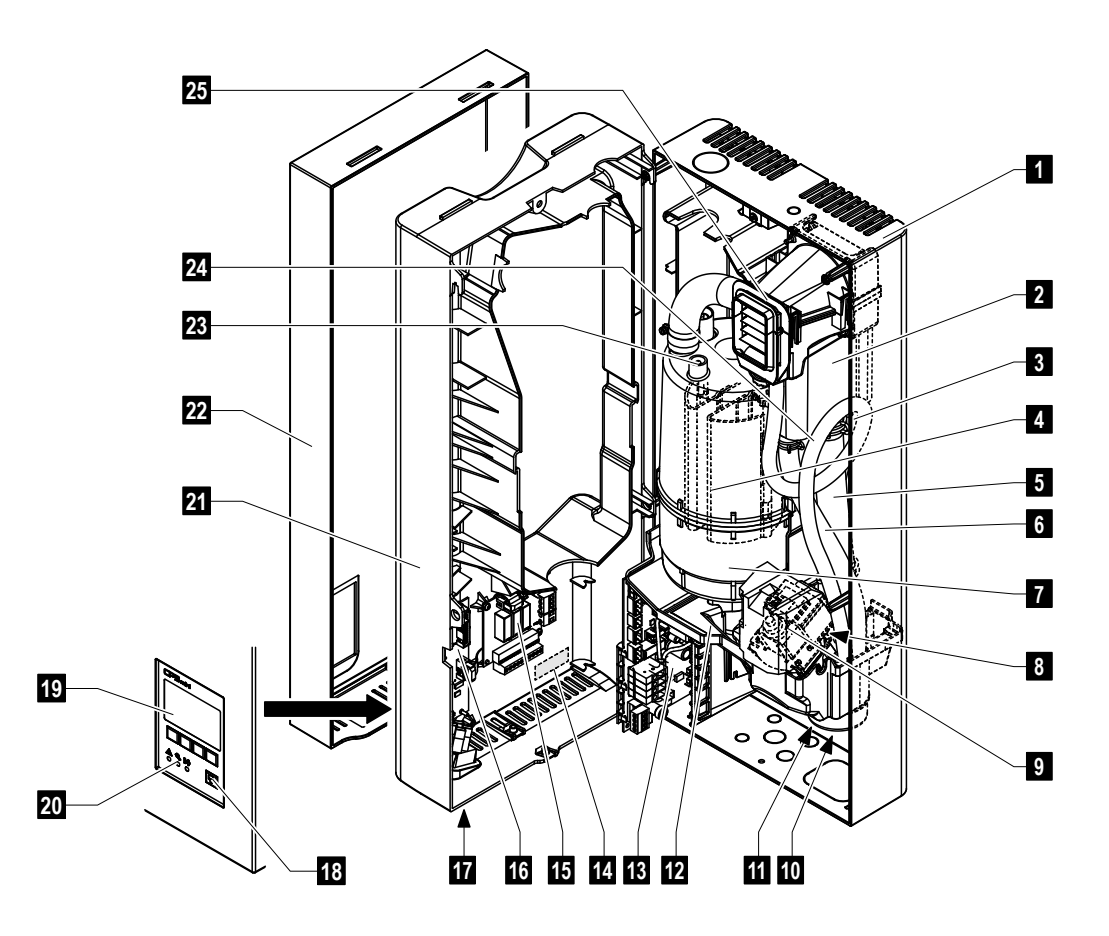

- 1 Hátlap
- 2 Vízpohár
- 3 Vízbetáp tömlő
- 4 Fűtőelektródák
- 5 Feltöltő tömlő
- 6 Túlfolyó tömlő
- 7 Gőzhenger
- 8 Vízbeeresztő szelep (nem látható)
- 9 Ürítő szivattyú
- 10 Ürítési víz csatlakozó (nem látható)
- 11 Vízcsatlakozó (nem látható)
- 12 Tálca
- 13 Meghajtó panel

- 14 Típustábla
- 15 Üzem és hiba távkijelző relé (opció)
- 16 Vezérlő panel a CF kártyával
- 17 Főkapcsoló
- 18 Ürítő gomb
- 19 Kijelző és szabályozó egység
- 20 Működési státusz kijelzők (LED)
- 21 Ház középső része
- 22 Fedőlap
- 23 Szintérzékelő
- 24 Kondenztömlő
- 25 Ventillátor egység

## 3.4 Működési elv

A Condair CP3mini gőz-légnedvesítő, elektródafűtéses elven működő nyomásmentes gőzfejlesztő berendezés. A levegő nedvesítése vagy egy gőzelosztón keresztül valósul meg (Condair CP3mini PD..) vagy közvetlenül egy beépített ventillátorral (Condair CP3mini PR..).

#### Gőzfejlesztés

Gőzigény esetén, az elektródák elektromos feszültség alá kerülnek. Egyidejűleg kinyílik a töltőszelep, és a víz a töltőpohárba ömlik, ahonnan a feltöltő tömlőn keresztül alulról a gőzhengerbe áramlik. Amint az elektródák a vízbe merülnek, áram folyik az elektródák között, a víz felmelegszik, majd elpárolog. Minél nagyobb az elektródák vízbe merülő felülete, annál nagyobb az áramfelvétel és ezzel a gőzteljesítmény.

Az igényelt gőzteljesítmény elérése után a töltőszelep lezár. Ha a gőzteljesítmény a vízszint süllyedése révén (pl. az elpárolgási folyamat révén vagy az ürítés révén) az igényelt teljesítmény meghatározott százalékértéke alá csökken, a töltőszelep kinyílik, és addig nyitva marad, amíg a kívánt teljesítményt a berendezés újra eléri.

Amennyiben a nedvesítési teljesítmény kisebb, mint az aktuális, akkor a töltőszelep addig zárva marad, amíg a kívánt teljesítmény a vízszint csökkenése révén (elpárolgási folyamat) biztosítható.

#### Vízszintfigyelés

A gőzhenger fedelébe szerelt érzékelő a túl magas vízszintet érzékeli. Amint az érzékelő a vízzel érintkezésbe kerül, a töltőszelep azonnal lezár.

#### Ürítés

A gőztermelés folyamata közben emelkedik a vízben az ásványi anyag koncentráció, és a víz vezetőképessége nő. Ha ez a sűrűsödési folyamat folytatódna, az idővel egy megengedhetetlenül magas áramfelvételhez vezetne. Azért, hogy ez a koncentráció egy meghatározott, a berendezés számára káros értéket ne haladjon meg, a gőzhengerből periodikuson egy bizonyos vízmennyiség leürítésre kerül, és ez friss vízzel pótlódik.

#### Vezérlés

A gőztermelést fokozatmentesen (beépített vagy egy külső folytonos szabályozón keresztül) vagy egy be/kikapcsolásos szabályozással (egy külső higrosztáton keresztül) lehet vezérelni.

## 3.5 A nedvesítési rendszer áttekintése

#### A Condair CP3mini PD2/PD4 rendszer áttekintése

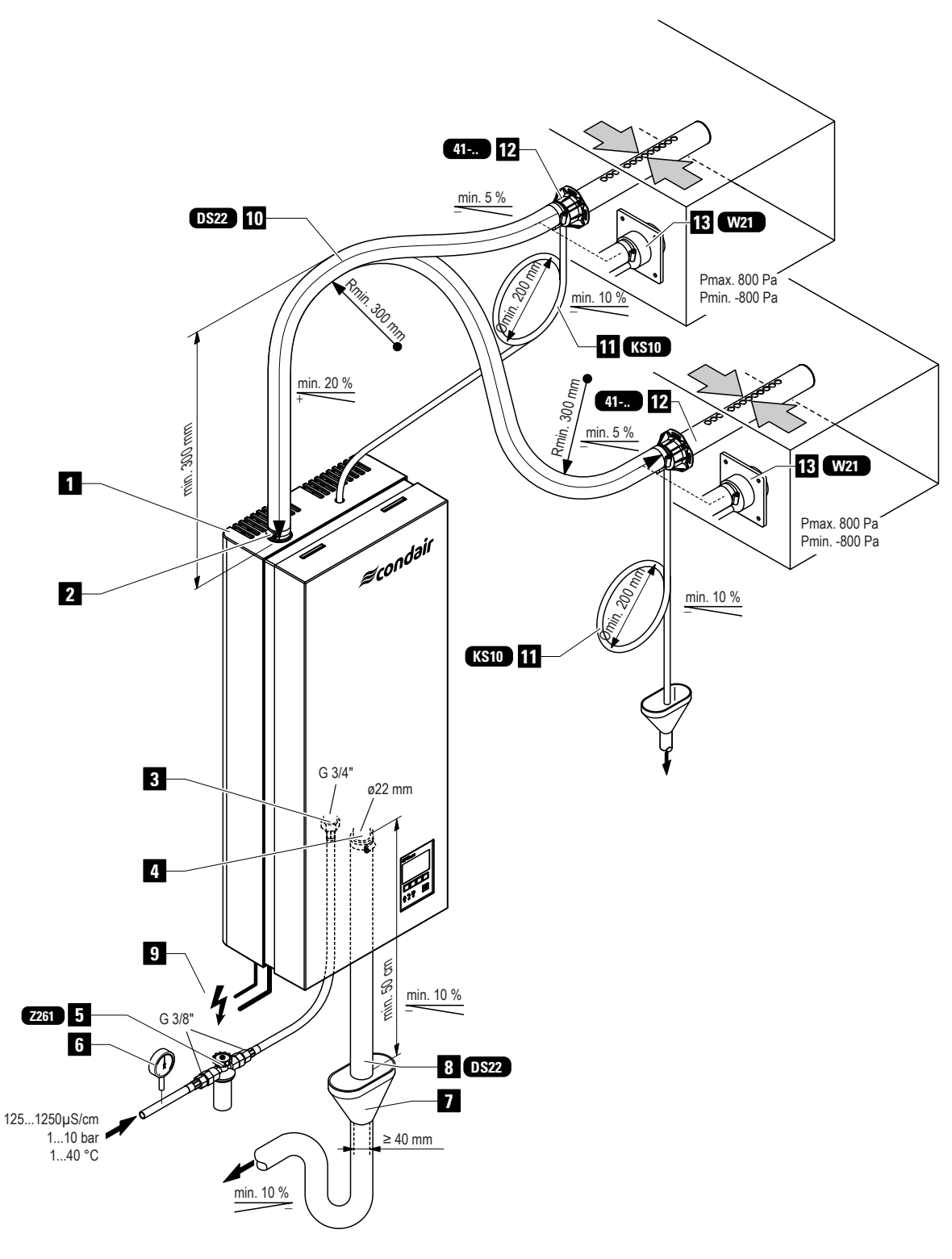

- 1 Gőz légnedvesítő
- 2 Gőzcsatlakozó
- 3 Víz csatlakozó
- 4 Ürítési víz csatlakozó
- 5 Vízszűrőszelep ("Z261" tartozék)
- 6 Manométer (szerelése ajánlott)
- 7 Tölcsér szifonnal (helyszínen)
- 8 Tömlő ürítéshez (DS22" tartozék)
- 9 Csatlakozási kábelek
- 10 Gőztömlő ("DS22" tartozék)
- 11 Kondenztömlő ("KS10" tartozék)
- 12 Gőzelosztó cső ( "41-..." tartozék))
- 13 Gőzbefúvó dűzni ("W21" tartozék)

#### A Condair CP3mini PR2/PR4 rendszer áttekintése

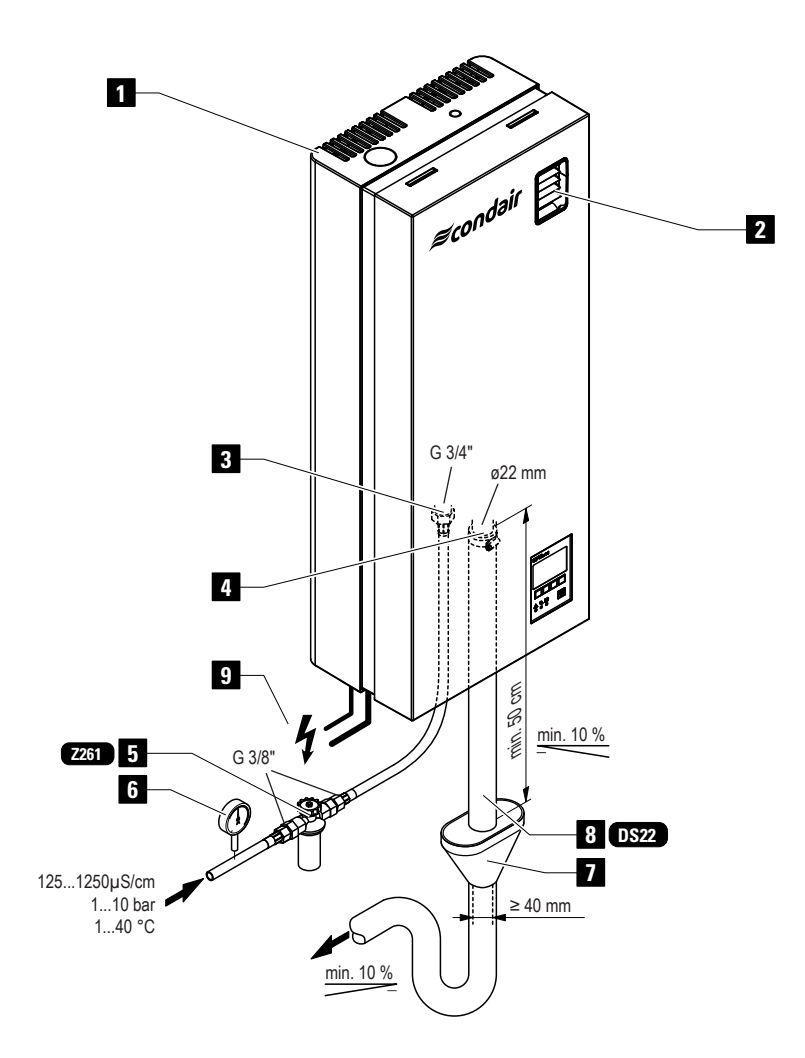

- 1 Gőz-légnedvesítő
- 2 Gőzbefúvó ventillátor
- 3 Víz csatlakozó
- 4 Ürítési víz csatlakozó
- 5 Vízszűrőszelep ("Z261"tartozék)

- 6 Manométer (szerelése ajánlott))
- 7 Tölcsér szifonnal (helyszínen)
- 8 Tömlő ürítéshez (DS22" tartozék)
- 9 Csatlakozási kábelek

# 4 Üzemeltetés

## 4.1 Üzembe helyezés

A berendezés üzembe helyezésekor a következő módon kell eljárni:

1. Ellenőrizzük le a gőz-légnedvesítő berendezést és szerelését.

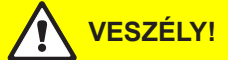

Sérült berendezések vagy helytelenül szerelt berendezések, személyek életét veszélyeztethetik, vagy súlyos anyagi károkhoz vezethetnek.

Sérült vagy helytelenül szerelt berendezéseket soha nem szabad működtetni.

- 2. Ellenőrizni kell, a fedőlap helyes illesztését és rögzítését a két csavarral
- 3. Ki kell nyitni a vízellátó vezetékben található szűrőszelepet (ill. záró szelepet)
- 4. Ellenőrizni kell a beállított nedvességtartalom értéket a szabályozón, ill. a higrosztáton, és ha szükséges, újra be kell állítani.
- 5. A külső szervizkapcsolót be kell kapcsolni.
- 6. Kapcsold be a berendezésen található főkapcsolót. A berendezés kapcsolójába épített lámpa világít.

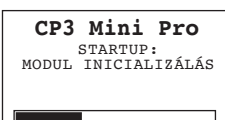

Agőz-légnedvesítő berendezés egy **rendszertesztet hajt végre**. Mindhárom LED felvillan, és az ábra szerinti kijelző megjelenik.

Ha a rendszertesztnél hiba történik, akkor az annak megfelelő hibajelzés jelenik meg a kijelzőn.

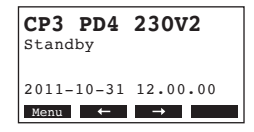

A rendszerteszt után a berendezés **normál működési állapotba kerül**, és a kijelzőn a **standardműködés kijelzés jelenik meg** (a kijelzési szint első oldala).

Megjegyzés: A standard működés kijelzés külső megjelenése a Condair CP3mini aktuális üzemállapotától és felprogramozásától függ, és az itt látható kijelzéstől eltérhet.

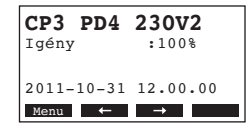

Amint a nedvességszabályozó, ill. a higrosztát nedvesítési igényt jelez, a fűtési áramkör bekapcsol. A töltőszelep kinyílik (kissé késleltetve), és a gőzhenger megtelik vízzel. Miután a vízbe bemerülő elektródák a vizet felmelegítik, a zöld LED világítani kezd, és néhány perc elteltével (kb. 5–10 perc), a víz vezetőképességétől függően) a gőztermelés megindul.

Megjegyzés: Alacsony vezetőképességű víz esetén az első üzemórákban lehetséges, hogy a berendezés nem adja le a maximális gőzteljesítményt. Ez normális jelenség. Amint az elpárolgási folyamat révén a víz vezetőképessége a megfelelő értéket eléri, a gőz-légnedvesítő berendezés maximális teljesítménnyel fog dolgozni.

## 4.2 Az üzemeltetésre vonatkozó utasítások

## 4.2.1 A kijelző és kezelő elemek funkciója

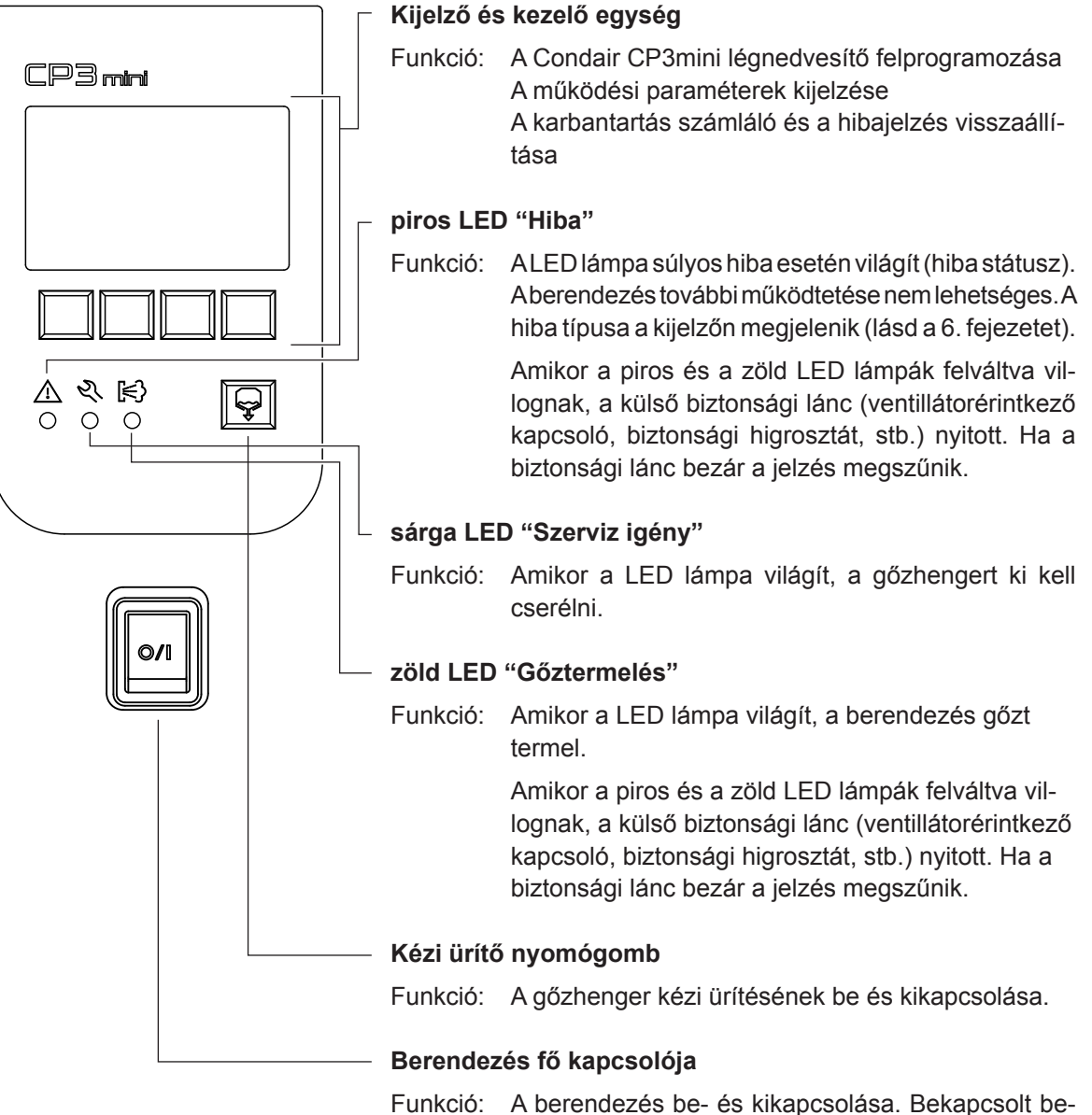

nkció: A berendezés be- és kikapcsolása. Bekapcsolt b rendezés esetén a gomb világít.

## 4.2.2 Üzem és hiba távkijelző relé

Amennyiben a berendezés az opcionális üzem és hiba távkijelző relével van felszerelve a következő üzem állapotokat továbbítja:

| Aktivált távjelző relé | Mikor?                                                                                                  | A berendezés kijelzője                                   |
|------------------------|----------------------------------------------------------------------------------------------------|----------------------------------------------------------|
| "Hiba"                 | Hiba történt, és a szabályszerű üze-<br>meltetés már nem lehetséges, a fűtési<br>feszültség megszakítva | A piros LED világít<br>Hibajelzés                        |
| "Szerviz igény"        | A gőzhenger elhasználódott, ki kell<br>cserélni. A berendezés egy bizonyos<br>ideig még használható     | A sárga LED világít<br>Szerviz figyelmeztető jelzés      |
| "Gőztermelés "         | Gőzigény /Gőztermelés                                                                                   | A zöld LED világít<br>Standard üzemi jelzés              |
| "Gép bekapcsolva"      | A berendezés be van kapcsolva                                                                           | A berendezés kapcsolója világít<br>Standard üzemi jelzés |

## 4.2.3 Üzemeltetés alatti ellenőrzések

A Condair CP3mini üzemeltetése során a nedvesítő berendezést és a nedvesítési rendszert hetente ellenőrizni kell. Ez alkalommal a következőket ellenőrizze:

- a víz- és gőzoldali szerelés tömítettségét
- a gőz-légnedvesítő berendezés és a rendszer elemeinek a rögzítését és az esetleges sérüléseket
- a berendezés elektromos hálózatának állapotát, és az esetleges sérüléseket.

Ha Ön szabálytalanságokat (pl. szivárgásokat, hibajelzést) vagy sérült alkatrészeket fedez fel, akkor a Condair CP3mini berendezést, a 4.3 fejezetben leírt módon, üzemen kívül kell helyeznie. Ezt követően vegye fel a kapcsolatot az Ön Condair szállítójával.

## 4.2.4 A kézi ürítés elvégzése

A kézi ürítés végrehajtásához a következő módon kell eljárni:

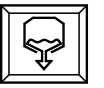

#### Röviden nyomja meg a kézi ürítés nyomógombot.

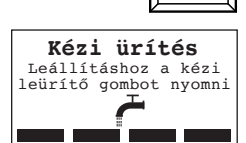

A fűtési feszültség megszakad, és az ürítő szivattyú beindul. Az ürítés ideje alatt a három LED lámpa rendre világít.

Az ürítési folyamat újra leállításához, nyomja meg újra az **ürítés nyomógombot**.

16

## 4.3 Üzemen kívül helyezés

A gőz-légnedvesítő berendezés üzemen kívül helyezéséhez a következő módon kell eljárni:

- 1. Ha a Condair CP3mini berendezést egy hiba miatt üzemen kívül kell helyezni, a berendezés kikapcsolása előtt az aktuális hibajelzés kódját le kell jegyezni.
- 2. Le kell zárni a tápvízvezetéken levő elzáró szelepet.
- 3. El kell indítani a kézi ürítést (lásd a 4.2.4 fejezetet), és várni kell, amíg a gőzhenger le nem ürül
- 4. A berendezés kapcsolóját használva ki kell kapcsolni.
- 5. A gőz-légnedvesítő berendezést az áramhálózatról le kell kapcsolni: A villamos hálózatra szerelt külső szervizkapcsolót KI kell kapcsolni, és biztosítani kell, vagy jól láthatóan jelezni kell a véletlenszerű bekapcsolás ellen.

#### FIGYELEM! Égési sérüléssel járó veszély!

Ha röviddel az üzemen kívül helyezés előtt gőztermelés történt, akkor a berendezés kinyitása előtt addig kell várni, amíg a gőzhenger annyira le nem hűl, hogy már égésveszély nem áll fenn.

## 4.4 A menürendszer áttekintése és kezelése

#### Kezelés

| CP3 PD4<br>Standby | 230V2    |
|--------------------|----------|
| 2011-10-31         | 12.00.00 |
| Menu ←             | →        |

A kijelző és működtető egységet, közvetlenül a kijelző alatt található négy nyomógombbal kezeljük. A kijelző alján levő négy státuszmező az aktív gombokat. és a hozzá rendelt funkciókat mutatja.

pillanatnyi beállítás gomb

) ( )— nyomógombok

#### Menürendszer áttekintése

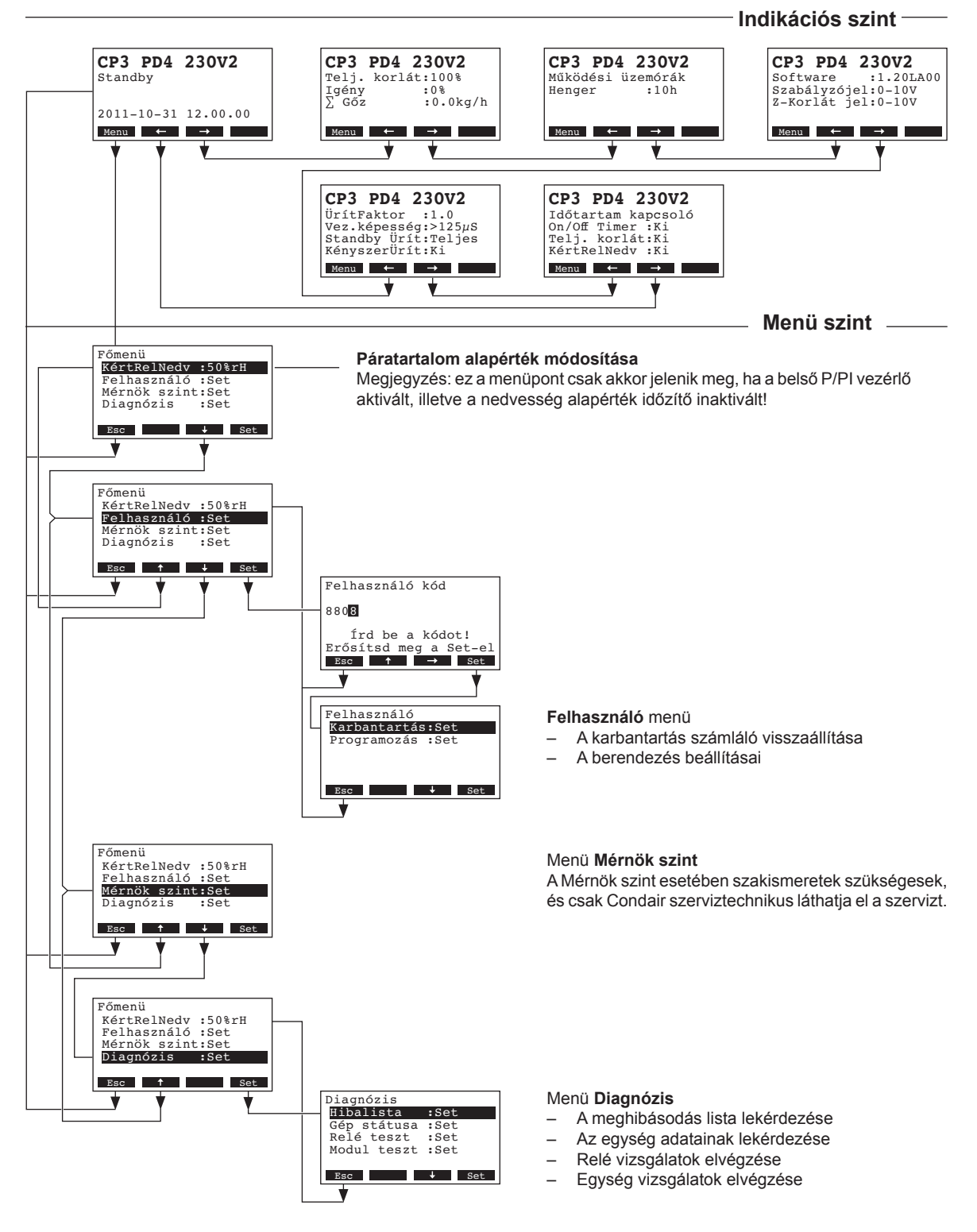

18

## 4.5 Üzemi információk lekérdezése az indikációs szinten

Normálüzemben a kijelző és kezelő egység az indikációs szinten található. Az indikációs szint több oldalból álló hurok, amelyből, a nyíllal ellátott gombok nyomogatásával kiolvashatók a működési információk. A következőkben az indikációs szint különféle kijelzései kerülnek felsorolásra.

#### Info-oldal 1: Standard üzem-kijelzés

A Condair CP3mini gőz-légnedvesítő berendezés kijelzőjén megjelenő standard kijelzések, a berendezés aktuális működési állapotától és a beállításoktól függnek.

Megjegyzés: ha az opcionális rádiójel vezérelésű érzékelő és/vagy a gőztermelést jelző LED-nek az "Időzítés-ki" funkciója aktiválva van(nak), a érzékelő szimbóluma és/vagy az áthúzott LED szimbólum a kijelző jobb felső sarkában látható.

| CP3 PD4 230V2 ※         Igény :50%         Z-Határolás :80%         2011-10-31 12.00.00         Menu ← →         CP3 PD4 230V2 ※         MértRelNedv : 75%rH         KértRelNedv : 50%rH         Z-NedvLimit : 60%rH         Z-NedvLimit : 60%rH         Z-Határsáv : 70-90% | <ul> <li>Standard működési állapot kijelzés, a külső szabályozón keresztüli vezérléssel</li> <li>Készenléti állapot (nincs nedvesítési igény) vagy Igény %<br/>(aktuális igény)</li> <li>Beállított befújt levegő páratartalom korlátozás %-ban *</li> <li>* ez a paraméter csak akkor látható, ha befújt levegő páratartalom korlátozása<br/>aktiválva van</li> <li>Standard működési állapot kijelzés, a belső szabályozón keresztüli vezérléssel</li> <li>Aktuális páratartalom (% relatív páratartalom)</li> <li>Beállított relatív páratartalom (% relatív páratartalom)</li> <li>Beállított befújt levegő páratartalom korlátozás %-ban **</li> <li>Beállított befújt levegő páratartalom korlátozás tartomány %-ban**</li> <li>** ezek a paraméterek csak akkor láthatók, ha befújt levegő páratartalom korlátozás<br/>aktiválva van</li> </ul> |  |  |
|----------------------------------------------------------------------------------------------------|----------------------------------------------------------------------------------------------------|--|--|
| Info-oldal 2: Gőzteljes                                                                                                    | sítmény adatok                                                                                                    |  |  |
| CP3 PD4 230V2         Telj. korlát:100%         Igény       :0%         ∑ Gőz       :0.0kg/h         Menu       ←                                                                                                    | <ul> <li>Beállított teljesítménykorlátozás a maximális teljesítmény %-ában</li> <li>Aktuális páratartalom igény a maximális teljesítmény %-ában</li> <li>A berendezés nedvesítési teljesítménye kg/h-ban</li> </ul>                                                                                                    |  |  |
| Info-oldal 3: Üzemórá                                                                                                    | k száma                                                                                                    |  |  |
| CP3 PD4 230V2<br>Működési üzemórák<br>Henger :10h<br>Menu ← →                                                                                                    | <ul> <li>Üzemórák száma az utolsó újraindítás óta.</li> </ul>                                                                                                    |  |  |
| Info-oldal 4: Beállítás                                                                                                    | ok                                                                                                    |  |  |
| CP3 PD4 230V2<br>Software :1.20LA00<br>Szabályzójel:0-10V<br>Z-Korlát jel:0-10V<br>Menu ← →                                                                                                    | <ul> <li>Szoftver verzió (1.20)/nyelvi verzió (LA00)</li> <li>Beállított szabályozási tartomány (Y jel) vagy rádiójel vezérlésű érzékelő szabályozási tartománya</li> <li>Beállított befújt levegő páratartalom korlátozás szabályozási tartománya (Z jel).<br/>Csak akkor látható, ha a befújt levegő páratartalom korlátozás aktiválva van.</li> </ul>                                                                                                    |  |  |
| Info-oldal 5: Ürítési beállítások                                                                                                    |                                                                                                    |  |  |
| CP3 PD4 230V2<br>ÜrítFaktor :1.0<br>Vez.képesség:>125µS<br>Standby Ürít:Teljes<br>KényszerÜrít:Ki<br>Menu ← →                                                                                                    | <ul> <li>Beállított ürítési tényező</li> <li>A víz vezetőképessége</li> <li>Beállított ürítési tényező típusa készenléti üzemmódban</li> <li>Kényszerürítés beállított időtartama</li> </ul>                                                                                                    |  |  |
| Info-oldal 6: Időzítő beállítások                                                                                                    |                                                                                                    |  |  |
| CP3 PD4 230V2<br>Időtartam kapcsoló<br>On/Off Timer :Ki<br>Telj. korlát:Ki<br>KértkelNedv :Ki<br>Menu ← →                                                                                                    | <ul> <li>Az ON/OFF Timer kapcsoló aktuális állapota</li> <li>Teljesítmény-korlátozás időzítő aktuális állapota</li> <li>Relatív nedvesség időzítő aktuális állapota (csak aktivált belső P/PI- szabályozó esetén jelenik meg)</li> </ul>                                                                                                    |  |  |

## 4.6 A berendezés felprogramozása, beállítása

## 4.6.1 A Beállítás menü indítása

Válassza ki a Beállítás menüt: Út: *Főmenü > Felhasználó > Password megadása: 8808 > Programozás* 

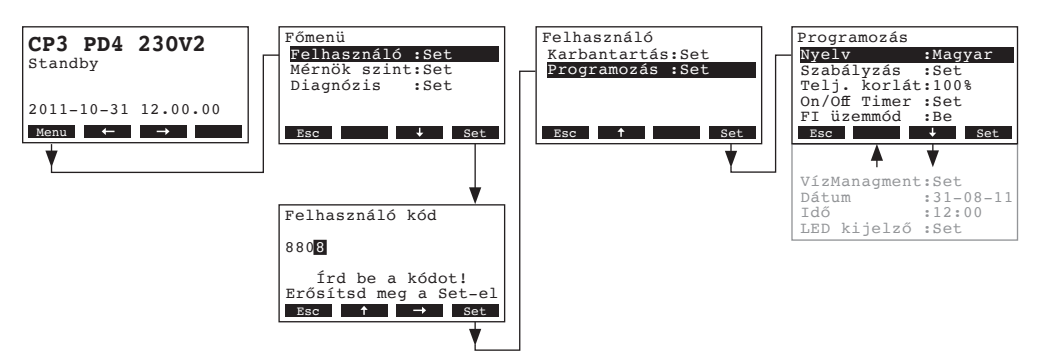

A <↓> és <↑> gombok megnyomásával egyedi beállítások választhatók a beállítási menüben. A beállításokra vonatkozó részletes információk a következő fejezetekben találhatók meg.

## 4.6.2 A párbeszéd nyelvének kiválasztása

Válaszd ki a "Nyelv" menüpontot, a beállítás menüben, és nyomd meg a <Set> billentyűt.

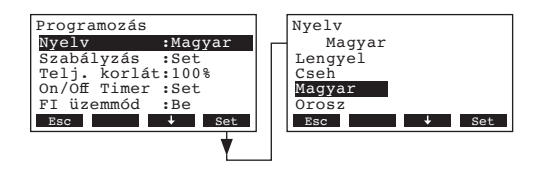

A módosítás párbeszédben válassza ki a kívánt nyelvet. A megerősítés után a nyelv automatikusan átállításra kerül.

Gyári beállítás:ország specifikusOpciók:különféle nyelvek

## 4.6.3 Szabályozás beállítása

A beállítás menüben válaszd a "Szabályzás" menüpontot, majd nyomd meg a <Set> billentyűt.

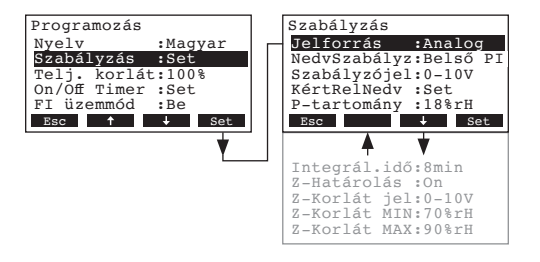

A szabályozási beállítások megjelennek. A lehetséges beállítási paraméterek a kiválasztott jel forrásától és a szabályozás típusától függnek. A fenti megjelenítés a maximális számú beállítást mutatja. Az egyedi beállításokra vonatkozó információkat az alábbi fejezetekben találunk.

### 4.6.3.1 A szabályozási forrás kiválasztása

**Megjegyzés**: A "Jelforrás" beállítás csak akkor jelenik meg, ha az opcionális rádiós nedvességérzékelő be van szerelve a Condair CP3mini-be.

Válaszd a "**Jelforrás**" menüpontot, a szabályozás beállítás menüben majd nyomd meg a **<Set>** gombot.

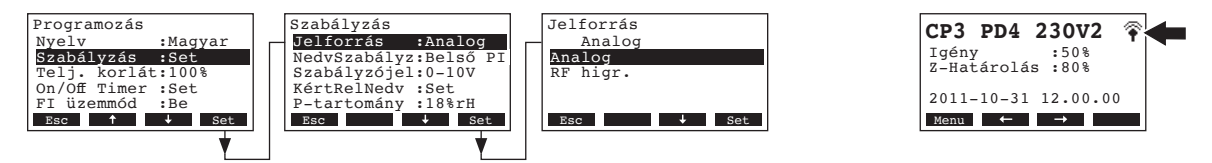

A szabályozásra vonatkozó beállítási paraméterek megjelennek, válaszd ki a kívánt jelforrást.

Gyári beállításAnalogOpciók:Analog vagy RF higr. (ha rádiójel vezérelt érzékelőt használunk)

Megjegyzés: ha az "RF higr." van kiválasztva, mint jelforrás (opcionális rádiójel vezérelt érzékelő), a továbbiakban a standard működési kijelző jobb felső sarkában a szimbóluma ki lesz jelölve.

### 4.6.3.2 A szabályozás típusának a kiválasztása

Válaszd a "**NedvSzabályz**" menüpontot a szabályozási beállítások menüben, majd nyomd meg a **<Set>** gombot.

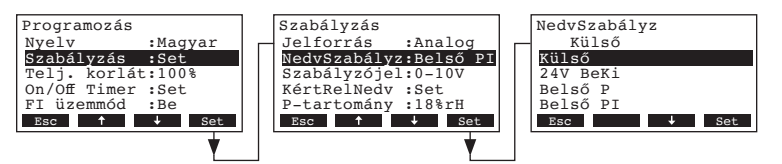

A feljövő párbeszéd ablakban, válaszd ki a kívánt szabályozás típusát.

| Gyári beállítás | Külső                                |
|-----------------|--------------------------------------|
| Opciók:         | Külső (külső folyamatos szabályozó), |
|                 | 24V BeKi (külső Be/Ki higrosztát),   |
|                 | Belső P (Belső P szabályozó)         |
|                 | Belső PI (Belső PI szabályozó)       |

## 4.6.3.3 A szabályozó jel kiválasztása

Megjegyzés: Ez a beállítás csak akkor lehetséges, ha a jel forrása "Analog" és a szabályozás típusa "Külső", "Belső P" vagy "Belső PI".

Válaszd ki a "**Szabályzójel**" menüpontot a szabályozás beállítások menüben, majd nyomd meg a **<Set>** gombot.

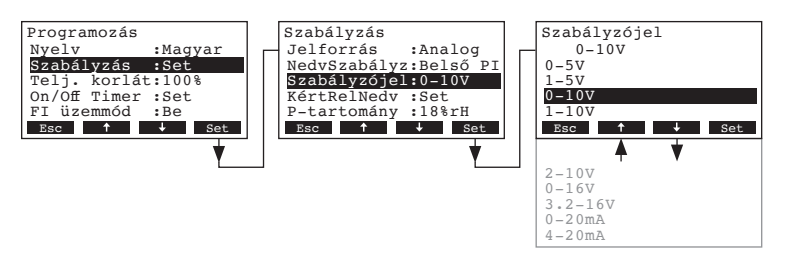

A feljövő párbeszéd ablakban, válaszd ki a kívánt szabályozójel típusát.

 Gyári beállítás
 0–10V

 Opciók:
 0–5V, 1–5V, 0–10V, 2–10V, 0–16V, 3.2–16V, 0–20mA, 4–20mA

## 4.6.3.4 Állítsd be az opcionális rádiójel vezérelt érzékelő címét

Megjegyzés: Ez a beállítás csak akkor lehetséges, ha a jelforrás az "RF higr." opcióra van téve Válaszd az "**RF higr cím**" a szabályozások beállítása menüben, majd nyomd meg a **<Set>** gombot.

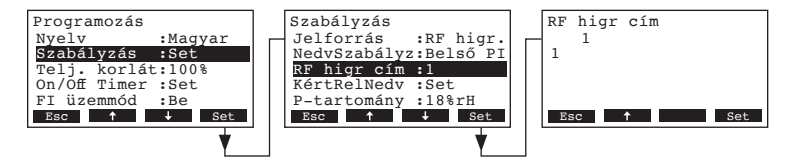

A feljövő párbeszéd ablakban állítsd be a rádiójel vezérelt érzékelő címét.

Megjegyzés: Részletesebb információkért, kérem hogy tanulmányozza a rádiójel vezérelt érzékelő dokumentációját.

## 4.6.3.5 Igényelt relatív nedvességtartalom felprogramozása

Megjegyzés: Ez a menüpont csak akkor használható, ha a belső P vagy PI szabályozó aktív.

A "KértRelNedv" almenüben választható, hogy a Condair CP3mini berendezést egy fix nedvességtartalom értékkel vezéreljük, (gyári beállítás) vagy pedig különböző előírt nedvességtartalom értékekkel az időzítő (Timer) segítségével.

- Vezérlés fix relatív nedvességtartalom értékkel:

Válaszd a "**KértRelNedv**" almenüt a szabályozási beállítások menüben, majd nyomd meg a **<Set>** gombot.

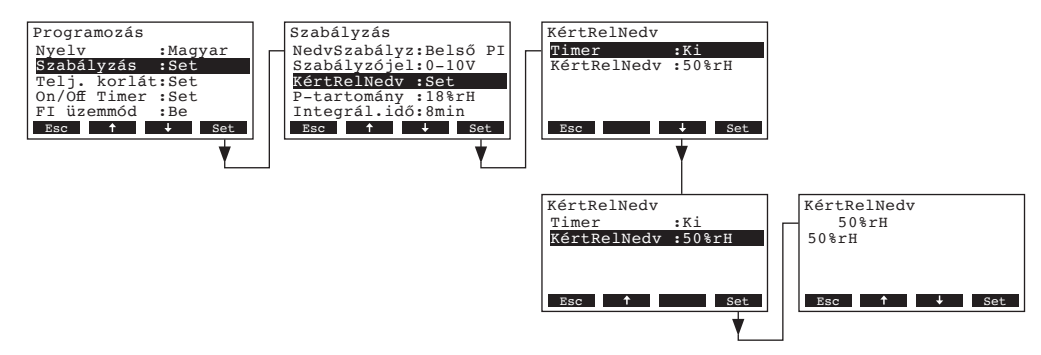

Hagyd az időzítőt deaktiválva (Ki) vagy deaktiváld, ha szükséges. Válaszd a "KértRelNedv" majd nyomd meg a **<Set>** gombot. A feljövő párbeszéd ablakban, válaszd ki a kívánt fix relatív nedvességtartalom értéket (Gyári beállítás 50 % r.p. Beállítási tartomány: 15...95 % r.p.).

#### - Időzített vezérlés, különböző előírt nedvességtartalom-értékekkel:

Válaszd a "KértRelNedv" almenüt a szabályozási beállítások menüben, majd nyomd meg a <Set> gombot.

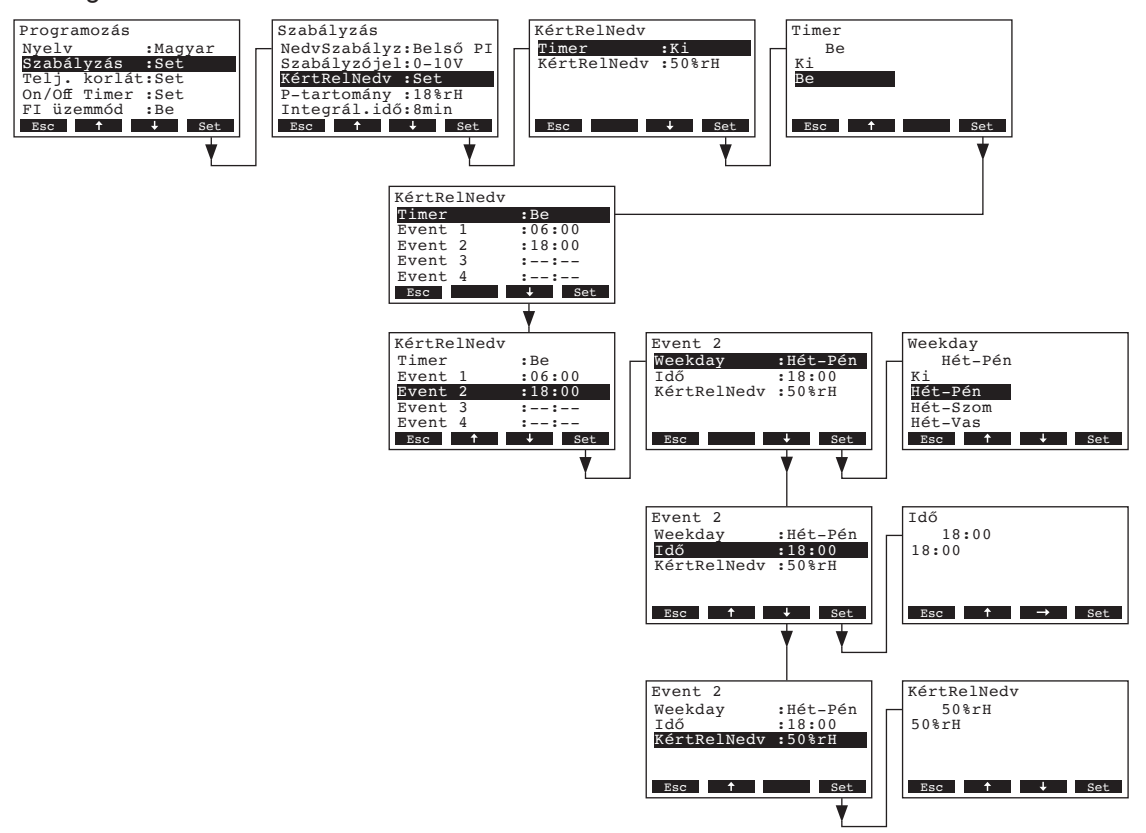

Válaszd az "**Timer**" (időzítő) menüpontot, majd nyomd meg a **<Set>** gombot. A felajánlott lehetőségek közül, aktiváld az időkapcsolót, majd nyugtázd a **<Set>** gomb megnyomásával.

Bekapcsolt időzítő (Timer) esetén maximum 8 kapcsolási időpontot (1.-8. esemény) lehet különböző előírt nedvességtartalom-értékkel meghatározni. Minden egyes kapcsolási esemény, a hét egy napjához, ill. napokhoz rendel kapcsolási időket és előírt nedvességtartalom értéket.

Beállítási megjegyzések:

- Egy esemény beállításai a következő eseményig aktívak maradnak.
- A szoftver, nem ellenőrzi az időzítő beállításának az elfogadhatóságát. Ezért ügyeljen arra, hogy a bevitelek értelmesek legyenek.
- A Be-/ki kapcsolás időzítő (On-Off Timer), (lásd a 4.6.5 fejezetet) felülírja a relatív nedvességtartalom-érték időzítőt.

#### 4.6.3.6 A belső P-/PI-szabályozó proporcionális tartomány beállítása

Megjegyzés: ez a menüpont csak aktivált belső P vagy PI szabályozó esetén használható.

Válaszd a "P-tartomány" menüpontot a szabályozási menüpontban, majd nyomd meg a <Set> gombot.

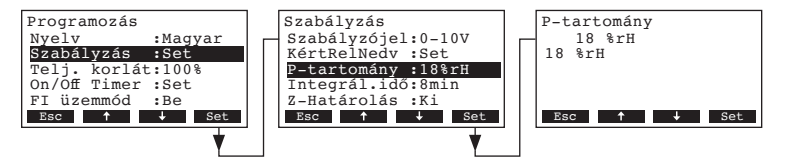

A feljövő párbeszéd ablakban, válaszd ki a belső P/PI szabályozó kívánt proporcionális tartományát %-ban.

| Gyári beállítás | 18 %  |
|-----------------|-------|
| Opciók:         | 665 % |

## 4.6.3.7 A belső PI-szabályozó integrálási idő beállítása

Megjegyzés: ez a menüpont csak aktivált belső PI szabályozó esetén használható.

Válaszd a "Integrál.idő" menüpontot a szabályozási menüpontban, majd nyomd meg a <Set> gombot.

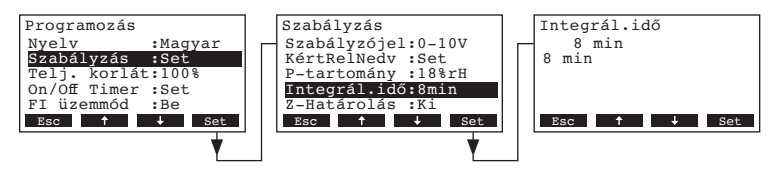

A feljövő párbeszéd ablakban, válaszd ki a belső PI szabályozó integrálási idejét percben.

Gyári beállítás8 percOpciók:1...60 perc

# 4.6.3.8 A befújt levegő nedvességtartalom korlátozás (Z-határolás) aktiválása / deaktiválása

Megjegyzés: ez a menüpont csak "Külső", "Belső P" vagy "Belső PI" szabályozás típus esetén érvényes. Válaszd a "**Z-Határolás**" menüpontot a szabályozási menüpontban, majd nyomd meg a **<Set>** gombot.

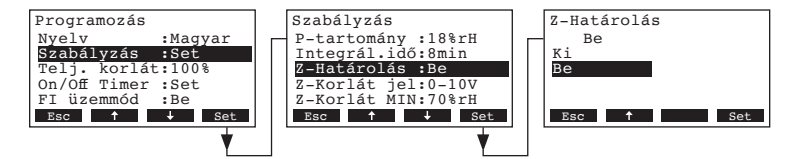

A feljövő párbeszéd ablakban aktiváld vagy deaktiváld a befújt levegő nedvességtartalom korlátozást (Z jel).

Gyári beállítás **Ki** Opciók: **Be**, **Ki** 

### 4.6.3.9 A befújt levegő nedvességkorlátozó szabályozó jelének a kiválasztása

Megjegyzés: E beállítás csak akkor jelenik meg, ha a külső vagy a belső P- vagy Pl- szabályozó és a befújt levegő nedvesség korlátozása be van kapcsolva.

Válaszd a "**Z-Korlát jel**" menüpontot a szabályozási menüpontban, majd nyomd meg a **<Set>** gombot.

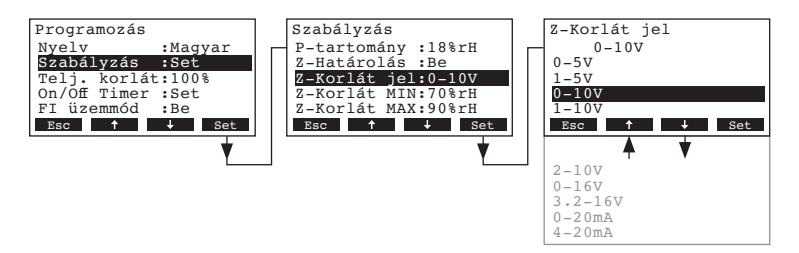

A feljövő párbeszéd ablakban, válaszd ki a kívánt nedvesség határoló szabályozójel típusát.

| Gyári beállítás | 0–10V                                                    |
|-----------------|----------------------------------------------------------|
| Opciók:         | 0-5V, 1-5V, 0-10V, 2-10V, 0-16V, 3.2-16V, 0-20mA, 4-20mA |

#### 4.6.3.10 A befújt levegő nedvességkorlátozásának alsó határérték beállítása

Megjegyzés: Ez a beállítás csak akkor jelenik meg, ha külső szabályozó, vagy a belső P- vagy PIszabályozó és a befújt levegő nedvesség korlátozása be van kapcsolva.

Válaszd a "Z-Korlát MIN" menüpontot a szabályozási menüpontban, majd nyomd meg a <Set> gombot.

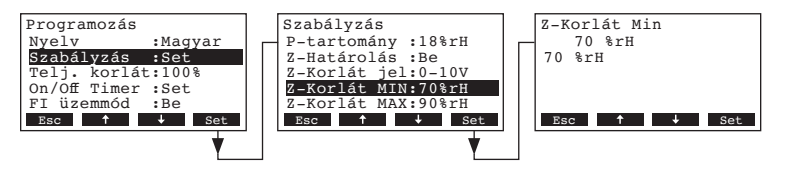

A feljövő párbeszéd ablakban állítsd be a befújt levegő nedvességtartalom alsó határértékét % r.p.

| Gyári beállítás | 70 % r.p.    |
|-----------------|--------------|
| Opciók:         | 15 95 % r.p. |

#### 4.6.3.11 A befújt levegő nedvességkorlátozásának felső határérték beállítása

Megjegyzés: Ez a beállítás csak akkor jelenik meg, ha külső szabályozó, vagy a belső P- vagy PIszabályozó és a befújt levegő nedvesség korlátozása be van kapcsolva.

Válaszd a "**Z-Korlát MAX**" menüpontot a szabályozási menüpontban, majd nyomd meg a **<Set>** gombot.

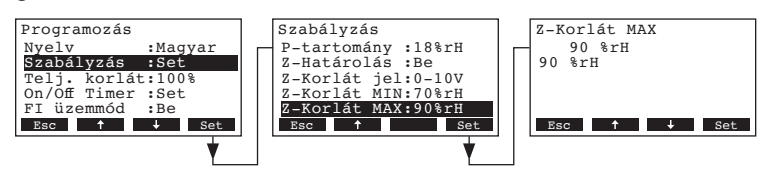

A feljövő párbeszéd ablakban állítsd be a befújt levegő nedvességtartalom alsó határértékét % r.p.

 Gyári beállítás
 90 % r.p.

 Opciók:
 15 ... 95 % r.p.

#### 4.6.4 A teljesítménykorlátozás felprogramozása

A "TeljesKorlát" almenüben beállítható, hogy a Condair CP3mini működtetése egy fix teljesítménykorlátozás (gyári beállítás), vagy pedig egy időkapcsoló által vezérelt teljesítménykorlátozás szerint történjék.

Megjegyzés: A teljesítmény-korlátozás a nedvesítő berendezés max. teljesítményére vonatkoztatva van rögzítve %-ban.

Működés fix teljesítmény-korlátozással:

Válaszd a "**Telj. korlát**" menüpontot a szabályozási menüpontban, majd nyomd meg a **<Set>** gombot.

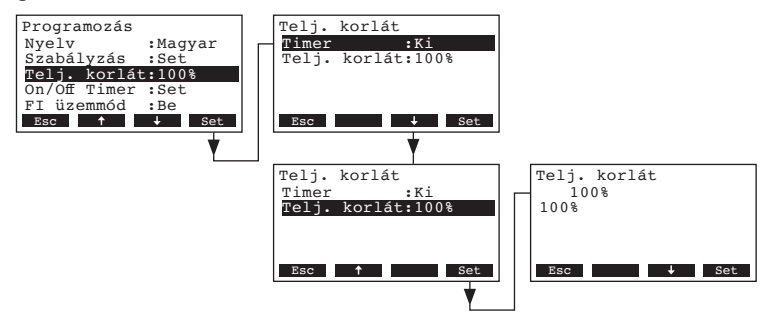

Hagyd az időzítőt deaktiválva (Ki) vagy ha szükséges deaktiváld. Válaszd a "**Telj. korlát**", majd nyomd meg a **<Set>** gombot. A feljövő párbeszéd ablakban állítsd be a fix teljesítménykorlátozás értéket (Gyári beállítás 100 %, Beállítási tartomány: 4 kg/h berendezés: 30-100 %, 2 kg/h berendezés: 50-100 %).

#### - Működés Időzített teljesítmény-korlátozással:

Válaszd a "**Telj. korlát**" menüpontot a szabályozási menüpontban, majd nyomd meg a **<Set>** gombot.

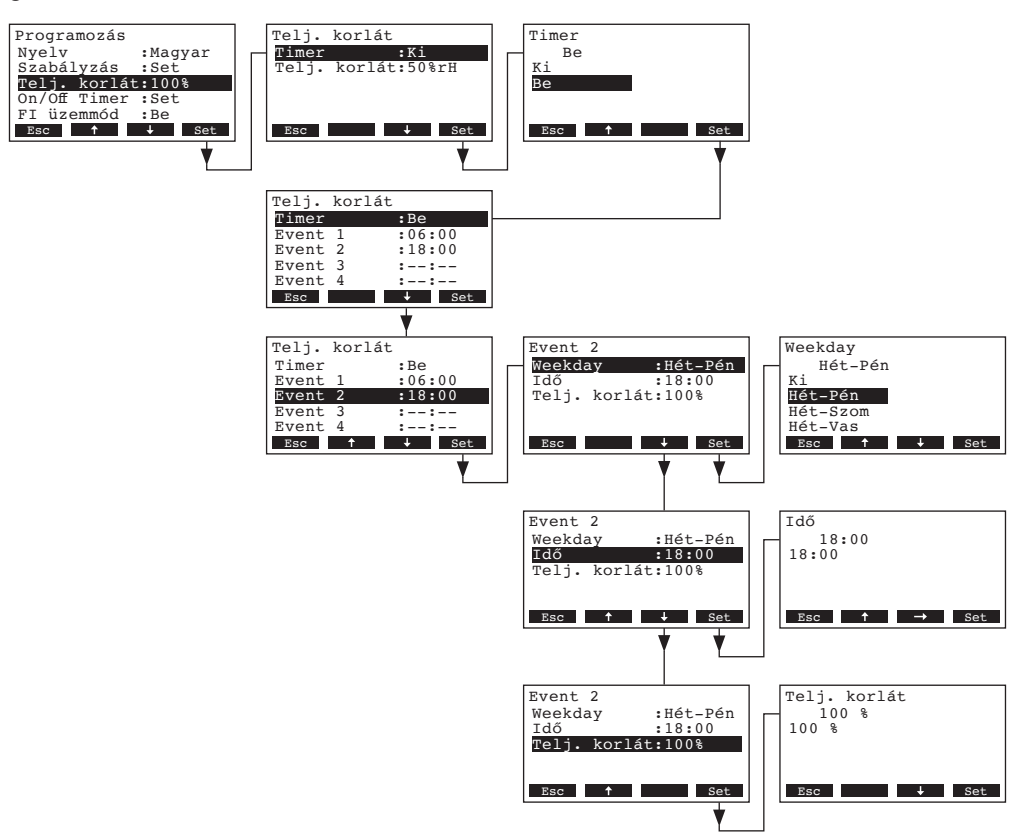

Válaszd "**Timer**"(időzítőt), majd nyomd le a **<Set>** gombot. A feljövő párbeszéd ablakban aktiváld, az időzítő funkciót majd nyugtázd a beállítást a **<Set>** gombbal.

Aktivált Timer (időzítő) esetén maximum 8 kapcsolási időpontot (1.-8. esemény) lehet különböző teljesítmény-korlátozásokkal meghatározni. Minden egyes kapcsolási időpont egy hétköznappal, ill. hétköznap-tartománnyal, a kapcsolási idővel és a teljesítménykorlátozással van meghatározva.

Beállítási megjegyzések:

- Egy esemény beállításai egészen a következő eseményig aktívak maradnak.
- A szoftver, nem ellenőrzi az időzítő beállításának az elfogadhatóságát. Ezért ügyeljen arra, hogy a bevitelek értelmesek legyenek.
- A On-Off Timer, (lásd a 4.6.5 fejezetet) felülírja előírt teljesítmény-korlátozás időzítőt

## 4.6.5 Az On/Off Timer felprogramozása (Be/Ki időzítő kapcsoló)

Az "On/Off timer" almenüben levő paraméterekkel beállíthatod, hogy a Condair CP3mini berendezés ki és bekapcsolását az időzítő kapcsoló végezze [Ki (gyári beállítás)].

- Deaktiváld az Be/Ki időzítő kapcsolót:

Válaszd az "**On/Off Timer**" menüpontot a beállítások menüben, majd nyomd meg a **<Set>** gombot. Hagyd az időzítőt deaktiválva (Ki) vagy deaktiváld az időzítőt, ha szükséges.

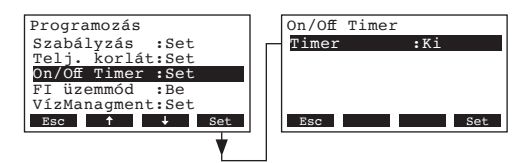

#### - Aktiváld és programozd fel az On/Off Timer:

Válaszd "On/Off Timer" menüpontot a beállítások menüben, majd nyomd meg a <Set> gombot.

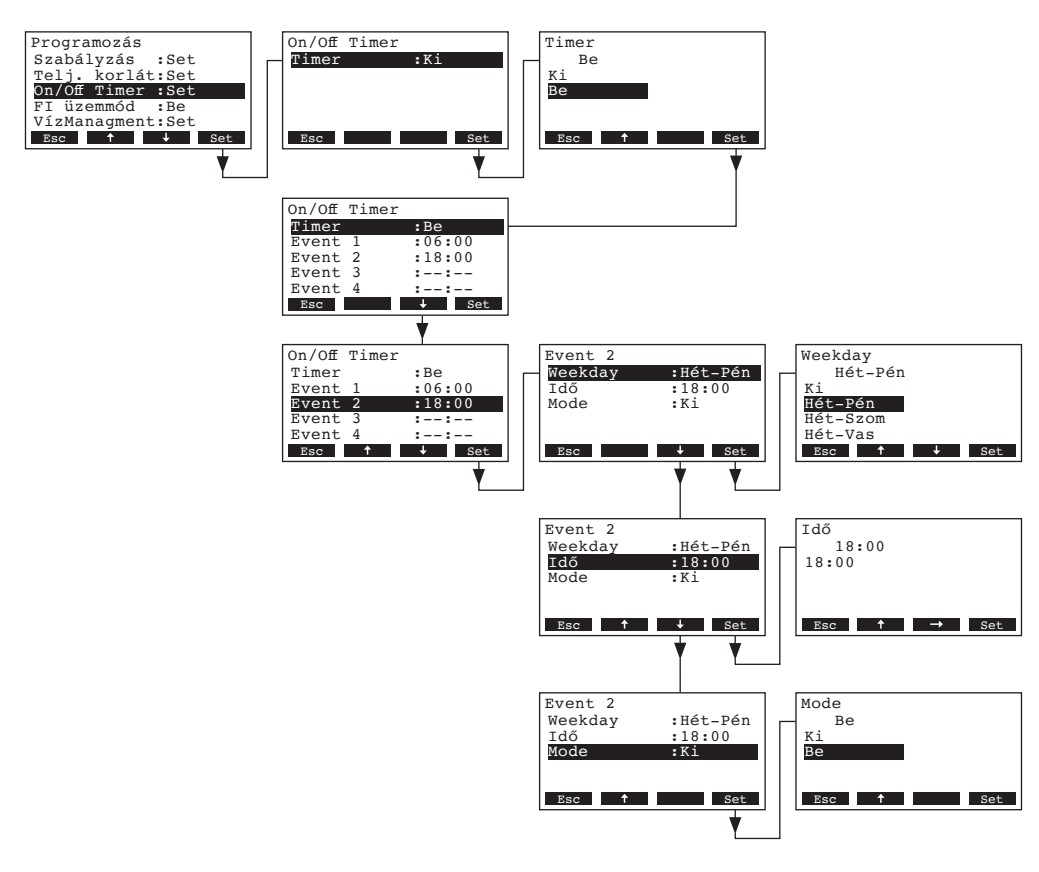

Válaszd a "**Timer**", majd nyomd meg a **<Set>** gombot. A feljövő párbeszéd ablakban aktiváld, az időzítő funkciót majd nyugtázd a beállításokat a **<Set>** gomb megnyomásával.

Aktivált Timer (időzítő) esetén maximum 8 kapcsolási időpontot (1 - 8 esemény) lehet különböző be-kikapcsolás-eseményekkel meghatározni. Minden egyes kapcsolási időpont egy hétköznappal, ill. hétköznap-tartománnyal, a kapcsolási idővel és az üzemmóddal van meghatározva.

Beállítási megjegyzések:

- Egy esemény beállításai egészen a következő eseményig aktívak maradnak.
- A szoftver, nem ellenőrzi az időzítő beállításának az elfogadhatóságát. Ezért ügyeljen arra, hogy a bevitelek értelmesek legyenek.
- Az On/Off timer az összes többi időzítést felülírja.

## 4.6.6 Az életvédelmi relé (FI-relé) üzemmód aktiválása/deaktiválása

Válaszd a "FI Üzemmód" menüpontot a beállítások menüben majd nyomd meg a <Set> billentyűt.

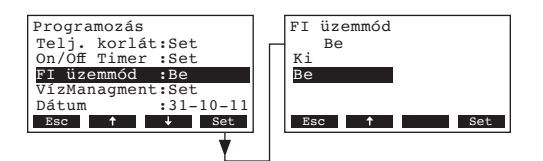

A feljövő párbeszéd ablakban válaszd ki, hogy a Condair CP3mini egy FI-relével ellátott áramhálózatoz van-e csatlakoztatva vagy nem.

 Gyári beállítás
 Be

 Opciók:
 Be (villamos hálózat életvédelmi relével)

 Ki (villamos hálózat életvédelmi relé nélkül)

### 4.6.7 Vízmanagement beállítások

Válaszd a "VízManagment" menüpontot a beállítások menüben majd nyomd meg a <Set> billentyűt.

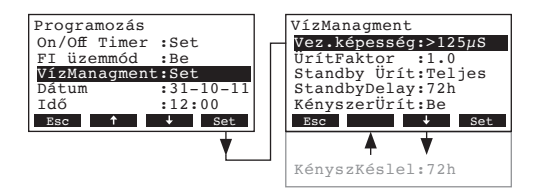

A vízmanagement-re vonatkozó beállítási paraméterek megjelennek. A <+> és <**↑**> billentyűkkel kiválaszthatod az egyedi beállításokat. A különféle beállításokra vonatkozó információkat az alábbiakban találsz.

#### 4.6.7.1 A víz vezetőképesség tartomány kiválasztása

Válaszd a "**Vez.képesség**" menüpontot a vízmanagement almenüben, majd nyomd meg a **<Set>** billentyűt.

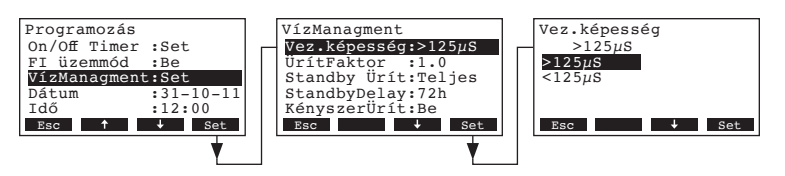

A feljövő párbeszéd ablakban állítsd be a víz vezetőképesség tartományt.

| Gyári beállítás | >125 µS/cm             |
|-----------------|------------------------|
| Opciók:         | >125 µS/cm, <125 µS/cm |

### 4.6.7.2 Az ürítési tényező beállítása

Válaszd az "ÜritFaktor" menüpontot a vízmanagement almenüben, majd nyomd meg a <Set> billentyűt.

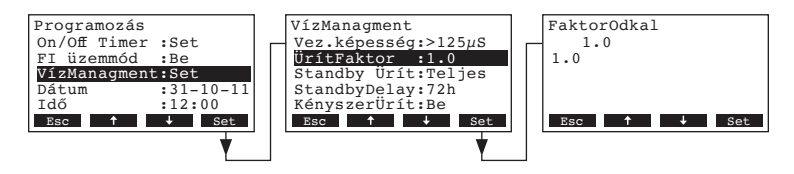

A feljövő párbeszéd ablakban állítsd be az ürítési faktort, a gőzt.

Gyári beállítás **1.0** Beállítási tartomány: **0.5...2.0** 

#### 4.6.7.3 Az ürítés típusának a kiválasztása standby üzemmódban

Válaszd a "**Standby ürít**" menüpontot a vízmanagement beállítások almenüben, majd nyomd meg a **<Set>** gombot.

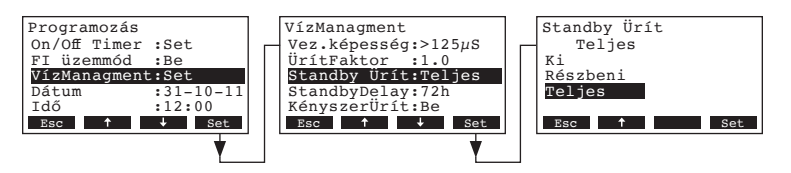

A feljövő párbeszéd ablakban válaszd ki azt az ürítési típust, amelyik egy adott idő elteltével megtörténik (lásd a következő beállítást) a standby üzemmódban.

Gyári beállítás Opciók: Teljes Teljes (a henger teljes ürítése) Részbeni (a henger részleges leürítése) \*\* Ki (ürítés deaktiválva)

\*\* A henger ürítése, csak az elektródák aljáig történik.

# 4.6.7.4 Az időtartam rögzítése Standby-üzemben, amely után egy automatikus hengerürítés történik

Válaszd a "**StandbyDelay**" menüpontot a vízmanagement beállítások almenüben, majd nyomd meg a **<Set>** gombot.

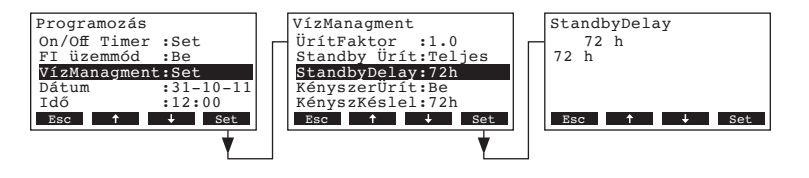

A feljövő párbeszéd ablakban állítsd be azt az időt, amely után Standby üzemmódban az automatikus ürítés megtörténjen

Gyári beállítás72 óraBeállítási tartomány:1...720 óra

#### 4.6.7.5 A kényszer ürítés Aktiválása / Deaktiválása

Válaszd a "**KényszerÜrít**" menüpontot a vízmanagement beállítások almenüben, majd nyomd meg a **<Set>** gombot.

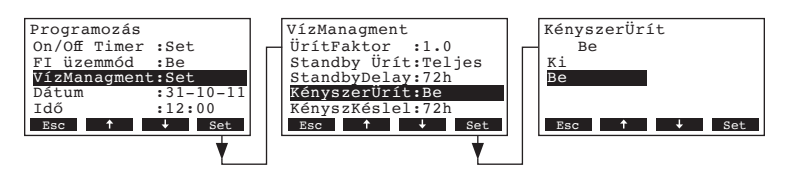

A kényszerürítés aktiválása / deaktiválása, amely egy meghatározott működési idő után történik (lásd a következő beállítást).

Megjegyzés: A kényszerürítés a gőztermelés alatt is történik.

| Gyári beállítás | Ki                              |
|-----------------|---------------------------------|
| Opciók:         | Be (Kényszerürítés bekapcsolva) |
|                 | Ki (Kényszerürítés kikapcsolva) |

# 4.6.7.6 Üzemeltetési időtartam beállítása, amely után egy automatikus kényszerürítés történik

Válaszd a "KényszKéslel" a vízmanagement beállítások almenüben, majd nyomd meg a <Set> gombot.

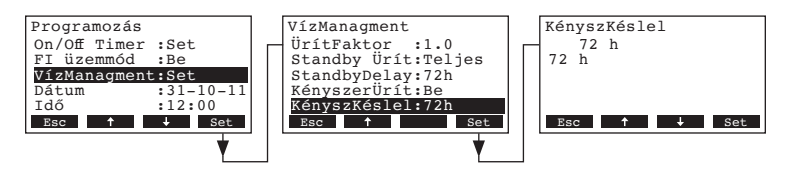

A feljövő párbeszéd ablakban állítsd be azt a működési időt, amely után a kényszerürítés megtörténjen

Gyári beállítás72 óraBeállítási tartomány:1...720 óra

## 4.6.8 A dátum beállítása

Válaszd a "Dátum" menüpontot a beállítások menüben, majd nyomd meg a <Set> gombot.

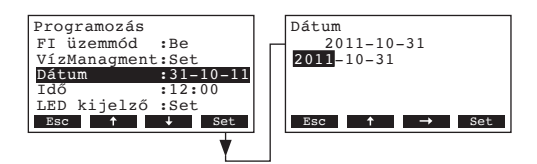

A feljövő párbeszéd ablakban állítsd be az aktuális dátumot (formátum: "éééé-hh-nn").

## 4.6.9 Az idő beállítása

Válaszd az "Idő" menüt a beállítások menüben, majd nyomd meg a <Set> gombot.

| Programozás      | Idő                            |
|------------------|--------------------------------|
| FI üzemmód :Be   | 12:00                          |
| VízManagment:Set | 12:00                          |
| Dátum :31-10-11  |                                |
| Idő :12:00       |                                |
| LED kijelző :Set |                                |
| Esc 🕇 🦊 Set      | Esc $\uparrow \rightarrow$ Set |
| ¥                |                                |

A feljövő párbeszéd ablakban állítsd be az aktuális időt formátum:"(óó:pp").

## 4.6.10 A kijelző panel és a gőztermelés LED égő felprogramozása

Válaszd a "LED kijelző" menüt a beállítások menüben, majd nyomd meg a <Set> gombot.

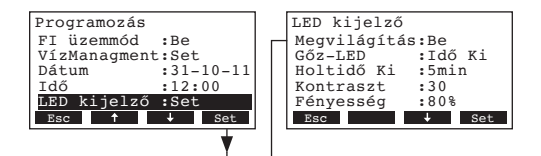

A /LED kijelző beállítási megjelennek. Nyomd meg a <↓> vagy <↑> gombokat, hogy az egyedi beállításokat elvégezd. A különféle beállításokra vonatkozó információkat az alábbiakban találsz.

#### 4.6.10.1 A háttér megvilágítás fényességének a felprogramozása

Válaszd a "Megvilágítás" menüt a kijelző / LED kijelző almenüben, majd nyomd meg a <Set> gombot.

| Programozás      | LED kijelző Megvilágítás |       |
|------------------|--------------------------|-------|
| FI üzemmód :Be   | Megvilágítás:Be Be       |       |
| VízManagment:Set | GŐZ-LED :IdŐ Ki Be       |       |
| Dátum :31-10-11  | Holtidő Ki :5min Idő Ki  |       |
| Idő :12:00       | Kontraszt :30            |       |
| LED kijelző :Set | Fényesség :80%           |       |
| Esc 🕈 Set        | Esc 🕹 Set Esc            | ↓ Set |
|                  | ↓                        |       |
|                  |                          |       |

Be

A feljövő párbeszéd ablakban válaszd ki, hogy a háttér megvilágítás mindig bekapcsolva legyen (Be) vagy a háttér megvilágítás egy bizonyos idő elteltével kikapcsolódjon (Idő-Ki).

Gyári beállítás Opciók:

**Be** (a háttérvilágítás mindig be van kapcsolva) **Idő Ki** (a háttérvilágítás egy bizonyos idő elteltével lekapcsol, lásd a 4.6.10.3 fejezetet)

#### 4.6.10.2 A gőzt LED beállításának megjelenése a kijelzőn

Válaszd a "Gőz-LED" menüt a kijelző / LED kijelző almenüben, majd nyomd meg a <Set> gombot.

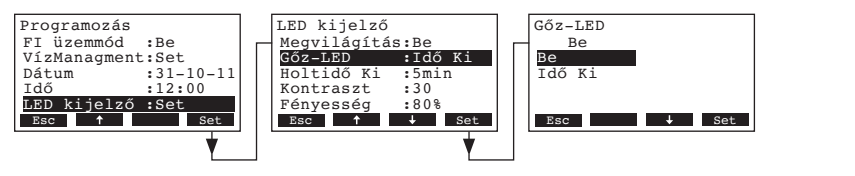

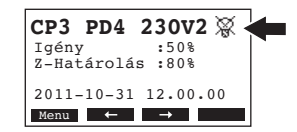

A feljövő párbeszéd ablakban válaszd ki, gőztermelés esetén a gőztermelés LED mindig világítson (Be) vagy a LED egy bizonyos idő elteltével kikapcsolódjon (Idő-Ki).

Gyári beállítás Opciók: Be
Be (Gőztermelés LED lámpa mindig világít, ha van gőztermelés)
Idő Ki (Gőztermelés LED lámpa egy bizonyos idő elteltével kikapcsol, lásd 4.6.10.3 fejezet)

Megjegyzés: ha az "ldő-Ki" menü van kiválasztva, ezután egy keresztben áthúzott LED szimbólum látható standard működés kijelzőn (lásd a jobb felső sarokban levő kijelzőt).

#### 4.6.10.3 A "Holtidő-Ki" beállítása

Megjegyzés: ez a beállítás csak akkor jelenik meg, ha a "Megvilágítás" és/vagy a "Gőz-LED" az "Idő-Ki" állapotban van (nak).

Válaszd a "Holtidő Ki" menüt a kijelző / LED beállítások almenüben, majd nyomd meg a <Set> gombot.

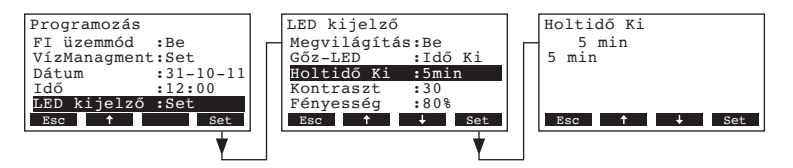

A feljövő párbeszéd ablakban állítsd be azt az időt, amely után a háttér megvilágítás és/vagy a gőztermelés LED kikapcsolódjon.

Gyári beállítás **5 perc** Beállítási tartomány: **1...60 perc** 

#### 4.6.10.4 A kijelző panel kontrasztjának beállítása

Válaszd a "Kontraszt" a kijelző / LED beállítások almenüben, majd nyomd meg a <Set> gombot.

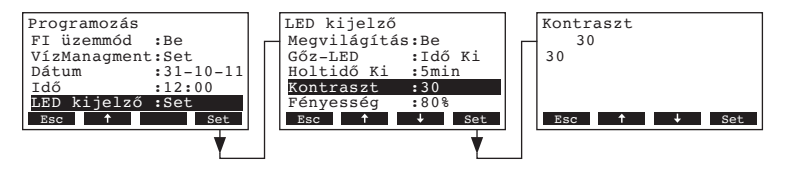

A feljövő párbeszéd ablakban állítsd be a kívánt kontrasztot.

Gyári beállítás **30** 

Beállítási tartomány: 10 (nincs kijelzés)... 60 (a kijelző elfeketedik)

### 4.6.10.5 A háttérvilágítás fényességének beállítása

Válaszd a "Fényesség" a kijelző / LED kijelző almenüben, majd nyomd meg a <Set> gombot.

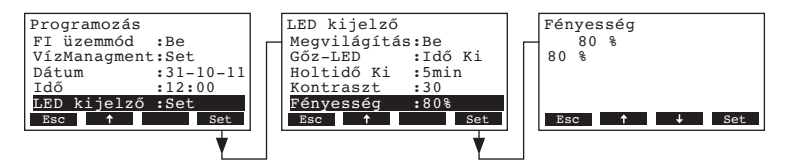

A feljövő párbeszéd ablakban állítsd be a háttérvilágítás kívánt fényességét a maximum érték % a-ban.

Gyári beállítás 80 % Beállítási tartomány: 20...100 %

## 4.7 Diagnosztikai funkciók

#### 4.7.1 A hibalista lekérdezése

A rendszerben történt utolsó 20 hibaüzenet a CP3mini berendezés a hibalistájában tárolja, és meg lehet nézni.

#### Válassza ki a Hibalistát: Út: *Főmenü > Diagnózis > Hibalista*

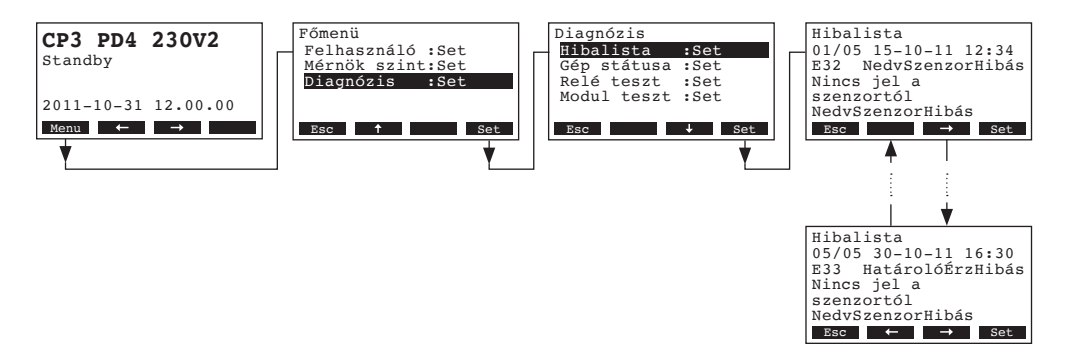

Az utolsó hiba jelenik meg a következő adatokkal:

- A hibaüzenet sorszáma
- A hiba dátuma és óraideje
- Hibakód (Vigyázat: W..., Hiba: E...)
- Hibaüzenet
- Kiegészítő szöveg a hibaüzenethez

Nyomd meg a <+> és <->> gombokat, további hibalisták megtekintéséhez.

A hibalistából való kilépéshez, és a standard működési kijelzéshez való visszatéréshez nyomd meg többször az **<Esc>** billentyűt.

## 4.7.2 A berendezésre vonatkozó információk lekérdezése

Válassza ki az információ listát:

Út: Főmenü > Diagnózis > Gép státusa

A <↓> és <↑> gombok nyomogatásával a berendezés alábbi állapotait lehet kiolvasni:

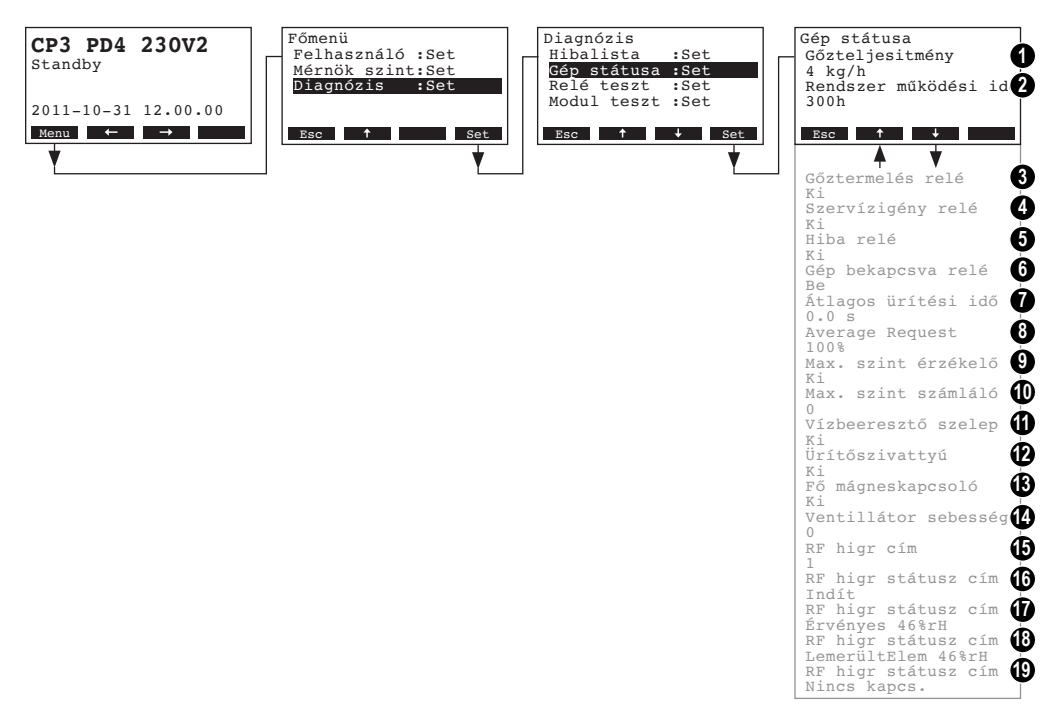

- 1 Az egység gőzteljesítménye kg/órában
- 2 A berendezés üzembe helyezése óta eltelt összes üzemóra. Megjegyzés: Ateljes üzemóraszám 24 óránként (0:00 órakor) a vezérlőpanel belső memóriájában tárolódik. Ha a készüléket a 24 órás időtartam letelte előtt kikapcsolják, akkor az adott nap addig letelt üzemórái nem frissülnek.
- 3 A "Gőztermelés" távkijelző relé aktuális állapota
- 4 A "Szervizigény" távkijelző relé aktuális állapota
- 5 A "Hiba" távkijelző relé aktuális állapota
- 6 A "Gép bekapcsolva" távkijelző relé aktuális állapota
- 7 Számított átlagos ürítési idő másodpercben
- 8 Átlagos áramfelvétel
- 9 A maximum vízszint-érzékelő aktuális állapota
- 10 Maximum vízszint elérések száma a gőzhengerben
- 11 A vízbeeresztő szelep aktuális állapota
- 12 Az ürítő szivattyú aktuális állapota
- 13 A kapcsoló relé aktuális állapota
- 14 A ventillátor fordulatszáma (csak a PR...típusnál)
- 15 A rádiójel vezérelt érzékelő beállított címe
- 16 A rádiójel vezérelt érzékelő aktuális jele az 1 címen
- 17 A rádiójel vezérelt érzékelő aktuális jele az 2 címen
- 18 A rádiójel vezérelt érzékelő aktuális jele az 3 címen
- 19 A rádiójel vezérelt érzékelő aktuális jele az 4 címen

Az információs listából az **<Esc>** többszöri megnyomásával lehet visszatérni a standard működési kijelzéshez.

34

## 4.7.3 Üzem és hiba távkijelző relé tesztelése

Távoli relé tesztek kiválasztása: Út: *Főmenü > Diagnózis > Relé teszt* 

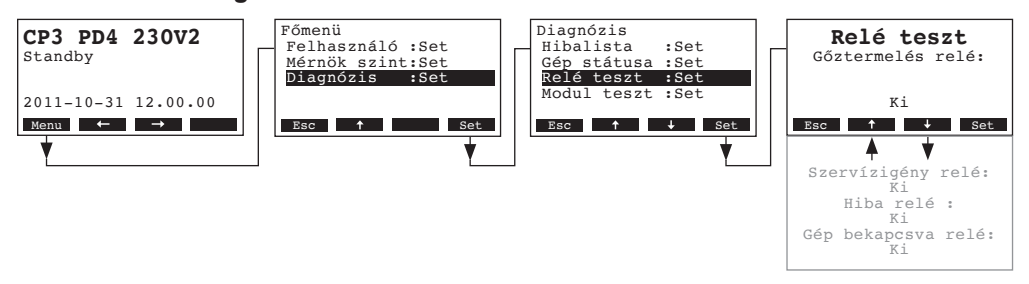

A lista a távkijelző relé tesztekkel megjelenik, az első távkijelző relé teszt (gőztermelés távkijelző relé) kijelzésre kerül.

A <↓> és <↑> billentyűkkel Ön ki tudja választani a további távkijelző relé teszteket, és a <Set> billentyűvel aktiválni / deaktiválni tudja megfelelő reléket a teszteléshez.

## 4.7.4 Modul tesztek elvégzése

Modul tesztek kiválasztása: Út: *Főmenü > Diagnózis > Modul teszt* 

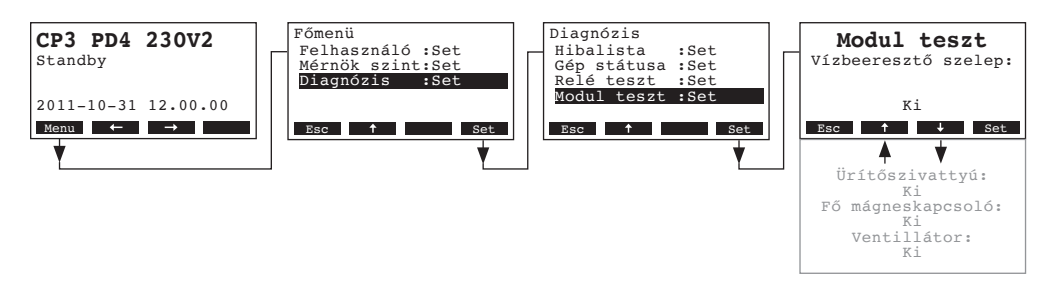

A lista megjelenik a modul tesztekkel, és az első teszt (bemeneti szelep) látható.

Nyomja meg a <+> és -<1> gombokat, hogy kiválaszthassa a kiválasztott modul további tesztjeit, és nyomja meg a <**Set**> gombot a megfelelő komponens vizsgálatra való aktiválásához/inaktiválásához.

# 5 Karbantartás

## 5.1 A karbantartásra vonatkozó fontos észrevételek

#### A személyzet szakképzettsége

Az összes karbantartási munkát csak jól képzett szakember végezheti, ki ismeri úgy berendezést, mint az egyéb ezzel kapcsolatos veszélyeket.

#### Általános megjegyzések

A karbantartásra és kezelésre vonatkozó utasításokat szigorúan be kell tartani.

Csak a használati útmutatóban leírt karbantartási munkák végezhetők el.

Csak eredeti, gyári alkatrészeket használjon.

#### Biztonság

Néhány karbantartási munka esetén a berendezés burkolatát el kell távolítani. A következőkre figyeljen:

VESZÉLY! Áramütés veszélye!

Nyitott berendezés esetén fennáll az áramot vezető alkatrészek véletlenszerű megérintésének a lehetősége. Ezen alkatrészek megérintése súlyos sérülésekhez vagy halálhoz vezethet.

Elővigyázatosság: A Condair CP3mini berendezésen végzendő karbantartási munkák megkezdése előtt, a berendezést a 4.3 fejezet szerint üzemen kívül kell helyezni (berendezés kikapcsolása, az áram és vízhálózatról történő leválasztása), és a véletlenszerű bekapcsolás ellen biztosítani kell.

### VIGYÁZAT!

A berendezés elektronikai alkatrészei, érzékenyek a statikus kisülésekre.

Elővigyázatosság: A berendezés elektronikai alkatrészein végzett karbantartási munkák megkezdése előtt intézkedéseket kell hozni az elektrosztatikus kisülések elkerülésére (ESD védelem).

## 5.2 Karbantartási lista

Az üzembiztonság fenntartása érdekében a Condair CP3mini gőz-légnedvesítő berendezést rendszeres időközönként karban kell tartani. Ennél különbséget teszünk az első, kb. 500 üzemóra után végzett karbantartás (I), a sárga LED felvillanása utáni gőzhenger cseréje (II) és az éves karbantartás (III) között.

A következőkben Ön áttekintést kap a három féle karbantartáskor elvégzendő munkákról.

| Alkatrészek              |   | ldőköz |   | Elvégzendő munkák                                                                                                    |  |  |  |  |  |  |
|--------------------------|---|--------|---|----------------------------------------------------------------------------------------------------|--|--|--|--|--|--|
|                          | Т | Ш      | ш |                                                                                                    |  |  |  |  |  |  |
| Gőzhenger                |   | Х      |   | Csere                                                                                                    |  |  |  |  |  |  |
| Ürítő szivattyú          |   |        | Х | Kiszerelés, szétszedés és tisztítás, ha szükséges, csere.                                                                                                    |  |  |  |  |  |  |
| Gőzhenger tartó          |   |        | Х | Ellenőrzés, szükség esetén tisztítás                                                                                                    |  |  |  |  |  |  |
| Vízbeeresztő szelep      |   |        | Х | Kiszerelés és szűrőbetét tisztítása, ha szükséges, csere.                                                                                                    |  |  |  |  |  |  |
| Lefolyóvezeték szifonnal |   |        | Х | Ellenőrzés, ha szükséges, tisztítás (vízkő eltávolí-<br>tása és átöblítés).                                                                                                    |  |  |  |  |  |  |
| Gőzoldali szerelés       | Х |        | Х | A gőz- és kondenztömlők ellenőrzése szakadásra<br>és helyes rögzítésre, hibás tömlők cseréje.                                                                                                    |  |  |  |  |  |  |
| Vízoldali szerelés       | Х |        | Х | A berendezésben lévő víztömlők ellenőrzése sza-<br>kadásra és helyes rögzítésre, hibás tömlők cseréje.<br>Tápvezeték ellenőrzése tömörségre, ha szükséges,<br>tömítése. Vízszűrő tisztítása, ha van. |  |  |  |  |  |  |
| Elektromos szerelés      | Х |        | Х | Aberendezésben lévő összes kábelcsatlakozások,<br>és a szigetelések ellenőrzése,                                                                                                    |  |  |  |  |  |  |

## 5.3 Az alkatrészek ki és beszerelése karbantartáskor

## 5.3.1 A gőzhenger kiszerelése és cseréje

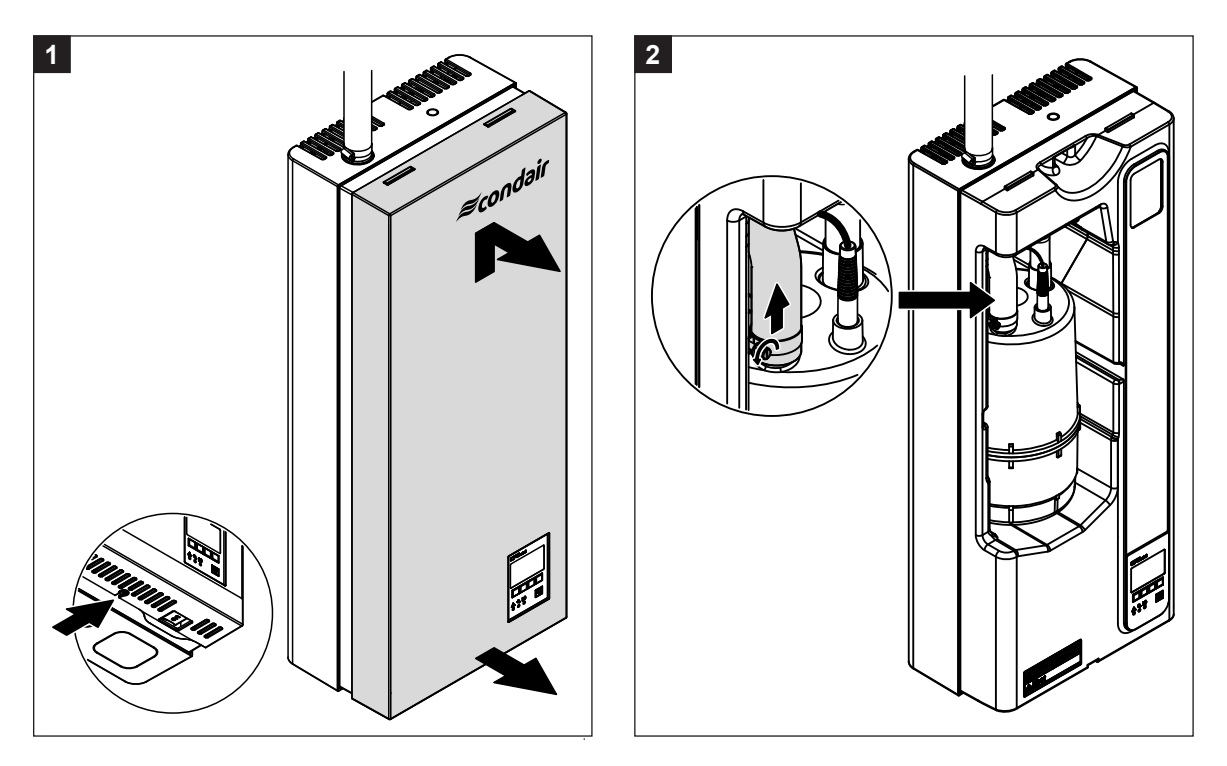

- 1. Lazítsd meg a ház középső része alján levő, fedőlap rögzítő csavart, néhány fordulattal. Húzd előre a fedőlapot, majd csúsztasd felfelé és vedd le.
- 2. Lazítsd meg a gőzhenger csatlakozócsonkján levő bilincset és csúsztasd le róla a tömlőt

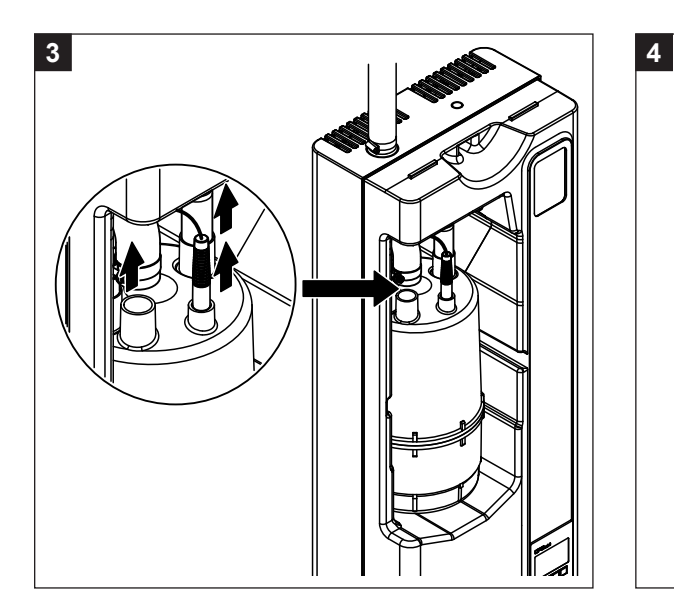

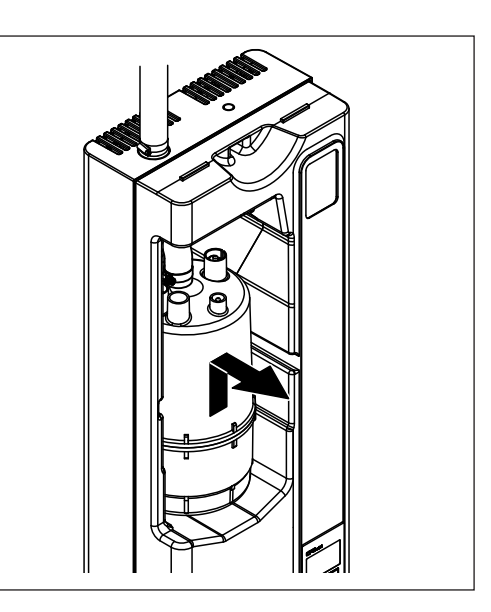

- 3. Húzd le az elektróda csatlakozókat és a vízszint érzékelőt a gőzhengerről.
- 4. A gőzhengertartóból óvatosan emeld ki a gőzhengert, majd vedd ki.

#### **VIGYÁZAT!**

A gőzhengert óvatosan le kell kezelni, hogy a csatlakozócsonkok ne sérüljenek meg!

A gőzhenger beszerelése fordított sorrendben történik. Feltétlenül ügyelni kell a következőkre:

- A gőzhenger beszerelése előtt a hengertartóban levő Ó-gyűrűt esetleges sérüléseit meg kell vizsgálni, és ha szükséges, ki kell cserélni.
- A hengertartóban található Ó-gyűrűt vízzel meg kell nedvesíteni (nem szabad zsírt vagy olajt használni), majd a gőzhengert be kell tolni a hengertartóba, és egészen ütközésig lefelé kell tolni.
- Az elektródakábeleket és a szintérzékelő kábelt a színkódolás szerint kell (lásd a következő ábrát) az elektródacsatlakozókra, illetve az érzékelő-csatlakozóra feldugni.

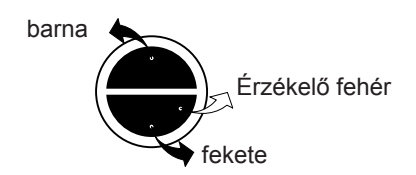

- Bilinccsel erősítsd a gőztömlőt a gőzhenger csatlakozó csonkjára

#### VIGYÁZAT!

A lyukas, vagy a helytelenül rögzített gőztömlőből kiáramló gőz, károkat okozhat a berendezésben.

#### VIGYÁZAT!

A lyukas, vagy a helytelenül rögzített gőztömlőből kiáramló gőz, károkat okozhat a berendezésben.

#### 5.3.2 A vízoldali rendszer alkatrészeinek ki és beszerelése

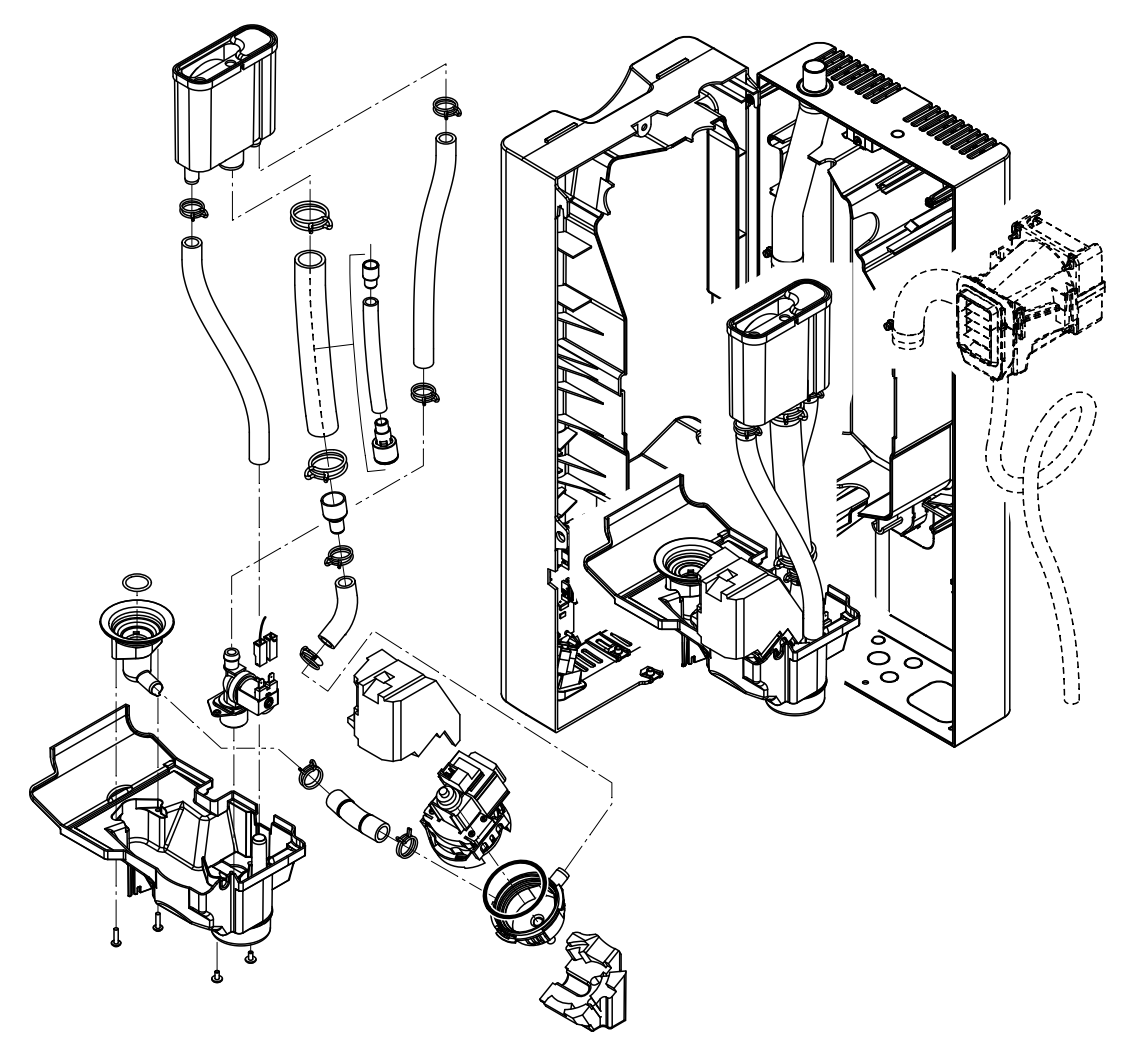

Avízoldali rendszer alkatrészeinek kiszerelését az alábbiak szerint végezd:

- 1. Vedd ki a gőzhengert (lásd 5.3.1 fejezet).
- Csavard ki a ház középső rész csavarjait. Ezután, óvatosan vedd le, fordítsd el balra és akaszd fel a hátlapon levő akasztó fülekre
- 3. Old le a vízellátó és ürítő csöveket.
- 4. Csak a PR.. típus: Válaszd le az elektromos vezetékeket, ezután vedd ki a ventilátor egységet, együtt gőz és kondenzátum tömlőkkel
- 5. Oldjuk ki a szalagkábelt, majd a vezérlőpanel csatlakozójából húzd ki
- 6. Vegye le a csatlakozó kábeleket a leeresztő szivattyúról és a bemeneti szelepről.
- 7. Lazítsd meg a vízpohár rögzítő fület, ezután húzd előre a vízpoharat együtt a tömlőkkel és csövekkel. Mialatt kiveszed ezen alkatrészeket, válaszd le az elektromos vezetékeket a töltőszelepről, az ürítő szivattyúról valamint a földelő vezetéket a vízürítésről
- 8. Most, az alkatrészeket külön lehet választani a felülvizsgálat és a tisztítás céljából

Az alkatrészek **visszaszerelése pont fordított** sorendben történik. A tömlők rögzítése előtt meg kell győződni arról, hogy ezek nincsenek megcsavarodva. Győződj meg arról, hogy az összes elektromos vezeték a helyére került.

# 5.4 A berendezés alkotórészeinek tisztítási útmutatója

| Berendezés alkatrészei                                                                        | Mit és hogyan tisztítani                                                                                                    |
|-----------------------------------------------------------------------------------------------|----------------------------------------------------------------------------------------------------|
| Víztömlők                                                                                     | <ul> <li>Az esetleges vízkőlerakódást a tömlőkről egy gumikalapáccsal<br/>végrehajtott óvatos kopogtatással le kell oldani, és azután forró<br/>vízzel alaposan ki kell öblíteni.</li> </ul>                                                                                                    |
| Vízbeeresztő szelep                                                                           | <ul> <li>A szűrőt egy csípőfogóval kell kiszerelni. Az esetleges vízkő-<br/>lerakódást egy kefével el kell távolítani (drótkefét nem szabad<br/>használni).</li> <li>A szűrőt langyos szappanoldattal meg kell mosni, és azután<br/>friss vízzel alaposan le kell öblíteni.</li> <li>A töltőszelepet az összeszerelés előtt hagyni kell száradni!</li> </ul>                                                                                                    |
| Szűrőbetét                                                                                    |                                                                                                    |
| Ürítő szivattyú<br>O-gyűrű<br>Rezgéscsillapító szivattyú lapát<br>Gőzhenger fészek<br>O-gyűrű | <ul> <li>A szivattyúházban és a szivattyúlapátokon található vízkőlerakódást egy kefével (nem drótkefével) el kell távolítani.</li> <li>Azután a szivattyúkereket egy nedves ronggyal le kell törölni.<br/>A szivattyúházat langyos szappanoldattal meg kell mosni, és azután friss vízzel alaposan le kell öblíteni.</li> <li>Megjegyzés: Ha a szivattyút cserélni kell, vegye ki a rezgéscsillapítót (zajcsökkentés) a hibás szivattyúból, és helyezze vissza az új szivattyúra.</li> <li>A hengerfészekben és a csatlakoztató furatokban esetleg található vízkőlerakódást egy kefével (nem drótkefével) le kell tisztítani<br/>Ha a henger aljzata erősen vízkövesedett, tegyen bele 8%-os hangyasav oldatot, (kövesse az 5.5 fejezetben található biztonsági megjegyzéseket), amíg a mészkő le nem válik.</li> <li>Azután a hengertartót langyos szappanoldattal meg kell mosni, és azután friss vízzel alaposan le kell öblíteni.</li> </ul> |
| Töltőpohár                                                                                    | <ul> <li>A töltőpohárban lévő esetleges vízkőlerakódást egy kefével<br/>le kell tisztítani (drótkefét nem szabad használni).<br/>Ha a vízcsésze erősen vízkövesedett, tegyen bele 8%-os<br/>hangyasav oldatot, (kövesse az 5.5 fejezetben található<br/>biztonsági megjegyzéseket), amíg a mészkő le nem válik.</li> <li>A szűrőt langyos szappanoldattal meg kell mosni, és azután<br/>friss vízzel alaposan le kell öblíteni.</li> </ul>                                                                                                    |

| Berendezés alkatrészei                 | Mit és hogyan tisztítani                                                                                                    |
|----------------------------------------|----------------------------------------------------------------------------------------------------|
| A készülék belseje<br>(csak vízoldali) | A berendezés belső terét egy nedves ronggyal, tisztítószer nélkül,<br>kell letörölni.<br>Ügyelni kell arra, hogy az elektromos csat-lakozások, elektronikai<br>részegységek szárazok maradjanak |

## 5.5 A tisztítószerekre vonatkozó figyelmeztetések

A tisztításhoz csak a fentiekben megadott tisztítószereket szabad használni. Fertőtlenítőszerek használata csak akkor megengedett, ha azok nem hagynak hátra mérgező maradékokat. Minden esetben az alkatrészeket a tisztítás után vízzel alaposan le kell öblíteni.

# 

A hangyasav ugyan a bőrre veszélytelen, de a nyálkahártyát megtámadja. Ezért a szemeket és a légutakat a savval vagy annak gőzeivel való érintkezéstől meg kell védeni (védőszemüveg viselése, a munkáknak egy jól szellőztetett helységben vagy a szabadban történő végzése).

#### VIGYÁZAT!

A tisztításhoz nem szabad oldószereket, aromás vagy halogénezett szénhidrogéneket vagy egyéb agresszív anyagokat használni, mivel ez által a berendezés alkotórészei károsodhatnak.

A tisztítószerekre vonatkozó használati előírásokat és biztonsági figyelmeztetéseket feltétlenül figyelembe kell venni, és be kell tartani. Különösképpen a személyvédelemre, a környezetvédelemre és az esetleges alkalmazási korlátozásokra vonatkozó információkat.

## 5.6 A karbantartási igény jelzés visszaállítása

Az elvégzett karbantartás után a karbantartási igény jelzést (sárga LED világít) törölni kell:

Válaszd a karbantartás menüpontot:

Út: Főmenü > Felhasználó > Jelszó bevitel: 8808 > Karbantartás

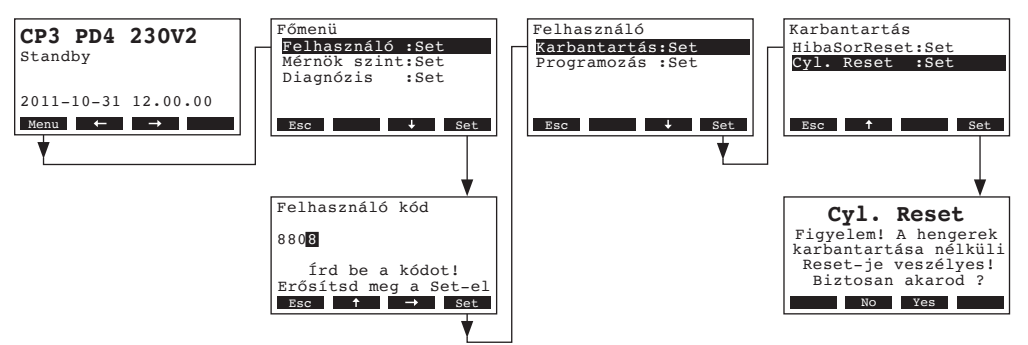

Válaszd "Cyl. Reset", majd nyomd meg a <Set> gombot.

A karbantartás visszaállítás párbeszéd megjelenik a kijelzőn. Nyomd meg a **<Yes>** gombot, hogy visszaállítsd a karbantartási idő számlálót.

Megjegyzés: A **<No>** billentyű megnyomásával a visszaállítási folyamat megszakítható.

A standard üzem-kijelzéshez való visszatéréshez néhányszor meg kell nyomni az <Esc> billentyűt.

## 6 Hibaelhárítás

## 6.1 Hiba kijelzése

A működés alatti rendellenességek alkalmával a Figyelmeztetés vagy Hiba üzenetek jelennek meg a kijelzőn (minden figyelmeztető és hiba üzenet a hibalistába kerül).

#### - Figyelmeztetés üzenetek

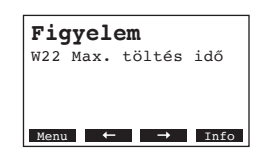

A berendezés további működtetése lehetséges. A CP3mini szabályozója ellenőrzi, hogy vajon pillanatnyi hibáról (pld. rövid ideig tartó vízhiány) vagy egy általa kijavítható problémáról van szó, melyet saját maga kijavít. Ha a problémát kiváltó ok megszűnik, vagy azt a szabályozó kijavítja, a figyelmeztetésre vonatkozó üzenet automatikusan eltűnik. Ha a rendellenesség hosszabb időn keresztül fennáll, egy hibajelzés üzenet jelenik meg a kijelzőn.

- Hiba üzenetek (a hiba üzenet mellett a piros LED folyamatosan világít)

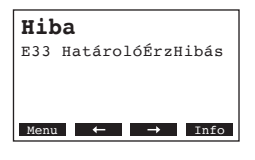

További üzemszerű működtetés nem lehetséges, a szabályozó berendezés további működését meggátolja. A hiba elhárítása a 6.2 és 6.3. fejezetek szerint.

Megjegyzés: a probléma megoldása után, a hibaüzenetet el kell rejteni (lásd 6.4 fejezet).

Megnyomva az <Info> gombot, a problémával kapcsolatos további információk láthatók.

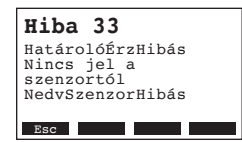

## 6.2 Hibalista

Fontos! A működési rendellenességek leggyakoribb oka nem a berendezés hibáira, hanem gyakran a szakszerűtlenül végzett szerelésre vagy a tervezési normák figyelembe nem vételére vezethető vissza. A hiba lehetséges okainak keresésekor ezért mindig a teljes rendszert kell megvizsgálni. Gyakran a hiba a helytelenül csatlakoztatott gőztömlőre, vagy a szabályozási rendszer kiépítésnek a hiányosságaira vezethető vissza.

## 6.2.1 Rendszerhibák

|          | Figyelmeztetés                                  |                                               | Hiba                         | Oka                                                                                                    | Elhárítás                                                                                                    |  |  |  |  |  |  |  |
|----------|-------------------------------------------------|-----------------------------------------------|------------------------------|----------------------------------------------------------------------------------------------------|----------------------------------------------------------------------------------------------------|--|--|--|--|--|--|--|
| LED      | Kijelző                                         | LED                                           | Kijelző                      |                                                                                                    |                                                                                                    |  |  |  |  |  |  |  |
| CF-kárty | /a hiányzik (Teszt lefuttatá-<br>sa lehetséges) |                                               | CF-kártya hiányzik           |                                                                                                    |                                                                                                    |  |  |  |  |  |  |  |
|          | Figyelem<br>W1: CF kártya hiány                 | piros<br>világít                              | Hiba<br>E1: CF kártya hiány  | A vezérlő elektronikán nincs behelyezve<br>CF kártya.                                                              | CF kártya behelyezése vagy rendszerteszt<br>indítása.                                                                          |  |  |  |  |  |  |  |
|          |                                                 | C                                             | P3mini-Kártya üres           |                                                                                                    |                                                                                                    |  |  |  |  |  |  |  |
|          | —                                               | piros<br>világít                              | Hiba<br>E2: CF kártya üres   | A CF kártyán nincsenek adatok.                                                                                     | Helyezz be egy új CF kártyát                                                                                                   |  |  |  |  |  |  |  |
|          |                                                 | С                                             | P3mini-Kártya hibás          |                                                                                                    |                                                                                                    |  |  |  |  |  |  |  |
|          |                                                 | piros<br>világít                              | Hiba<br>E3: Hamis CF kártya  | A CF kártyán érvénytelen adatok vannak.                                                                            | Új CF kártya behelyezése.                                                                                                    |  |  |  |  |  |  |  |
|          |                                                 | CP3min                                        | i-Kártya nem kompatibilis    |                                                                                                    |                                                                                                    |  |  |  |  |  |  |  |
|          |                                                 | Piros<br>világít Hiba<br>E4: Inkomp CF kártya |                              | A behelyezett CF kártya nem kompatibilis<br>a hardverrel vagy a vezérlő elektronikán<br>történt alapbeállításokkal | Helyezz be helyes CF kártyát. Kérd<br>fel a Condair képviselet technikusát az<br>alapbeállítások elvégzésére.                  |  |  |  |  |  |  |  |
|          |                                                 | Helyt                                         | elen hardverbeállítások      |                                                                                                    |                                                                                                    |  |  |  |  |  |  |  |
|          |                                                 | Piros<br>világít                              | Hiba<br>E9: RosszBeállítások | Hibás rendszerteszt paraméterek.                                                                                   | A rendszerteszt paramétereket (fűtési fe-<br>szültség, hengerkód) a Condair márka-<br>képviselet szerviz technikussal helyesen |  |  |  |  |  |  |  |
|          |                                                 |                                               | Hardverhiba                  |                                                                                                    | de kell allittathi.                                                                                                    |  |  |  |  |  |  |  |
|          | —                                               | Piros<br>világít                              | Hiba<br>E10: Flash R/W hiba  | Vezérlő elektronika hibás.                                                                                         | Cseréld ki a vezérlő elektronikát.                                                                                             |  |  |  |  |  |  |  |
|          |                                                 |                                               | Hiba<br>E11: R/W óra hiba    | A memóriaelem lemerült.                                                                                            | Cseréld ki a memóriaelemet (lásd 6.5 fe-<br>jezet).                                                                            |  |  |  |  |  |  |  |
| (        | On/Off-Időzítő aktív                            |                                               |                              |                                                                                                    |                                                                                                    |  |  |  |  |  |  |  |
|          | Figyelem<br>W12: Timer Disable                  |                                               | _                            | A rendszer a belső Be/Ki -időzítő által<br>kikapcsolva                                                             | Nincs. Ha szükséges ellenőrizd a Be/Ki<br>-időzítő beállításait.                                                               |  |  |  |  |  |  |  |

44

## 6.2.2 Berendezéshibák

|                   | Figyelmeztetés                                                   |                  | Hiba                                                             | Oka                                                                                                    | Elhárítás                                                                                                    |  |  |  |  |  |  |
|-------------------|------------------------------------------------------------------|------------------|------------------------------------------------------------------|----------------------------------------------------------------------------------------------------|----------------------------------------------------------------------------------------------------|--|--|--|--|--|--|
| LED               | Kijelző                                                          | LED              | Kijelző                                                          |                                                                                                    |                                                                                                    |  |  |  |  |  |  |
| Külső b           | iztonsági lánc megszakadt                                        |                  |                                                                  |                                                                                                    |                                                                                                    |  |  |  |  |  |  |
| Piros             | Figvelem                                                         |                  |                                                                  | Ventillátor érintkező kapcsoló nyitva van.                                                                                                    | Ellenőrizd és indítsd újra a ventillátort.                                                                                                    |  |  |  |  |  |  |
| és zöld<br>villog | W20: Bizt Lánc Nyitva                                            |                  |                                                                  | Az áramlás (∆p) kapcsoló kioldott.                                                                                                    | Ellenőrizd a szellőző rendszer ventiláto-<br>rát, légszűrőit.                                                                                     |  |  |  |  |  |  |
|                   |                                                                  |                  |                                                                  | A biztonsági higrosztát kioldott.                                                                                                    | Várj. Ha szükséges ellenőrizd a bizton-<br>sági higrosztátot.                                                                                     |  |  |  |  |  |  |
| N                 | laximális vízszint a<br>gőzhengerben                             | Maxim            | ális vízszint a gőzhenger-<br>ben és nincs áram                  |                                                                                                    |                                                                                                    |  |  |  |  |  |  |
|                   | Figyelem<br>W21: Max. vízszint                                   | Piros<br>világít | Hiba<br>E21: MaxSzintÁramNinc                                    | Vezetőképesség túl alacsony (üzembe<br>helyezést követően).                                                                                                    | Várni, amíg az oldott ásványi anyag-<br>koncentráció a gőzhengerben<br>megemelkedik.                                                              |  |  |  |  |  |  |
|                   |                                                                  |                  |                                                                  | A fűtési feszültség fáziskiesése.                                                                                                    | A hálózati tápvezetékben levő szervizkap-<br>csoló ellenőrzése/bekapcsolása. A hálózati<br>tápvezetékben levő biztosíték ellenőrzése/<br>csere.   |  |  |  |  |  |  |
| Maxima            | ális töltési idő túllépve (20<br>perc)                           | Maxir            | nális töltési idő túllépve<br>(több, mint 4 óra)                 |                                                                                                    |                                                                                                    |  |  |  |  |  |  |
| -                 | Figyelem<br>W22: Max. töltés idő                                 | Piros<br>világít | Hiba<br>E22: Max. töltés idő                                     | Vízellátás akadályozott / lezáró szelep<br>lezárva / víznyomás nagyon kicsi.                                                                                                    | <ul> <li>Vízellátás ellenőrzése (szűrő, vezetékek,<br/>stb.), lezáró szelep ellenőrzése / kinyitása,<br/>víznyomás ellenőrzése</li> </ul>         |  |  |  |  |  |  |
|                   |                                                                  |                  |                                                                  | Töltőszelep eltömődött vagy hibás.                                                                                                    | A töltőszelepben levő szűrő ellenőrzése,<br>ha szükséges, tisztítása. A szelep cseréje.                                                           |  |  |  |  |  |  |
|                   |                                                                  |                  |                                                                  | Túl nagy ellennyomás a gőzvezetékben<br>(túl nagy nyomás a légcsatornában, a<br>gőzvezeték túl hosszú vagy a gőzvezeték<br>megtört), ezáltal vízveszteség van a töltőpo-<br>háron keresztül. | A nyomás ellenőrzése a légcsatornában,<br>gőzoldali szerelés ellenőrzése, ha szüksé-<br>ges, nyomáskiegyenlítő (lásd az opciókat)<br>beszerelése. |  |  |  |  |  |  |
|                   |                                                                  |                  |                                                                  | Szivárgás a vízrendszerben.                                                                                                    | Vízrendszer ellenőrzése/tömítése.                                                                                                    |  |  |  |  |  |  |
| Nino<br>mir       | cs elektródaáram több,<br>nt 20 percen keresztül                 | Nino<br>m        | cs elektródaáram több,<br>nint 4 órán keresztül                  |                                                                                                    |                                                                                                    |  |  |  |  |  |  |
|                   | Figyelem<br>W23: Nincs áram                                      | Piros<br>világít | Hiba<br>E23: Nincs áram                                          | A fűtési feszültség fáziskiesése                                                                                                    | A hálózati tápvezetékben levő szervizkap-<br>csoló ellenőrzése/bekapcsolása. A hálózati<br>tápvezetékben levő biztosíték ellenőrzése/<br>csere.   |  |  |  |  |  |  |
|                   |                                                                  |                  |                                                                  | Vízellátás akadályozott / lezáró szelep<br>lezárva / víznyomás nagyon kicsi.                                                                                                    | Vízellátás ellenőrzése (szűrő, vezetékek,<br>stb.), lezáró szelep ellenőrzése / kinyitása,<br>víznyomás ellenőrzése                               |  |  |  |  |  |  |
|                   |                                                                  |                  |                                                                  | Töltőszelep eltömődött vagy hibás.                                                                                                    | A töltőszelepben levő szűrő ellenőrzése, ha szükséges, tisztítása. A szelep cseréje.                                                              |  |  |  |  |  |  |
|                   |                                                                  |                  |                                                                  | Túl nagy ellennyomás a gőzvezetékben<br>(túl nagy nyomás a légcsatornában, a<br>gőzvezeték túl hosszú vagy a gőzvezeték<br>megtört), ezáltal vízveszteség van a töltőpo-<br>háron keresztül. | A nyomás ellenőrzése a légcsatornában,<br>gőzoldali szerelés ellenőrzése, ha szüksé-<br>ges, nyomáskiegyenlítő (lásd az opciókat)<br>beszerelése. |  |  |  |  |  |  |
|                   |                                                                  |                  |                                                                  | Szivárgás a vízrendszerben.                                                                                                    | Vízrendszer ellenőrzése/tömítése.                                                                                                    |  |  |  |  |  |  |
| Az ak<br>vonat    | tuális gőzteljesítményre<br>koztatott elektródaáram<br>túl magas | Az ak<br>vonat   | tuális gőzteljesítményre<br>koztatott elektródaáram<br>túl magas |                                                                                                    |                                                                                                    |  |  |  |  |  |  |
|                   | Figyelem                                                         | Piros            | Hiba                                                             | Nedvességigény túl gyorsan lecsökkent.                                                                                                    | A munkapont automatikus hozzáigazítása.                                                                                                    |  |  |  |  |  |  |
|                   | W24: Túláram                                                     | világít          | E24: Túláram                                                     | Ürítő szivattyú hibás.                                                                                                    | Ürítő szivattyú ellenőrzése / cseréje.                                                                                                    |  |  |  |  |  |  |
|                   |                                                                  |                  |                                                                  | Ürítés a gőzhengerből akadályozva.                                                                                                    | Gőzhenger csere.                                                                                                    |  |  |  |  |  |  |

|            | Figyelmeztetés                                 |                 | Hiba                                         | Oka                                                              | Elhárítás                                                                     |  |  |  |  |  |  |
|------------|------------------------------------------------|-----------------|----------------------------------------------|------------------------------------------------------------------|-------------------------------------------------------------------------------|--|--|--|--|--|--|
| LED        | Kijelző                                        | LED             | Kijelző                                      |                                                                  |                                                                               |  |  |  |  |  |  |
| Max<br>ele | imálisan megengedett<br>ktródaáram túllépve    | Max<br>ele      | imálisan megengedett<br>ektródaáram túllépve |                                                                  |                                                                               |  |  |  |  |  |  |
|            | Figvelem                                       | Piros           | Hiba                                         | Ürítő szivattyú hibás.                                           | Ürítő szivattyú ellenőrzése / cseréje.                                        |  |  |  |  |  |  |
|            | W25: Túl magas áram                            | világít         | E25: Túl magas áram                          | Ürítés a gőzhengerből akadályozva.                               | Gőzhenger csere.                                                              |  |  |  |  |  |  |
|            |                                                | Fűtési          | kapcsoló relé megszorult                     |                                                                  |                                                                               |  |  |  |  |  |  |
|            |                                                | Piros           | Hiba                                         | A fűtési feszültség reléje aktív állásban                        | Ellenőrizd a relét, ha szükséges csere.                                       |  |  |  |  |  |  |
|            |                                                | világít         | E26: ÁramlgényNélkül                         | blokkolva.                                                       |                                                                               |  |  |  |  |  |  |
|            | Habérzékelés                                   | (4 aut          | Habérzékelés<br>om. ürítés 24 órán belül)    |                                                                  |                                                                               |  |  |  |  |  |  |
|            | Figuelom                                       | Piros           | Hiba                                         | Habképződés a gőzhengerben.                                      | Gőzhenger ürítése a nyomógombbal                                              |  |  |  |  |  |  |
|            | W27: Habképződés                               | világít         | E27: Habképződés                             |                                                                  | (esetleg többször). A tápvíz minőségének                                      |  |  |  |  |  |  |
| Gőzh       | enger-szerviz esedékes                         | G               | őzhenger elhasznált                          |                                                                  |                                                                               |  |  |  |  |  |  |
| sárga      |                                                | niros           |                                              | Vízkőlerakódások és/vagy elektródák el-                          | Cseréld ki a bengert                                                          |  |  |  |  |  |  |
| világít    | Figyelem<br>W28 <sup>.</sup> HengerKarbantart  | és              | Hiba<br>E28: HengerKarbantart                | használódva.                                                     |                                                                               |  |  |  |  |  |  |
|            |                                                | sárga<br>villog |                                              |                                                                  | Fontos: A gőzhenger cseréje után a karbantartás-kijelzés visszaállítása (lásd |  |  |  |  |  |  |
|            |                                                | lineg           |                                              |                                                                  | a 5.6 fejezetet).                                                             |  |  |  |  |  |  |
| Gőzh       | enger-szerviz esedékes                         | A<br>n          | v gőzhenger elérte a<br>naximális üzemórát   |                                                                  |                                                                               |  |  |  |  |  |  |
| sárga      | Figyelem                                       | piros           | Hiba                                         | A gőzhenger elérte a maximális működési                          | Cseréld ki a gőzhengert.                                                      |  |  |  |  |  |  |
| világít    | W29: HengerKarbantart                          | és<br>sárga     | E29: HengerKarbantart                        | üzemórát.                                                        | Fontos: A gőzhenger cseréje után a                                            |  |  |  |  |  |  |
|            |                                                | villog          |                                              |                                                                  | karbantartás-kijelzés visszaállítása (láso<br>a 5.6 fejezetet).               |  |  |  |  |  |  |
| Szabál     | yozó-nedvességérzékelő                         | Szabál          | yozó-nedvességérzékelő                       |                                                                  |                                                                               |  |  |  |  |  |  |
| j          | ele (Y jel) hiányzik                           | jele (\         | í jel) több, mint 1 percig<br>hiányzik.      |                                                                  |                                                                               |  |  |  |  |  |  |
|            | <b>F</b> ire stress                            | piros           |                                              | Nincs jel az érzékelőről a jel bemeneten                         | Nedvességérzékelő (Y jel) ellenőrzése /                                       |  |  |  |  |  |  |
|            | Figyelem<br>W32: NedvSzenzorHibás              | világít         | E32: NedvSzenzorHibás                        | (Y jel).                                                         | csere. Kábelezés ellenőrzése.                                                 |  |  |  |  |  |  |
| Δ határo   | ló-nedvességérzékelő jele                      | A határo        | ló-nedvességérzékelő jele                    |                                                                  |                                                                               |  |  |  |  |  |  |
| Anataro    | (Z jel) hiányzik.                              | (Z jel) tö      | bb, mint 1 percig hiányzik.                  |                                                                  |                                                                               |  |  |  |  |  |  |
| —          | Figvelem                                       | piros           | Hiba                                         | Nincs jel az érzékelőről a jel bemeneten                         | Nedvességérzékelő (Z jel) ellenőrzése /                                       |  |  |  |  |  |  |
|            | W33: HatárolóÉrzHibás                          | világít         | E33: HatárolóÉrzHibás                        | (Z jel).                                                         | csere. Kábelezés ellenőrzése.                                                 |  |  |  |  |  |  |
| Stan       | dby hengerürítés aktív                         |                 | ļ                                            |                                                                  |                                                                               |  |  |  |  |  |  |
|            | Figuelem                                       |                 |                                              | Automatikus standby ürítés aktív.                                | Intézkedések nem szükségesek.                                                 |  |  |  |  |  |  |
|            | W36: Standby ürítés                            |                 |                                              |                                                                  |                                                                               |  |  |  |  |  |  |
| к          | énvszer-ürítés aktív                           |                 | <u> </u>                                     |                                                                  |                                                                               |  |  |  |  |  |  |
|            |                                                |                 |                                              | A gőzhenger kényszerürítése aktív.                               | Intézkedések nem szükségesek.                                                 |  |  |  |  |  |  |
|            | Figyelem<br>E37: Kényszer ürítés               |                 |                                              |                                                                  |                                                                               |  |  |  |  |  |  |
| Biz        | tonsági lánc instabil                          |                 |                                              |                                                                  |                                                                               |  |  |  |  |  |  |
|            |                                                |                 |                                              | A biztonsági lánc rövid időn belül gyakran                       | Ellenőrizd/cseréld a biztonsági higrosztátot                                  |  |  |  |  |  |  |
|            | Figyelem<br>W38 <sup>.</sup> InstabilBiztI ánc |                 |                                              | nyit és zár.                                                     | légáram ( $\Delta p$ ) kapcsolót, ventilátor érintkező                        |  |  |  |  |  |  |
|            |                                                |                 |                                              |                                                                  | kapcsolót.                                                                    |  |  |  |  |  |  |
|            | Vezérlőjel instabil                            |                 |                                              |                                                                  |                                                                               |  |  |  |  |  |  |
|            | Figyelem                                       |                 |                                              | A bemenő vezérlőjel értéke rövid időn<br>belül erősen ingadozik. | Ellenőrizd / cseréld az érzékelőt, külső szabályozót.                         |  |  |  |  |  |  |
|            | vv39: Instabilvezeries                         |                 |                                              |                                                                  |                                                                               |  |  |  |  |  |  |
| К          | orlátozó jel instabil                          |                 |                                              |                                                                  |                                                                               |  |  |  |  |  |  |
|            | Figyelem                                       |                 | —                                            | A bemenő korlátozó vezérlőjel értéke                             | Ellenőrizd / cseréld az érzékelőt, külső                                      |  |  |  |  |  |  |
|            | W40: InstabilHatároló                          |                 |                                              | Toma nuori perur eroseri iriyauuzik.                             | 5200019020(.                                                                  |  |  |  |  |  |  |

|       | Figyelmeztetés                              |               | Hiba                                                   | Oka                                                                         | Elhárítás                                                                                            |  |  |  |  |  |
|-------|---------------------------------------------|---------------|--------------------------------------------------------|-----------------------------------------------------------------------------|----------------------------------------------------------------------------------------------------|--|--|--|--|--|
| LED   | Kijelző                                     | LED           | Kijelző                                                |                                                                             |                                                                                                    |  |  |  |  |  |
| Ninc  | s jel a rádiójel vezérelt<br>érzékelőtől    | Több<br>rádić | mint 15 perce nincs jel a<br>bjel vezérelt érzékelőtől |                                                                             |                                                                                                    |  |  |  |  |  |
|       | Figyelem<br>W43: RF higr NO kapcs           |               | Hiba<br>E43: RF higr NO kapcs                          | A vezérléshez nem érkezik jel a rádiójel<br>vezérelt nedvesség érzékelőtől. | Ellenőrizd/cseréld az érzékelő vevő és/vagy<br>adó egységét. Ha szükséges változtasd<br>meg a címet. |  |  |  |  |  |
| A rád | iójel vezérelt érzékelőtő<br>eleme lemerült | A rád         | iójel vezérelt érzékelőtő<br>eleme lemerült            |                                                                             |                                                                                                    |  |  |  |  |  |
|       | Figyelem<br>W44: RF higr elem               |               | Hiba<br>E44: RF higr elem                              | A rádiójel vezérelt nedvességérzékelő<br>eleme lemerült.                    | Cseréld ki az elemet.                                                                                |  |  |  |  |  |

## 6.3 A hibaelhárításra vonatkozó megjegyzések

## VESZÉLY!

A hibák megszüntetéséhez a gőz-légnedvesítő berendezést a 4.3 fejezetben leírt módon, **üzemen** kívül kell helyezni, az áramhálózatról le kell választani, és a nem szándékos, véletlenszerű bekapcsolás ellen biztosítani kell.

A hibaelhárítást, csak szakképzett és megfelelően kioktatott személyzet végezheti el. Az elektromos oldali hibákat (pl. a memóriaelem, a biztosítékok cseréje) csak felhatalmazott személyzet vagy a Condair képviselet szakembere szüntetheti meg.

A javítási munkákat és a hibás alkatrészek cseréjét, csak a Condair képviselet szakembere végezheti el.

## 6.4 A hibajelzés eltüntetése (piros LED világít)

A hibajelzés eltüntetése:

Kapcsold ki a berendezést. Várj kb. 5 másodpercet, aztán kapcsold be újra.

Megjegyzés: ha a hiba még fennáll, a hibakijelzés rövid idő elteltével újra megjelenik

## 6.5 A vezérlőpanelben levő memóriaelem cseréje

- 1. A4.3 fejezetben leírt módon, a CP3mini berendezést **üzemen kívül kell helyezni, az áramhálózatról** le kell választani, és a nem szándékos, véletlenszerű bekapcsolás ellen biztosítani kell.
- Lazítsd meg a ház középső része alján levő, fedőlap rögzítő csavart, néhány fordulattal. Húzd előre a fedőlapot, majd csúsztasd felfelé és vedd le.
- 3. Csavard ki a ház középső rész két csavarját. Ezután, óvatosan vedd le, fordítsd el balra és akaszd fel a hátlapon levő akasztó fülekre.

#### VIGYÁZAT!

A berendezésben levő elektronikai alkatrészek, nagyon érzékenyek a statikus kisülésekre. A következő lépés megkezdése előtt meg kell hozni a megfelelő intézkedéseket, hogy az elektronikai alkatrészeket megvédjük az elektrosztatikus kisülésektől (ESD védelem).

4. Cseréld ki a memóriaelemet (CR1632, Lithium 3V).

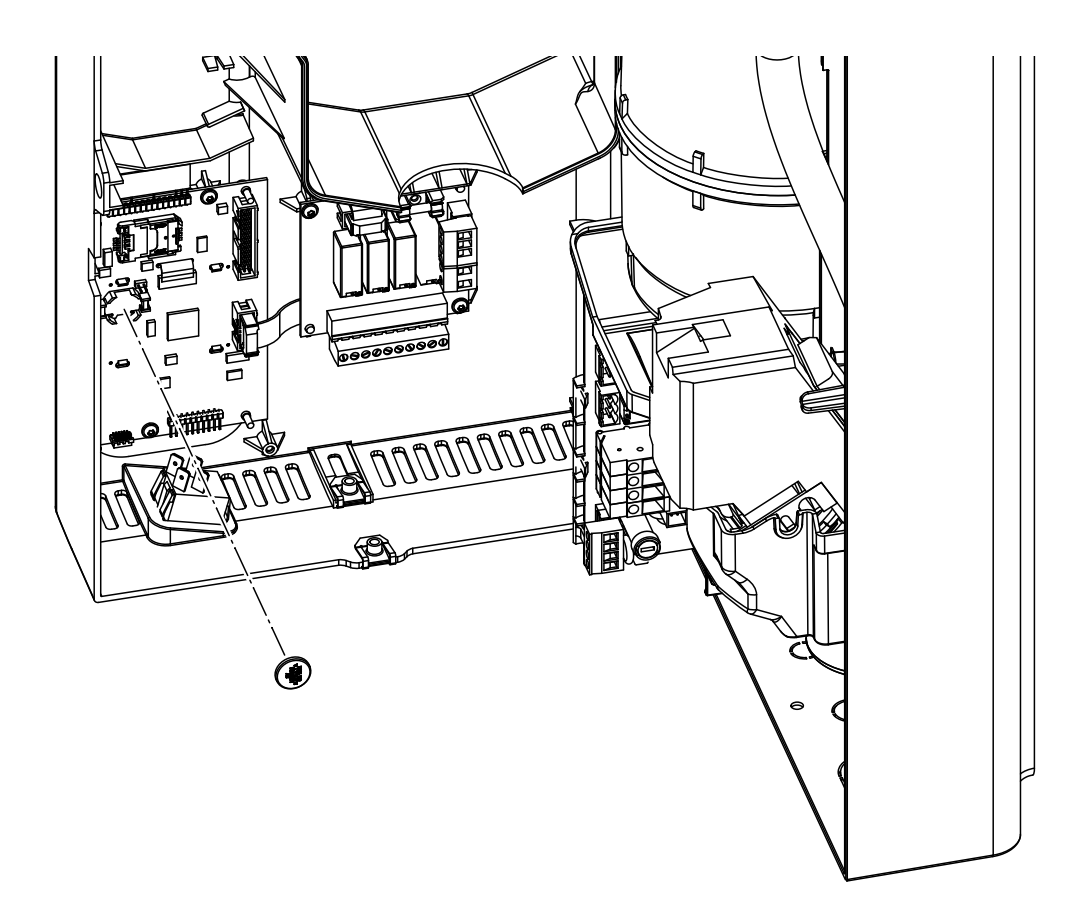

- 5. Szereld össze a berendezést fordított sorrendben.
- 6. Ha szükséges állítsd be a dátumot és a pontos időt (lásd 4.6.8 és 4.6.9 fejezetek).

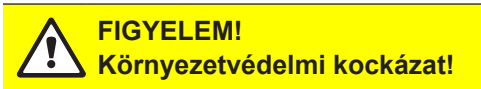

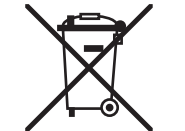

A régi elemet a helyi előírásoknak megfelelően vissza kell juttatni egy engedélyezett gyűjtőállomásra a megfelelő újrahasznosítás érdekében. Semmi esetben nem megengedett az elemek házi szemétbe, vagy a környezetbe való kidobása.

# 7 Forgalomból való kivonás / Ártalmatlanítás

## 7.1 Forgalomból való kivonás

Ha a Condair CP3mini berendezést ki kell cserélni, vagy a nedvesítő rendszerre már nincs szükség, akkor a következő módon járjon el:

- 1. A berendezés üzemen kívül helyezését a 4.3 fejezetben leírtak szerint kell elvégezni
- 2. A berendezést (és ha szükséges a rendszer alkotórészeit) egy szakemberrel kell leszereltetni.

## 7.2 Ártalmatlanítás / Újrahasznosítás

A kiszerelt és már nem használható alkatrészeket tilos a háztartási szemétbe dobni. A leszerelt berendezést vagy az alkatrészeit a helyi előírásoknak megfelelően kell ártalmatlanítani, vagy engedélyezett gyűjtőpontokra szállítani.

Amennyiben további információra lenne szüksége, vegye fel a kapcsolatot a Condair képviselettel.

Köszönjük, hogy hozzájárult környezetvédelemhez.

# 8 Termékspecifikációk

8.1 Műszaki adatok

#### Condair CP3mini

|                                          | PD2                      | PD4                               | PR2               | PR4        |  |  |  |  |  |  |  |  |
|------------------------------------------|--------------------------|-----------------------------------|-------------------|------------|--|--|--|--|--|--|--|--|
| Fűtési feszültség                        | 230V1~ / 5060Hz          |                                   |                   |            |  |  |  |  |  |  |  |  |
|                                          |                          | 240V1~/                           | 5060Hz            |            |  |  |  |  |  |  |  |  |
|                                          |                          | 200V2~/                           | 5060Hz            |            |  |  |  |  |  |  |  |  |
| Gőzteljesítmény                          | 2 kg/h                   | 2 kg/h 4 kg/h 2 kg/h              |                   |            |  |  |  |  |  |  |  |  |
| Max. névleges villamos teljesítmény      | 1.6 kW                   | 3.1 kW                            | 1.6 kW            | 3.1 kW     |  |  |  |  |  |  |  |  |
| Vezérlő feszültség                       |                          | 230V1~/                           | 5060Hz            |            |  |  |  |  |  |  |  |  |
|                                          |                          | 240V1~/                           | 5060Hz            |            |  |  |  |  |  |  |  |  |
| Üzemeltetési adatok                      |                          |                                   |                   |            |  |  |  |  |  |  |  |  |
|                                          | 00 m <sup>3</sup> /h     |                                   |                   |            |  |  |  |  |  |  |  |  |
|                                          |                          |                                   | 22 1              | []~/[]<br> |  |  |  |  |  |  |  |  |
|                                          |                          |                                   | 37 u⊑             | (A)        |  |  |  |  |  |  |  |  |
| Max. nelyiseg merete (cca.)              |                          |                                   |                   |            |  |  |  |  |  |  |  |  |
| Hasznainato szabaryozo jelek             | 210VD                    | C, 016VDC Pole<br>C, 016VDC, 3.2. | 16VDC, 020mA,     | 420mA      |  |  |  |  |  |  |  |  |
| Megengedett víznyomás                    |                          | 110 bar (10                       | 01000 kPa)        |            |  |  |  |  |  |  |  |  |
| Vízminőség                               | 125125                   | 50 µS/cm vezetőke                 | épességű kezeletl | en ivóvíz  |  |  |  |  |  |  |  |  |
| Megengedett víz hőmérséklet              |                          | 14                                | 0 °C              |            |  |  |  |  |  |  |  |  |
| Megengedett környezeti hőmérséklet       |                          | 14                                | 0 °C              |            |  |  |  |  |  |  |  |  |
| Megengedett környezeti nedvesség         | max. 75 % r.p.           |                                   |                   |            |  |  |  |  |  |  |  |  |
| Megengedett nyomás a légcsatornában      | -0.8 kPa0.8 kPa —        |                                   |                   |            |  |  |  |  |  |  |  |  |
| Védelmi fokozat                          | IP20                     |                                   |                   |            |  |  |  |  |  |  |  |  |
| Megfelelőség                             |                          | CE,                               | VDE               |            |  |  |  |  |  |  |  |  |
| Méretek / tömeg                          |                          |                                   |                   |            |  |  |  |  |  |  |  |  |
| Ház (B x H x T)                          | 265 mm x 650 mm x 175 mm |                                   |                   |            |  |  |  |  |  |  |  |  |
| Nettó tömeg                              |                          | 6.2                               | kg                |            |  |  |  |  |  |  |  |  |
| Működési tömeg                           |                          | 11.(                              | ) kg              |            |  |  |  |  |  |  |  |  |
| Felszereltség                            | •                        |                                   |                   |            |  |  |  |  |  |  |  |  |
| Gőzhenger típusa                         |                          | A                                 | 2                 |            |  |  |  |  |  |  |  |  |
| Opciók                                   |                          |                                   |                   |            |  |  |  |  |  |  |  |  |
| Tömszelence                              |                          | 1x                                | CG                |            |  |  |  |  |  |  |  |  |
| Rádiójel vezérelt érzékelő (adó és vevő) |                          | 1x                                | RH                |            |  |  |  |  |  |  |  |  |
| Rejtett ürítő tömlő készlet              |                          | 1x V                              | VDH               |            |  |  |  |  |  |  |  |  |
| Üzem és hiba távkijelző relé             |                          | 1x                                | RFI               |            |  |  |  |  |  |  |  |  |
| Tartozékok                               |                          |                                   |                   |            |  |  |  |  |  |  |  |  |
| Szűrőszelep                              |                          | 1x Z                              | 2261              |            |  |  |  |  |  |  |  |  |
| Gőzbefúvó dűzni                          | 1x \                     | V21                               |                   |            |  |  |  |  |  |  |  |  |
| Gőzelosztó cső                           | 1x 4                     | 1                                 |                   |            |  |  |  |  |  |  |  |  |
| Gőztömlő / méter                         | DS                       | 22                                |                   |            |  |  |  |  |  |  |  |  |
| Kondenztömlő / méter                     | KS                       | 10                                |                   |            |  |  |  |  |  |  |  |  |
| Légcsatorna nedvességérzékelő            | 1(2)x                    | CDC                               |                   |            |  |  |  |  |  |  |  |  |
| Helyiség nedvességérzékelő               | 1(2)x CRC                |                                   |                   |            |  |  |  |  |  |  |  |  |
| Légcsatorna higrosztát                   | 1x (                     | CHD                               |                   |            |  |  |  |  |  |  |  |  |
| Helyiség higrosztát                      |                          |                                   | 1x (              | CHR        |  |  |  |  |  |  |  |  |

\*\* A vízkő-eltávolítás során magasabb hangnyomás szintértékek (max. 45 dBA) jelentkezhetnek rövid ideig

## 8.2 Condair CP3mini kapcsolási rajz

Üzem és hibajelző panel

Meghajtó panel

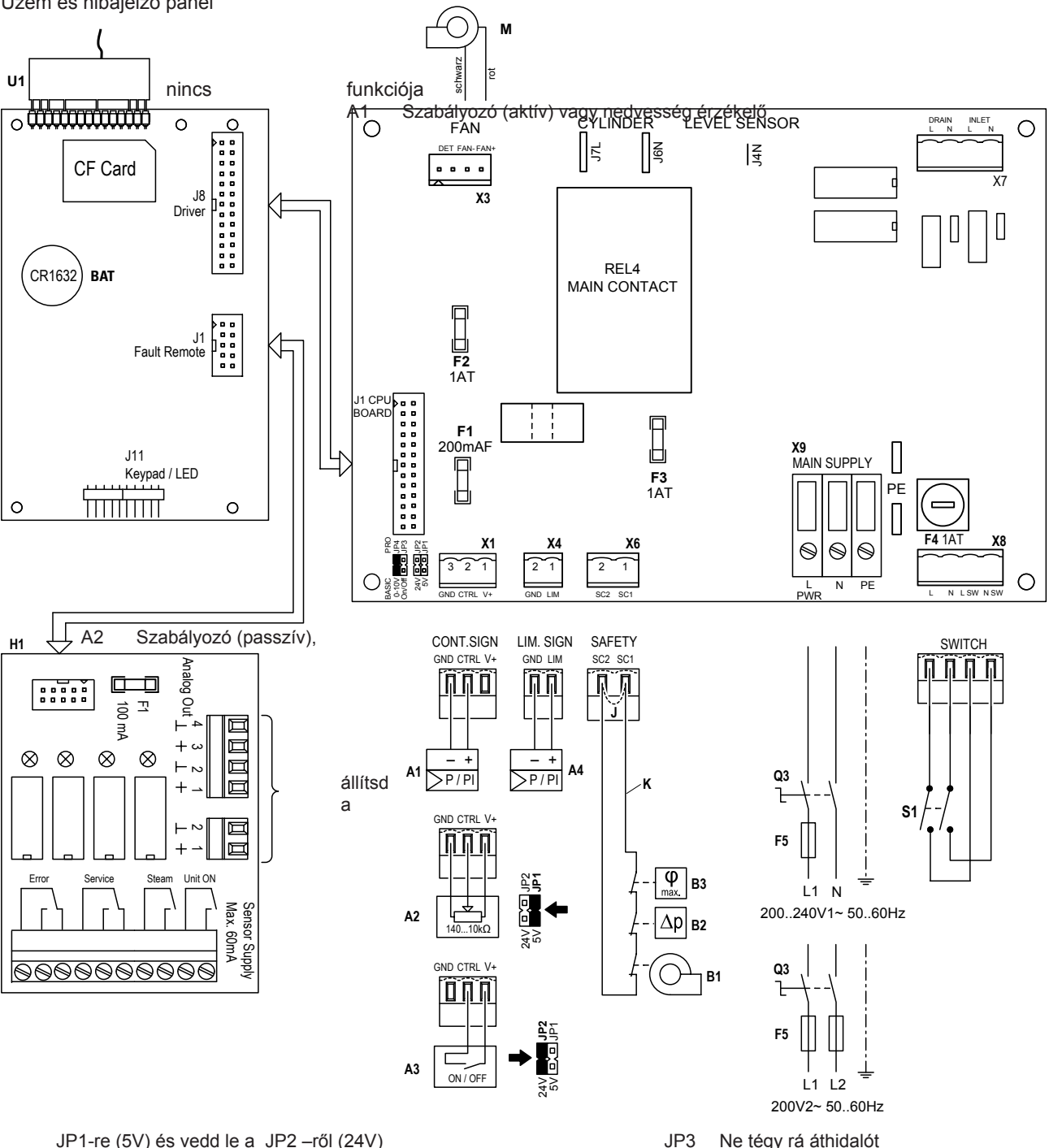

JP1-re (5V) és vedd le a JP2 -ről (24V)

- Be/Ki szabályozás, A3
- állítsd a JP2 (24V)-re és vedd le a JP1 5V) ről
- Határoló jel A4
- Memória elem (CR1632, Lithium 3V) BAT
- B1 Ventilátor érintkező kapcsoló
- Biztonsági higrosztát B2
- В3 Légáram figyelő
- F1 Belső biztosíték "Meghajtó panel": vezérlőjel (200 mA, gyors)
- Belső biztosíték "Meghajtó panel": 5V vezérlő jel (1 A, lomha) F2
- F3 Belső biztosíték "Meghajtó panel": 24V vezérlő jel (1 A,gyors)
- Belső biztosíték "Meghajtó panel": vezérlő feszültség (1 A, lomha) F4 F5 Külső biztosíték - tápfeszültség
- (lásd 5.5.2 fejezet lásd a szerelési útmutató 5.5.2 fejezetét) H1 Üzem és hiba távkijelző relé
- Rövidre zárva, ha a biztonsági lámban nincsenek eszközök .1
- JP1 Kimenő feszültség a X1, V+ = 5 V JP2
- JP2 Kimenő feszültség a X1, V+ = 24 V

- Ne tégy rá áthidalót
- JP4 Áthidalót kell rátenni
- Κ Külső biztonsági lánc (24 VDC)
- Ventilátor egység (csak a PR... típus) Μ
- Q3 Külső szervizkapcsoló
- S1 Berendezés főkapcsolója
- REL4 Fűtési feszültség relé
- U1 Rádiójel vezérelt érzékelő vevő egység
- X1 Vezérlőjel csatlakozó
- Х3 Ventilátor csatlakozó (csak PR... típus)
- Χ4 Határoló jel csatlakozó
- X6 Külső biztonsági lánc csatlakozó
- Berendezés főkapcsoló csatlakozója X8
- X9 Tápfeszültség sorcsatlakozója

|          | - | -    |         |                |   |   |          |               | -             |    |   | - |   |   | _             | _ | -             |   |               | _             | -  |   |   |    | -             |   |               |    | -  | - |   | - |   |      | - |   |   |
|----------|---|------|---------|----------------|---|---|----------|---------------|---------------|----|---|---|---|---|---------------|---|---------------|---|---------------|---------------|----|---|---|----|---------------|---|---------------|----|----|---|---|---|---|------|---|---|---|
|          |   | eu/  | IZÁ     | k <sup>-</sup> | _ | _ |          | _             | _             |    |   | - | _ |   |               | _ | _             |   |               | -             | -  |   |   |    | -             |   | _             | _  | -  | - |   | - |   |      | - | _ |   |
|          | - | ື່ລາ | 20      |                |   | _ |          |               |               |    |   | _ |   |   |               |   |               |   |               |               |    |   |   |    |               |   |               |    | _  |   |   |   |   |      | _ |   |   |
|          |   |      |         |                |   |   |          |               |               |    |   |   |   |   |               |   |               |   |               |               |    |   |   |    |               |   |               |    |    |   |   |   |   |      |   |   |   |
|          |   |      |         |                |   |   |          |               |               |    |   |   |   |   |               |   |               |   |               |               |    |   |   |    |               |   |               |    |    |   |   |   |   |      |   |   |   |
|          |   |      |         |                |   |   |          |               |               |    |   |   |   |   |               |   |               |   |               |               |    |   |   |    |               |   |               |    |    |   |   |   |   |      |   |   |   |
|          |   | -    |         |                |   |   |          |               |               |    |   | - |   |   |               |   |               |   |               |               | -  |   |   |    |               |   |               | -  |    | - |   |   |   |      |   |   |   |
|          | _ |      |         |                |   | _ |          |               |               |    |   | _ |   |   |               |   |               |   |               |               | _  |   |   |    | _             |   |               |    | _  | _ |   |   |   | <br> | _ | _ | _ |
|          |   |      |         |                |   | _ |          |               |               |    |   |   |   |   |               |   |               |   |               |               |    |   |   |    |               |   |               |    |    |   |   |   |   |      |   |   |   |
|          |   |      |         |                |   |   |          |               |               |    |   |   |   |   |               |   |               |   |               |               |    |   |   |    |               |   |               |    |    |   |   |   |   |      |   |   |   |
|          |   |      |         |                |   |   |          |               |               |    |   |   |   |   |               |   |               |   |               |               |    |   |   |    |               |   |               |    |    |   |   |   |   |      |   |   |   |
|          |   | -    |         |                |   |   |          | -             |               |    |   | - |   |   |               |   |               |   |               |               | -  |   |   |    | -             |   |               |    | -  | - |   |   |   |      | - |   |   |
|          | _ |      |         |                |   | _ |          |               | _             |    | _ | _ |   |   | _             | _ | _             |   |               | _             | -  |   |   |    |               |   | _             |    | _  | - |   |   |   | <br> | _ | _ | _ |
|          |   |      |         |                |   |   |          |               |               |    |   |   |   |   |               |   |               |   |               |               |    |   |   |    |               |   |               |    |    |   |   |   |   |      |   |   |   |
|          |   |      |         |                |   |   |          |               |               |    |   |   |   |   |               |   |               |   |               |               |    |   |   |    |               |   |               |    |    |   |   |   |   |      |   |   |   |
|          |   |      |         |                |   |   |          |               |               |    |   |   |   |   |               |   |               |   |               |               |    |   |   |    |               |   |               |    |    |   |   |   |   |      |   |   |   |
|          |   | -    |         |                |   |   |          |               |               |    |   | - |   |   |               |   |               |   |               |               |    |   |   |    |               |   |               |    | -  |   |   |   |   |      |   |   |   |
|          | _ |      |         |                |   | _ |          |               |               |    |   | _ |   |   |               |   |               |   |               |               | _  |   |   |    | _             |   |               |    |    | - |   |   |   |      | _ |   |   |
|          | _ |      |         |                |   | _ |          |               |               |    |   |   |   |   |               |   |               |   |               |               | _  |   |   |    | _             |   |               |    |    |   |   |   |   | <br> |   |   |   |
|          |   |      |         |                |   |   |          |               |               |    |   |   |   |   |               |   |               |   |               |               |    |   |   |    |               |   |               |    |    |   |   |   |   |      |   |   |   |
|          |   |      |         |                |   |   |          |               |               |    |   |   |   |   |               |   |               |   |               |               |    |   |   |    |               |   |               |    |    |   |   |   |   |      |   |   |   |
|          | - |      |         |                |   |   |          |               |               |    | - | - | - |   | -             |   |               |   |               | -             | +  |   |   |    | +             |   |               |    | -  | 1 |   |   |   |      |   |   |   |
| $\vdash$ |   | -    |         |                |   | _ |          | -+            | -+            |    |   | - |   |   | $\rightarrow$ |   |               |   |               |               | -  |   | _ | -+ | -             | _ | +             |    | +- | - | - | - |   |      | - | _ | + |
| $\vdash$ | _ | -    |         |                |   |   |          |               |               | _  |   | _ | _ |   |               |   |               |   |               |               |    |   |   |    |               |   | _             |    | _  | - | - | - |   |      |   | _ | + |
|          |   |      |         |                |   |   |          |               |               |    |   |   |   |   |               |   |               |   |               |               |    |   |   |    |               |   |               |    |    |   |   |   |   |      |   |   |   |
|          |   |      |         |                |   |   |          |               |               |    | T | T |   |   |               |   |               |   |               |               |    |   |   | T  |               |   | T             |    |    |   |   |   |   |      | T |   |   |
|          | 1 | 1    |         | +              |   |   |          | -             | -             |    |   | + |   |   | -             |   | -             | - | -             | -             | -  |   |   | +  | +             | - | +             | -  | -  | 1 |   | - |   |      |   | - |   |
| $\vdash$ |   | -    |         |                |   | _ |          |               | _             |    |   | - |   |   | -+            |   | _             |   |               |               | -+ |   |   | -+ | $\rightarrow$ |   | +             |    | -  | - | - | - |   |      |   |   |   |
|          | _ | -    |         |                | _ |   |          |               |               |    |   | _ | _ |   |               |   |               |   |               |               |    |   |   |    |               |   | _             |    | -  | - | - | - |   | <br> | _ |   | _ |
|          |   |      |         |                |   |   |          |               |               |    |   |   |   |   |               |   |               |   |               |               |    |   |   |    |               |   |               |    |    |   |   |   |   |      |   |   |   |
|          |   |      |         |                |   |   |          |               |               |    |   |   |   |   |               |   |               |   |               |               |    |   |   |    |               |   |               |    |    |   |   |   |   |      |   |   |   |
|          |   |      |         |                |   |   |          |               |               |    |   |   |   |   |               |   |               |   |               |               |    |   |   |    |               |   |               |    |    |   |   |   |   |      |   |   |   |
|          |   | -    |         |                |   |   |          |               |               |    |   |   |   |   |               |   |               |   |               |               |    |   |   |    |               |   |               |    | -  |   |   |   |   |      |   |   |   |
|          |   |      |         | _              |   |   |          | -             | -             |    |   | + |   | _ | -             | - | -             |   | _             | -             | -  |   |   | -  | -             |   | -             |    | +- | - |   | - |   | <br> | - | _ | - |
|          | _ | _    |         |                |   | _ |          |               |               |    |   | _ |   |   |               |   |               |   |               |               | _  |   |   |    | _             |   |               |    | _  | _ |   |   |   | <br> | _ |   | _ |
|          |   |      |         |                |   |   |          |               |               |    |   |   |   |   |               |   |               |   |               |               |    |   |   |    |               |   |               |    |    |   |   |   |   |      |   |   |   |
|          |   |      |         |                |   |   |          |               |               |    |   |   |   |   |               |   |               |   |               |               |    |   |   |    |               |   |               |    |    |   |   |   |   |      |   |   |   |
|          |   |      |         |                |   |   |          |               |               |    |   |   |   |   |               |   |               |   |               |               |    |   |   |    |               |   |               |    |    |   |   |   |   |      |   |   |   |
|          |   | -    |         |                |   |   |          |               |               |    |   | - |   |   |               |   |               |   |               |               |    |   |   |    |               |   |               |    | -  | - |   |   |   |      | - |   |   |
|          | _ | -    |         |                | _ | _ |          | -             |               |    |   | - | _ |   | _             | _ | _             |   | _             | _             | -  |   |   |    | -             |   | _             | _  | -  | - |   |   |   | <br> | - | _ | _ |
|          |   | _    |         |                | _ | _ |          |               |               |    |   | _ |   |   |               |   |               |   |               | _             | _  |   |   |    | _             |   |               |    | _  |   |   |   |   |      | _ |   |   |
|          |   |      |         |                |   |   |          |               |               |    |   |   |   |   |               |   |               |   |               |               |    |   |   |    |               |   |               |    |    |   |   |   |   |      |   |   |   |
|          |   |      |         |                |   |   |          |               |               |    |   |   |   |   |               |   |               |   |               |               |    |   |   |    |               |   |               |    |    |   |   |   |   |      |   |   |   |
|          |   |      |         |                |   |   |          |               |               |    |   |   |   |   |               |   |               |   |               |               |    |   |   |    |               |   |               |    |    |   |   |   |   |      |   |   |   |
|          |   |      |         |                |   |   |          |               |               |    |   |   |   |   |               |   |               |   |               |               |    |   |   |    |               |   |               |    | -  | - |   |   |   |      |   |   |   |
|          |   |      |         | _              |   |   |          | -             | -             |    | _ | + | - | - | -             | - | -             | _ | -             | -             | -  | _ | _ | -  | -             | - | -             |    | +  | - |   | - |   |      | - | _ | - |
|          |   |      |         |                |   | _ |          | _             |               |    |   | - |   |   |               | _ |               |   |               |               |    |   |   |    |               |   | _             |    | -  | - |   | - |   | <br> | _ |   | _ |
|          |   |      |         |                |   |   |          |               |               |    |   | _ |   |   |               |   |               |   |               |               | _  |   |   |    | _             |   |               |    | _  | _ |   |   |   |      |   |   |   |
|          |   |      |         |                |   |   |          |               |               |    |   |   |   |   |               |   |               |   |               |               |    |   |   |    |               |   |               |    |    |   |   |   |   |      |   |   |   |
|          |   |      |         |                |   |   |          |               |               |    |   |   |   |   |               |   |               |   |               |               |    |   |   |    |               |   |               |    |    |   |   |   |   |      |   |   |   |
|          |   |      |         |                |   |   |          |               |               |    |   |   |   |   |               |   |               |   |               |               |    |   |   |    |               |   |               |    |    |   |   |   |   |      |   |   |   |
|          | - | -    |         | -              |   |   |          | -             | +             | +  | + | + | + | - | $\rightarrow$ |   | $\rightarrow$ | - | +             | -             | -  | - |   | +  | -             |   | +             |    | +  | - | - | - |   |      | + |   | + |
|          |   | -    |         |                | - | _ |          |               |               | +  | + | + | + |   |               |   |               | _ | $\rightarrow$ | +             | +  |   | _ |    | +             |   | $\rightarrow$ |    | +  | - | - | - |   |      | - |   | + |
| $\vdash$ | _ | -    |         |                |   |   |          |               |               |    |   | _ |   |   |               |   |               |   |               |               |    |   |   |    |               |   | _             |    | _  | - | - | _ |   | <br> | _ |   | + |
|          |   |      |         |                |   |   |          |               |               |    |   |   |   |   |               |   |               |   |               |               |    |   |   |    |               |   |               |    |    |   |   |   |   |      |   |   |   |
|          |   |      |         |                |   |   |          | Γ             | Γ             |    |   |   |   |   |               | Ī | Ī             | Γ |               | ſ             | ſ  |   | Γ | Γ  | ſ             |   |               |    |    |   |   |   |   |      |   |   |   |
|          |   |      |         |                |   |   |          |               |               |    |   |   |   |   |               |   |               |   |               | -             | -  |   |   |    | -             |   |               |    |    |   |   |   |   |      |   |   |   |
|          |   | -    |         | _              |   |   |          | -             | -             |    |   | + | - | - | -             |   | -             |   | _             | -             | -  |   | _ | -  | -             | - | -             |    | +  | - |   | - |   |      | - |   |   |
|          |   | -    |         |                |   | _ |          | _             | _             | -+ |   | - | - |   | _             |   | _             | _ |               | _             | -+ |   | _ | _  | -             |   | -             | _  | -  | - |   | - |   |      |   |   | + |
|          |   |      |         |                |   | _ |          |               |               |    |   | _ |   |   |               |   |               |   |               |               | _  |   |   |    |               |   |               |    | _  |   |   |   |   |      |   |   |   |
|          |   |      |         |                |   |   |          |               |               |    |   |   |   |   |               |   |               |   |               |               |    |   |   |    |               |   |               |    |    |   |   |   |   |      |   |   |   |
|          |   |      |         |                |   |   |          |               |               |    |   |   |   |   |               |   |               |   |               |               |    |   |   |    |               |   |               |    |    |   |   |   |   |      |   |   |   |
|          |   |      |         |                |   |   |          |               |               |    |   |   |   |   |               |   |               |   |               |               |    |   |   |    |               |   |               |    |    |   |   |   |   |      |   |   |   |
|          | - | +    |         | -              | - |   |          | $\rightarrow$ | $\rightarrow$ | -  | - | + | + | - | $\rightarrow$ |   | $\rightarrow$ | - | -             | -             | +  | - |   | +  | +             |   | +             | -+ | +  | + | - | - |   | -    | + |   | + |
|          | - | -    |         |                | - | _ |          | -             | -             |    |   | - | - | - | -             |   | -             | _ |               |               | +  | - | _ |    | +             | - | +             |    | -  | - | - | - |   |      | - |   | + |
|          |   | -    |         |                |   | _ |          |               |               |    |   | _ |   |   |               |   |               |   |               |               |    |   |   |    |               |   | $\rightarrow$ | _  | -  | - | - | - |   | <br> | _ |   |   |
|          |   |      |         |                |   |   |          |               |               |    |   |   |   |   |               |   |               |   |               |               |    |   |   |    |               |   |               |    |    |   |   |   |   |      |   |   |   |
|          |   |      |         |                |   |   |          |               |               |    |   |   |   |   |               |   |               |   |               |               |    |   |   |    |               |   |               |    |    |   |   |   |   |      |   |   |   |
|          |   |      |         |                |   |   |          |               |               |    |   | Τ |   |   |               |   |               |   |               |               |    |   |   |    |               |   |               |    |    |   |   |   |   |      | T |   | Τ |
|          | 1 | 1    |         | +              | - |   |          | -             | +             | -  | - |   | + | - | $\neg$        |   | +             | - | -             | +             | -  | - |   | +  | +             | - | +             |    | 1  | 1 | 1 |   |   | -    | + |   |   |
|          |   | +    |         |                |   | _ |          | -+            | -             |    |   | + | - | - | $\rightarrow$ |   | -             |   | -             | $\rightarrow$ | -+ | - |   | -+ | $\rightarrow$ | - | +             |    | +  | + | - | - |   |      | + |   |   |
|          |   | -    |         |                | _ | _ |          |               |               |    | _ | + |   |   |               |   |               |   |               | -+            | -+ |   |   |    | -+            |   | -             | _  | -  | - | - | - |   |      | - |   |   |
|          | _ | -    |         |                |   |   |          |               |               |    |   |   |   |   |               |   |               |   |               |               |    |   |   |    |               |   |               |    | _  | - | - | - |   |      |   |   |   |
|          |   |      |         |                |   |   |          |               |               |    |   |   |   |   |               |   |               |   |               |               |    |   |   |    |               |   |               |    |    |   |   |   |   |      |   |   |   |
|          |   |      | $ \top$ | T              |   |   | $  \top$ | T             | T             | T  | Γ | Γ | Τ | T | T             |   | T             | T | T             | T             | T  | T | T | T  | T             | T | T             |    |    |   |   |   | 1 | Τ    |   |   |   |
|          |   |      |         |                |   | 1 |          | 1             | - 1           |    |   |   |   |   |               |   | 1             |   |               | 1             |    | 1 |   | 1  |               |   |               | 1  |    |   | 1 |   |   |      |   |   |   |

|          |    |                  |            |                 | - |    | - | - |   |   | - |                  | _ | _             |   | _             | - | - | _ |   |   | - |   | - | - |  | <br>_ |   |   | - |   | +      |
|----------|----|------------------|------------|-----------------|---|----|---|---|---|---|---|------------------|---|---------------|---|---------------|---|---|---|---|---|---|---|---|---|--|-------|---|---|---|---|--------|
|          | Je | vn/              | zél        | k <sup>'-</sup> | _ |    | - | - |   |   | - |                  | _ |               |   |               | - | - | _ |   |   | - |   | - | _ |  | _     |   |   | - | _ | +      |
|          |    | ·97              |            | × –             |   |    | _ |   |   |   |   |                  |   |               |   |               | _ | _ |   |   |   | _ |   |   |   |  |       |   |   |   |   | _      |
|          |    |                  |            |                 |   |    |   |   |   |   |   |                  |   |               |   |               |   |   |   |   |   |   |   |   |   |  |       |   |   |   |   |        |
|          |    |                  |            |                 |   |    |   |   |   |   |   |                  |   |               |   |               |   |   |   |   |   |   |   |   |   |  |       |   |   |   |   |        |
|          |    |                  |            |                 |   |    |   |   |   |   |   |                  |   |               |   |               |   |   |   |   |   |   |   |   |   |  |       |   |   |   |   |        |
|          |    |                  |            |                 | - |    |   | - |   |   |   |                  |   |               |   |               |   | - |   |   |   |   |   |   | - |  |       |   | _ |   |   | +      |
|          |    |                  |            |                 |   |    | _ | _ |   |   | _ |                  |   |               |   |               | _ | _ |   |   |   | _ |   | _ | _ |  | <br>  |   |   | _ |   | _      |
|          |    |                  |            |                 |   |    |   |   |   |   |   |                  |   |               |   |               |   |   |   |   |   |   |   |   | _ |  |       |   |   |   |   |        |
|          |    |                  |            |                 |   |    |   |   |   |   |   |                  |   |               |   |               |   |   |   |   |   |   |   |   |   |  |       |   |   |   |   |        |
|          |    |                  |            |                 |   |    |   |   |   |   |   |                  |   |               |   |               |   |   |   |   |   |   |   |   |   |  |       |   |   |   |   |        |
|          |    |                  |            |                 |   |    | - | - |   |   | - |                  |   |               |   |               | - | - |   |   | - |   |   | - |   |  |       |   |   |   |   | -      |
|          |    |                  |            |                 | _ |    | - | - |   |   | - |                  | _ |               |   |               | - | - | _ |   |   | - |   | _ | _ |  | <br>_ |   |   | - | _ | _      |
|          |    |                  |            |                 | _ |    | _ | _ |   |   | _ |                  |   |               |   |               | _ | _ |   |   |   | _ |   | _ | _ |  |       |   |   | _ |   |        |
|          |    |                  |            |                 |   |    |   |   |   |   |   |                  |   |               |   |               |   |   |   |   |   |   |   |   |   |  |       |   |   |   |   |        |
|          |    |                  |            |                 |   |    |   |   |   |   |   |                  |   |               |   |               |   |   |   |   |   |   |   |   |   |  |       |   |   |   |   |        |
|          |    |                  |            |                 |   |    |   |   |   |   |   |                  |   |               |   |               |   |   |   |   |   |   |   |   |   |  |       |   |   |   |   |        |
|          |    |                  |            |                 |   |    |   |   |   |   |   |                  |   |               |   |               |   | - |   |   |   |   |   |   |   |  |       |   |   |   | _ |        |
|          |    |                  |            |                 | _ |    | _ | _ |   |   | - |                  |   |               |   |               | _ | _ | _ |   |   | _ |   | _ |   |  | <br>  |   |   | _ | _ |        |
|          |    |                  |            |                 |   |    |   |   |   |   |   |                  |   |               |   |               |   |   |   |   |   |   |   |   |   |  |       |   |   |   |   |        |
|          |    |                  |            |                 |   |    |   |   |   |   |   |                  |   |               |   |               |   |   |   |   |   |   |   |   |   |  |       |   |   |   |   |        |
|          |    |                  |            |                 |   |    |   |   |   |   |   |                  |   |               |   |               |   |   |   |   |   |   |   | T |   |  |       |   |   |   |   | $\Box$ |
|          |    |                  |            |                 |   |    |   |   |   |   |   |                  |   |               |   | -             |   |   |   |   |   |   |   | + |   |  |       |   |   |   |   | +      |
|          | -  | $\left  \right $ |            |                 | + |    | - |   |   | - | - | $\left  \right $ |   |               | _ |               | - | - |   |   |   | - |   | + |   |  |       |   |   | + | _ | +      |
|          |    |                  |            |                 | _ |    |   |   |   | _ | - |                  |   |               |   |               | _ |   |   |   |   |   |   | _ | _ |  |       |   |   | _ |   | +      |
|          |    |                  |            |                 |   |    |   |   |   |   |   |                  |   |               |   |               |   |   |   |   |   |   |   |   |   |  |       |   |   |   |   |        |
|          |    |                  |            |                 |   |    |   |   |   |   |   |                  |   |               |   |               |   |   |   |   |   |   |   |   |   |  |       |   |   |   |   |        |
|          |    |                  |            |                 |   |    |   |   |   |   |   |                  |   |               |   | -             |   |   |   |   |   |   |   | 1 |   |  |       |   |   |   |   |        |
|          |    |                  |            |                 |   |    | - | - | _ | _ | - |                  |   |               |   |               | - | - |   |   |   | - |   |   |   |  |       |   |   | - |   |        |
|          | -  |                  |            |                 | _ |    | _ | _ |   | _ | - |                  |   |               |   |               | _ | - | _ |   |   | _ |   | _ | _ |  |       |   |   | _ | _ |        |
|          |    |                  |            |                 |   |    | _ | _ |   |   |   |                  |   |               |   |               |   | _ |   |   |   | _ |   |   | _ |  |       |   |   |   |   |        |
|          |    |                  |            |                 |   |    |   |   |   |   |   |                  |   |               |   |               |   |   |   |   |   |   |   |   |   |  |       |   |   |   |   |        |
|          |    |                  |            |                 |   |    |   |   |   |   |   |                  |   |               |   |               |   |   |   |   |   |   |   |   |   |  |       |   |   |   |   |        |
|          |    |                  |            |                 |   |    |   |   |   |   |   |                  |   |               |   |               |   |   |   |   |   |   |   |   | - |  |       |   |   |   |   |        |
|          | -  |                  |            |                 |   |    | - | - |   |   | - |                  | _ |               |   | -             | - | - | - | _ |   | - |   | - |   |  | _     |   |   | - |   |        |
|          | _  |                  |            |                 | _ |    | _ | _ |   |   | _ |                  |   |               |   | _             | _ | _ | _ |   |   | _ |   | _ | _ |  | <br>_ |   |   | _ | _ | _      |
|          |    |                  |            |                 |   |    |   |   |   |   |   |                  |   |               |   |               |   |   |   |   |   |   |   |   | _ |  |       |   |   |   |   |        |
|          |    |                  |            |                 |   |    |   |   |   |   |   |                  |   |               |   |               |   |   |   |   |   |   |   |   |   |  |       |   |   |   |   |        |
|          |    |                  |            |                 |   |    |   |   |   |   |   |                  |   |               |   |               |   |   |   |   |   |   |   |   |   |  |       |   |   |   |   |        |
|          |    |                  |            |                 |   |    | - | - |   |   | - |                  |   |               |   |               | - | - |   |   | - | - |   | - |   |  |       |   |   | - |   |        |
|          |    |                  |            |                 |   |    | - | - |   | _ | - |                  | _ | _             |   |               | - | - | - | _ |   | - |   | - |   |  | _     |   |   | - |   |        |
|          |    |                  |            |                 | _ |    | _ | _ |   |   | _ |                  |   |               |   |               |   | _ |   |   |   | _ |   |   | _ |  |       |   |   | _ |   |        |
|          |    |                  |            |                 |   |    |   |   |   |   |   |                  |   |               |   |               |   |   |   |   |   |   |   |   |   |  |       |   |   |   |   |        |
|          |    |                  |            |                 |   |    |   |   |   |   |   |                  |   |               |   |               |   |   |   |   |   |   |   |   |   |  |       |   |   |   |   |        |
|          |    |                  |            |                 |   |    |   |   |   |   |   |                  |   |               |   |               |   |   |   |   |   |   |   |   |   |  |       |   |   |   |   | _      |
|          | -  |                  |            |                 |   |    | - | + |   |   | - |                  |   |               |   | -             | - | - | - |   |   | - |   | - |   |  |       |   |   | - | _ |        |
|          |    |                  |            |                 |   |    | - | - |   |   | - |                  | _ |               |   |               | - | - |   | _ |   | - |   | - |   |  | _     |   |   | - | _ |        |
|          |    |                  |            |                 |   |    | _ | _ |   |   |   |                  |   |               |   |               | _ | _ |   |   |   | _ |   | _ | _ |  | <br>  |   |   | _ | _ | _      |
|          |    |                  |            |                 |   |    |   |   |   |   |   |                  |   |               |   |               |   |   |   |   |   |   |   |   |   |  |       |   |   |   |   |        |
|          |    |                  |            |                 |   |    |   |   |   |   |   |                  |   |               |   |               |   |   |   |   |   |   |   |   |   |  |       |   |   |   |   |        |
|          |    |                  |            |                 |   |    |   |   |   |   |   |                  |   |               |   |               |   |   |   |   |   |   |   |   |   |  |       |   |   |   |   | T      |
|          | -  |                  | $\vdash$   | -               | + | -  | - | - | - | - | - |                  |   | -             | - | +             | - | - | - | - | - |   |   | + |   |  |       |   |   | + |   | +      |
|          | -  | $\vdash$         | $\vdash$   |                 | + |    | - |   | _ |   | + | $\vdash$         |   | $\rightarrow$ |   |               | - | - |   |   |   | - | _ | + | _ |  |       |   |   | + | _ | +      |
|          |    |                  |            |                 | _ |    | _ |   |   | _ | - |                  |   |               |   |               | _ | _ |   |   |   | _ |   | _ | _ |  |       |   |   | _ | _ | _      |
|          |    |                  |            |                 |   |    |   |   |   |   |   |                  |   |               |   |               |   |   |   |   |   |   |   |   |   |  |       |   |   |   |   |        |
|          |    |                  |            |                 |   |    |   |   |   |   |   |                  |   |               |   |               |   |   |   |   |   |   |   |   |   |  |       |   |   |   |   |        |
|          |    |                  |            |                 |   |    |   |   |   |   |   |                  |   |               |   |               |   |   |   |   |   |   |   |   |   |  |       |   |   |   |   |        |
|          | -  |                  | $\square$  |                 | - | -  | - | - |   | - | - |                  |   | $\rightarrow$ |   | -             | - | - |   | - | - |   |   | + |   |  |       |   |   | + |   | +      |
|          | -  |                  | $\vdash$   | _               | - |    |   |   |   | _ | - | $\left  \right $ |   |               |   |               |   |   |   | _ |   | _ |   | + | _ |  |       |   |   |   | _ | +      |
|          |    |                  |            |                 | _ |    | _ |   |   |   | - |                  |   |               |   |               | _ |   |   |   |   |   |   | _ |   |  |       |   |   |   |   |        |
|          |    |                  |            |                 |   |    |   |   |   |   |   |                  |   |               |   |               |   |   |   |   |   |   |   |   |   |  |       |   |   |   |   |        |
|          |    |                  |            |                 |   |    |   |   |   |   |   |                  |   |               |   |               |   |   |   |   |   |   |   |   |   |  |       |   |   |   |   |        |
|          |    |                  |            |                 |   |    |   | - |   |   |   |                  |   |               |   |               |   |   |   |   |   |   |   |   |   |  |       |   |   |   |   | T      |
|          | -  |                  |            |                 | - | -+ | - |   |   | - | - |                  |   | -             |   | -             | - |   |   | - | - |   |   | + |   |  |       |   |   | + |   | +      |
|          |    |                  | $\vdash$   | _               | + |    | - |   |   | _ | + | $\left  \right $ | _ |               |   | $\rightarrow$ | - |   |   |   |   | - |   | + | _ |  | _     | _ |   | + | _ | +      |
|          |    |                  |            |                 | _ |    |   |   |   |   | - |                  |   |               |   |               |   |   |   |   |   |   |   | _ | _ |  |       |   |   | _ |   |        |
|          |    |                  |            |                 |   |    |   |   |   |   |   |                  |   |               |   |               |   |   |   |   |   |   |   |   |   |  |       |   |   |   |   |        |
|          |    |                  |            |                 |   |    |   | T |   |   |   |                  |   |               |   | T             | T | T | T |   | T |   |   |   |   |  |       |   |   | T |   |        |
|          | -  |                  |            |                 | - | -  | - | + |   |   | - |                  |   | -             |   | -             | - | - |   | - | - |   |   | + |   |  |       |   |   | - |   | +      |
|          | -  | $\square$        |            |                 |   |    | - | - |   |   | - | $\square$        |   | -             | _ | -             | - | - |   | - | - |   |   | + | _ |  |       |   |   | - |   | +      |
| <u> </u> |    |                  | $ \square$ |                 | _ |    |   |   |   | _ | - |                  |   |               |   | _             | _ |   |   |   | _ |   |   | _ | _ |  |       |   |   | _ | _ | +      |
|          |    |                  |            |                 |   |    |   |   |   |   |   |                  |   |               |   |               |   |   |   |   |   |   |   |   |   |  |       |   |   |   |   |        |
|          |    |                  |            |                 |   |    |   |   |   |   |   |                  |   |               |   |               |   |   |   |   |   |   |   |   |   |  |       |   |   |   |   |        |
|          |    |                  |            |                 |   |    |   |   |   |   |   |                  |   |               |   |               |   |   |   |   |   |   |   |   |   |  |       |   |   |   |   | Π      |
|          | -  |                  |            | +               | + | -  | + | + | - | + | - |                  |   | -             | - | +             | + | + | + | - | + | - | - | + | - |  |       |   |   | + |   | +      |
|          |    |                  |            |                 |   |    |   |   |   |   |   |                  |   |               |   |               |   |   |   |   |   |   |   |   |   |  |       |   |   |   |   |        |

|          |    |                  |            |                  | - |    | - | - |   |   | - |                  | _ | _             |   | _             | - | - | _ |   |   | - |   | - | - |  | <br>_ |   | -     |   | +      |
|----------|----|------------------|------------|------------------|---|----|---|---|---|---|---|------------------|---|---------------|---|---------------|---|---|---|---|---|---|---|---|---|--|-------|---|-------|---|--------|
|          | Je | vn/              | zél        | k <sup>'</sup> - | _ |    | - | - |   |   | - |                  | _ |               |   |               | - | - | _ |   |   | - |   | - | _ |  | _     |   | <br>- | _ | +      |
|          |    | ·97              |            | × –              |   |    | _ |   |   |   |   |                  |   |               |   |               | _ | _ |   |   |   | _ |   |   |   |  |       |   |       |   | _      |
|          |    |                  |            |                  |   |    |   |   |   |   |   |                  |   |               |   |               |   |   |   |   |   |   |   |   |   |  |       |   |       |   |        |
|          |    |                  |            |                  |   |    |   |   |   |   |   |                  |   |               |   |               |   |   |   |   |   |   |   |   |   |  |       |   |       |   |        |
|          |    |                  |            |                  |   |    |   |   |   |   |   |                  |   |               |   |               |   |   |   |   |   |   |   |   |   |  |       |   |       |   |        |
|          |    |                  |            |                  | - |    |   | - |   |   |   |                  |   |               |   |               |   | - |   |   |   |   |   |   | - |  |       |   |       |   | +      |
|          |    |                  |            |                  |   |    | _ | _ |   |   | _ |                  |   |               |   |               | _ | _ |   |   |   | _ |   | _ | _ |  | <br>  |   | <br>_ |   | _      |
|          |    |                  |            |                  |   |    |   |   |   |   |   |                  |   |               |   |               |   |   |   |   |   |   |   |   | _ |  |       |   |       |   |        |
|          |    |                  |            |                  |   |    |   |   |   |   |   |                  |   |               |   |               |   |   |   |   |   |   |   |   |   |  |       |   |       |   |        |
|          |    |                  |            |                  |   |    |   |   |   |   |   |                  |   |               |   |               |   |   |   |   |   |   |   |   |   |  |       |   |       |   |        |
|          |    |                  |            |                  |   |    | - | - |   |   | - |                  |   |               |   |               | - | - |   |   | - |   |   | - |   |  |       |   |       |   | -      |
|          |    |                  |            |                  | _ |    | - | - |   |   | - |                  | _ |               |   |               | - | - | _ |   |   | - |   | _ | _ |  | <br>_ |   | <br>- | _ | _      |
|          |    |                  |            |                  | _ |    | _ | _ |   |   | _ |                  |   |               |   |               | _ | _ |   |   |   | _ |   | _ | _ |  |       |   | <br>_ |   |        |
|          |    |                  |            |                  |   |    |   |   |   |   |   |                  |   |               |   |               |   |   |   |   |   |   |   |   |   |  |       |   |       |   |        |
|          |    |                  |            |                  |   |    |   |   |   |   |   |                  |   |               |   |               |   |   |   |   |   |   |   |   |   |  |       |   |       |   |        |
|          |    |                  |            |                  |   |    |   |   |   |   |   |                  |   |               |   |               |   |   |   |   |   |   |   |   |   |  |       |   |       |   |        |
|          |    |                  |            |                  |   |    |   |   |   |   |   |                  |   |               |   |               |   | - |   |   |   |   |   |   |   |  |       |   |       | _ |        |
|          |    |                  |            |                  | _ |    | _ | _ |   |   | - |                  |   |               |   |               | _ | _ | _ |   |   | _ |   | _ |   |  | <br>  |   | <br>_ | _ |        |
|          |    |                  |            |                  |   |    |   |   |   |   |   |                  |   |               |   |               |   |   |   |   |   |   |   |   |   |  |       |   |       |   |        |
|          |    |                  |            |                  |   |    |   |   |   |   |   |                  |   |               |   |               |   |   |   |   |   |   |   |   |   |  |       |   |       |   |        |
|          |    |                  |            |                  |   |    |   |   |   |   |   |                  |   |               |   |               |   |   |   |   |   |   |   | T |   |  |       |   |       |   | $\Box$ |
|          |    |                  |            |                  |   |    |   |   |   |   |   |                  |   |               |   | -             |   |   |   |   |   |   |   | + |   |  |       |   |       |   | +      |
|          | -  | $\left  \right $ |            |                  | + |    | - |   |   | - | - | $\vdash$         |   |               | _ |               | - | - |   |   |   | - |   | + |   |  |       |   | <br>+ | _ | +      |
|          |    |                  |            |                  | _ |    |   |   |   | _ | - |                  |   |               |   |               | _ |   |   |   |   |   |   | _ | _ |  |       |   | <br>_ |   | +      |
|          |    |                  |            |                  |   |    |   |   |   |   |   |                  |   |               |   |               |   |   |   |   |   |   |   |   |   |  |       |   |       |   |        |
|          |    |                  |            |                  |   |    |   |   |   |   |   |                  |   |               |   |               |   |   |   |   |   |   |   |   |   |  |       |   |       |   |        |
|          |    |                  |            |                  |   |    |   |   |   |   |   |                  |   |               |   | -             |   |   |   |   |   |   |   | 1 |   |  |       |   |       |   |        |
|          |    |                  |            |                  |   |    | - | - | _ | _ | - |                  |   |               |   |               | - | - |   |   |   | - |   |   |   |  |       |   | <br>- |   |        |
|          | -  |                  |            |                  | _ |    | _ | _ |   |   | - |                  |   |               |   |               | _ | - | _ |   |   | _ |   | _ | _ |  | <br>  |   | <br>_ | _ |        |
|          |    |                  |            |                  |   |    | _ | _ |   |   |   |                  |   |               |   |               | _ | _ |   |   |   | _ |   |   | _ |  |       |   |       |   |        |
|          |    |                  |            |                  |   |    |   |   |   |   |   |                  |   |               |   |               |   |   |   |   |   |   |   |   |   |  |       |   |       |   |        |
|          |    |                  |            |                  |   |    |   |   |   |   |   |                  |   |               |   |               |   |   |   |   |   |   |   |   |   |  |       |   |       |   |        |
|          |    |                  |            |                  |   |    |   |   |   |   |   |                  |   |               |   |               |   |   |   |   |   |   |   |   | - |  |       |   |       |   |        |
|          | -  |                  |            |                  |   |    | - | - |   |   | - |                  | _ |               |   | -             | - | - | - | _ |   | - |   | - |   |  | _     |   | <br>- |   |        |
|          | _  |                  |            |                  | _ |    | _ | _ |   |   | _ |                  |   |               |   | _             | _ | _ | _ |   |   | _ |   | _ | _ |  | <br>_ |   | <br>_ | _ | _      |
|          |    |                  |            |                  |   |    |   |   |   |   |   |                  |   |               |   |               |   |   |   |   |   |   |   |   | _ |  |       |   |       |   |        |
|          |    |                  |            |                  |   |    |   |   |   |   |   |                  |   |               |   |               |   |   |   |   |   |   |   |   |   |  |       |   |       |   |        |
|          |    |                  |            |                  |   |    |   |   |   |   |   |                  |   |               |   |               |   |   |   |   |   |   |   |   |   |  |       |   |       |   |        |
|          |    |                  |            |                  |   |    | - | - |   |   | - |                  |   |               |   |               | - | - |   |   | - | - |   | - | - |  |       |   | -     |   |        |
|          | -  |                  |            |                  |   |    | - | - |   |   | - |                  | _ | _             |   |               | - | - | - | _ |   | - |   | - |   |  | _     |   | <br>- |   |        |
|          |    |                  |            |                  | _ |    | _ | _ |   |   |   |                  |   |               |   |               |   | _ |   |   |   | _ |   |   | _ |  |       |   | <br>_ |   |        |
|          |    |                  |            |                  |   |    |   |   |   |   |   |                  |   |               |   |               |   |   |   |   |   |   |   |   |   |  |       |   |       |   |        |
|          |    |                  |            |                  |   |    |   |   |   |   |   |                  |   |               |   |               |   |   |   |   |   |   |   |   |   |  |       |   |       |   |        |
|          |    |                  |            |                  |   |    |   |   |   |   |   |                  |   |               |   |               |   |   |   |   |   |   |   |   |   |  |       |   |       |   | _      |
|          | -  |                  |            |                  |   |    | - | + |   |   | - |                  |   |               |   | -             | - | - | - |   |   | - |   | - |   |  |       |   | -     | _ |        |
|          |    |                  |            |                  |   |    | - | - |   |   | - |                  |   |               |   |               | - | - |   | _ |   | - |   | - |   |  | _     |   | <br>- | _ |        |
|          |    |                  |            |                  | _ |    | _ | _ |   |   |   |                  |   |               |   |               | _ | _ |   |   |   | _ |   | _ | _ |  | <br>  |   | <br>_ |   | _      |
|          |    |                  |            |                  |   |    |   |   |   |   |   |                  |   |               |   |               |   |   |   |   |   |   |   |   |   |  |       |   |       |   |        |
|          |    |                  |            |                  |   |    |   |   |   |   |   |                  |   |               |   |               |   |   |   |   |   |   |   |   |   |  |       |   |       |   |        |
|          |    |                  |            |                  |   |    |   |   |   |   |   |                  |   |               |   |               |   |   |   |   |   |   |   |   |   |  |       |   |       |   | T      |
|          | -  |                  | $\vdash$   | -                | + | -  | - | - | - | - | - |                  |   | -             | - | -             | - | - | - | - | - |   |   | + |   |  |       |   | +     |   | +      |
|          | -  | $\vdash$         | $\vdash$   |                  | + |    | - |   | _ |   | + | $\vdash$         |   | $\rightarrow$ |   |               | - | - |   |   |   | - | _ | + | _ |  |       |   | +     | _ | +      |
|          |    |                  |            |                  | _ |    | _ | _ |   | _ | - |                  |   |               |   |               | _ | _ |   |   |   | _ |   | _ | _ |  |       |   | <br>_ | _ | _      |
|          |    |                  |            |                  |   |    |   |   |   |   |   |                  |   |               |   |               |   |   |   |   |   |   |   |   |   |  |       |   |       |   |        |
|          |    |                  |            |                  |   |    |   |   |   |   |   |                  |   |               |   |               |   |   |   |   |   |   |   |   |   |  |       |   |       |   |        |
|          |    |                  |            |                  |   |    |   |   |   |   |   |                  |   |               |   |               |   |   |   |   |   |   |   |   |   |  |       |   |       |   |        |
|          | -  |                  | $\square$  |                  | - | -  | - | - |   | - | - |                  |   | $\rightarrow$ |   | -             | - | - |   | - | - |   |   | + |   |  |       |   | +     |   | +      |
|          | -  |                  | $\vdash$   | _                | - |    |   |   |   | _ | - | $\left  \right $ |   |               |   |               |   |   |   | _ |   | _ |   | + | _ |  |       |   | <br>  | _ | +      |
|          |    |                  |            |                  | _ |    | _ |   |   |   | - |                  |   |               |   |               |   |   |   |   |   |   |   | _ |   |  |       |   |       |   |        |
|          |    |                  |            |                  |   |    |   |   |   |   |   |                  |   |               |   |               |   |   |   |   |   |   |   |   |   |  |       |   |       |   |        |
|          |    |                  |            |                  |   |    |   |   |   |   |   |                  |   |               |   |               |   |   |   |   |   |   |   |   |   |  |       |   |       |   |        |
|          |    |                  |            |                  |   |    |   | - |   |   |   |                  |   |               |   |               |   |   |   |   |   |   |   |   |   |  |       |   |       |   | T      |
|          | -  |                  |            |                  | - | -+ | - |   |   | - | - |                  |   | -             |   | -             | - |   |   | - | - |   |   | + |   |  |       |   | +     |   | +      |
|          |    |                  | $\vdash$   | _                | + |    | - |   |   | _ | + | $\left  \right $ | _ |               |   | $\rightarrow$ | - |   |   |   |   | - |   | + |   |  | _     | _ | <br>- | _ | +      |
|          |    |                  |            |                  | _ |    |   |   |   |   | - |                  |   |               |   |               |   |   |   |   |   |   |   | _ |   |  |       |   | _     |   |        |
|          |    |                  |            |                  |   |    |   |   |   |   |   |                  |   |               |   |               |   |   |   |   |   |   |   |   |   |  |       |   |       |   |        |
|          |    |                  |            |                  |   |    |   | T |   |   |   |                  |   |               |   | T             | T | T | T |   | T |   |   |   |   |  |       |   | T     |   |        |
|          | -  |                  |            |                  | - | -  | - | + |   |   | - |                  |   | -             |   | -             | - | - |   | - | - |   |   | + |   |  |       |   | -     |   | +      |
|          | -  | $\square$        |            |                  |   |    | - | - |   |   | - | $\square$        |   | -             | _ | -             | - | - |   | - | - |   |   | + | _ |  |       |   | -     |   | +      |
| <u> </u> |    |                  | $ \square$ |                  | _ |    |   |   |   | _ | - |                  |   |               |   | _             | _ |   |   |   | _ |   |   | _ | _ |  |       |   | <br>_ | _ | +      |
|          |    |                  |            |                  |   |    |   |   |   |   |   |                  |   |               |   |               |   |   |   |   |   |   |   |   |   |  |       |   |       |   |        |
|          |    |                  |            |                  |   |    |   |   |   |   |   |                  |   |               |   |               |   |   |   |   |   |   |   |   |   |  |       |   |       |   |        |
|          |    |                  |            |                  |   |    |   |   |   |   |   |                  |   |               |   |               |   |   |   |   |   |   |   |   |   |  |       |   |       |   | Π      |
|          | -  |                  |            | +                | + | -  | + | + | - | + | - |                  |   | -             | - | +             | + | + | + | - | + | - | - | + | - |  |       |   | +     |   | +      |
|          |    |                  |            |                  |   |    |   |   |   |   |   |                  |   |               |   |               |   |   |   |   |   |   |   |   |   |  |       |   |       |   |        |

TANÁCSADÁS, ELADÁS ÉS SZERVIZ:

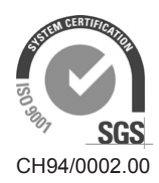

Condair Group AG Gwattstrasse 17, 8808 Pfäffikon SZ, Switzerland Phone +41 55 416 61 11, Fax +41 55 588 00 07 info@condair.com, www.condairgroup.com

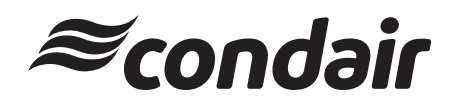